# **15/20 EP-XB** ELECTRIC PALLET TRUCK SERVICE MANUAL

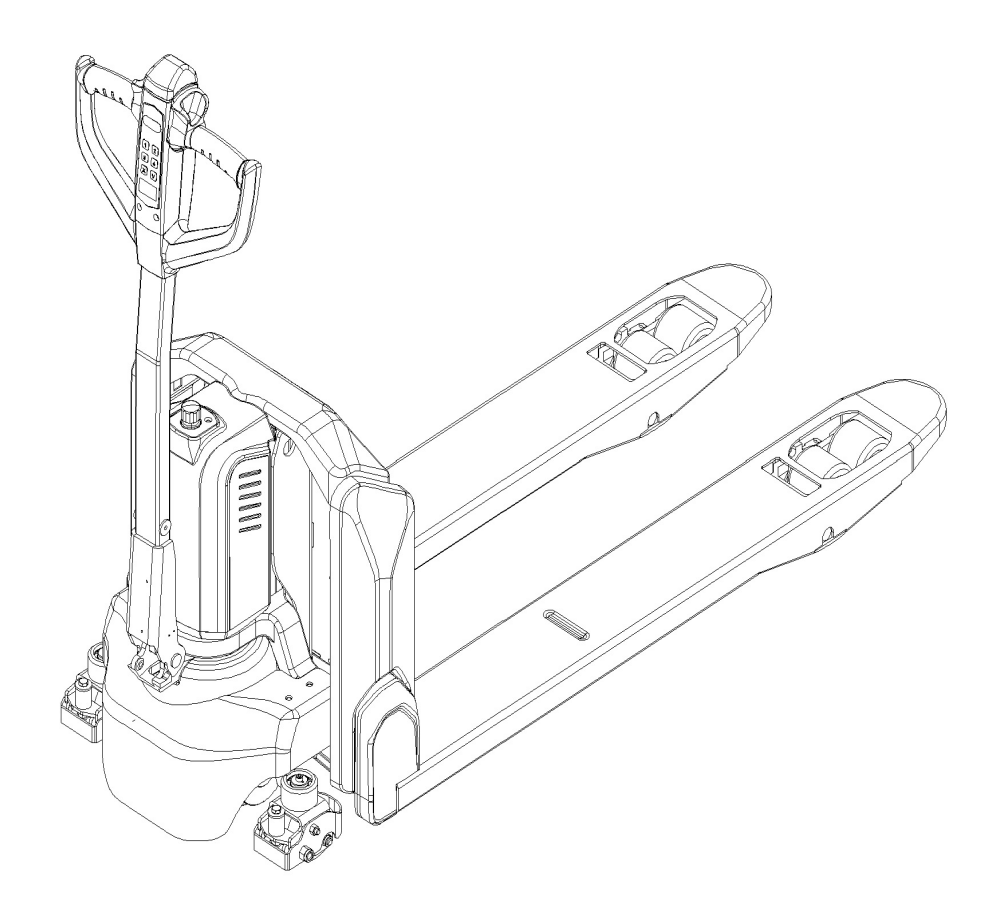

#### WARNING

Do not use the pallet truck before reading and understanding these operating instructions. NOTE:

- Please check the designation of your present type at the last page of this document as well as on the ID-plate.
- Keep for future reference.

## FOREWORD

Before operating the truck, read this ORIGINAL INSTRUCTION HANDBOOK carefully and understand the usage of the truck completely. Improper operation could create danger.

This handbook describes the usage of different electric pallet trucks. When operating and servicing the truck, make sure, that it applies to your type.

Keep this handbook for future reference. If this or the warning/ caution labels are damaged or get lost, please contact your local dealer for replacement.

This truck complies with the requirements according to EN 3691-1 (Industrial trucks- safety requirements and verification, part 1), EN 12895 (Industrial trucks- electromagnetic compatibility), EN 12053 (Safety of industrial trucks- test methods for measuring noise emissions), EN 1175-2020 (Safety of industrial trucks - Electrical/electronic requirements), assumed the truck is used according to the described purpose. The noise level for this machine is 69 dB(A) according to EN 12053.

ATTENTION:

- Environmentally hazardous waste, such as batteries, oil and electronics, will have a negative effect on the environment, or health, if handled incorrectly.
- The waste packages should be sorted and put into solid dustbins according to the materials and be collected disposal by local special environment protection bureau. To avoid pollution, it's forbidden to throw away the wastes randomly.
- To avoid leaking during the use of the products, the user should prepare some absorbable materials (scraps of wooden or dry duster cloth) to absorb the leaking oil in time. To avoid second pollution to the environment, the used absorbable materials should be handed in to special departments in terms of local authorities.
- Our products are subject to ongoing developments. Because this handbook is only for the purpose of operating /servicing the pallet truck, therefore please have understanding, that there is no guarantee out of particular features out of this handbook.

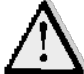

NOTE: On this manual, the left sign means warning and danger, which can lead to death or serious injury if not followed.

#### **Copyright**

The copyright remains with the company, mentioned on the CE- certificate at the end of this document.

# Content

- 1. CORRECT APPLICATION
- 2. DESCRIPTION OF THE PALLET TRUCK
  - a. Overview of the main components
  - b.Main technical data

c.Description of the safety devices and warning labels (Europe and other, excepting USA)

d.Identification plate

- 3. WARNINGS, RESIDUAL RISK AND SAFETY INSTRUCTIONS
- 4. COMMISSIONING, TRANSPORTING, DECOMMISSIONING
  - a. Commissioning
  - b. Lifting/ transportation
  - c. Decommissioning
- 5. DAILY INSPECTION
- 6. OPERATING INSTRUCTIONS
  - a. Parking
  - b. Lifting
  - c. Lowering
  - d. Travelling
  - e. Braking
  - f. Malfunctions
  - g. Emergency
- 7. PIN-CODE PANEL
  - a. Introduction
  - b. Main specification parameters
  - c. Main control codes and functions
- 8. BATTERY SAFETY, CHARGING AND REPLACEMENT
  - a. Replacement
- Push the plastic part with your hand and gently pull it forward. Lift the battery up directly.
  - b. Battery Level Indicator
  - c. Charging
- 9. REGULAR MAINTENANCE
  - a. Maintenance checklist
  - b. Lubricating points
  - c. Check and refill hydraulic oil
  - d. Checking electrical fuses
- 10. TROUBLE SHOOTING
- 11. WIRING/ CIRCUIT DIAGRAM
  - a. Electrical circuit diagram
  - b.Hydraulic circuit
- 12. Electronic Systems
  - a-1 Overview
  - b.Emergency switch
    - b-1Appearance and specifications
    - b-2Function

c.controller and related devices

c-1 Appearance

c-2 Functions

- d. tiller head
  - d-1 Function
  - d-2 Tiller Head disassembly and Installation
- 13.Drive/Brake System
  - a.Overview
  - b.Brake
- c.Troubleshooting
- 14.Hydraulic System
  - a.Overview
  - b.Pump assembly
    - b-1 Pump motor
    - b-2 pump station disassembly (pump body and cylinder connection part of PTE20N reference cylinder disassembly) installation
  - c.Lifting cylinder
  - d.Troubleshooting
- 15.Main components, disassembly and installation and description
  - requirements
  - a. The whole truck composite sleeve specifications diagram
  - b. Disassembly of coverings
  - c. Chassis disassembly
  - d. Drive Wheel Ring Replacement
  - e. Disassembly and adjustment of auxiliary wheels
  - f. Tiller Gas Spring disassembly and Installation
  - g. Tiller Proximity Switch Disassembly and Installation
  - h. Pump station contactor disassembly and installation
  - i. Pump station motor disassembly and installation
  - j. Limit micro switch disassembly and installation
  - k. Torque requirement for main fixing screw
- 16.CURTIS Handheld programmer
- 17. Troubleshooting for Each Fault Code
  - a.15EP-XB Countermeasures of fault codes(Curtis 1212C)
  - b.20EP-XB Fault Code List (Curtis 1226BL)

## **1. CORRECT APPLICATION**

It is only allowed to use this electric pallet truck according to this instruction handbook.

The trucks described in this handbook are self-propelled electric power pallet trucks. The trucks are designed to lift, lower and transport palletized loads.

A wrong usage can cause human injuries or can damage equipment.

The operator/ the operating company has to ensure the correct usage and has to ensure, that this pallet truck is used only by staff, which is trained and authorized to use this truck.

The pallet truck has to be used on substantially firm, smooth, prepared, level and adequate surfaces. The truck is intended to be used for indoor applications with ambient temperatures between +5°C and + 40°C and for various transportation applications without crossing permanent obstacles or potholes. The work on ramps is allowed if ramp is not exceeding the allowed angle. While operating, the load must be placed approximately on the longitudinal center plane of the truck.

Lifting or transporting people is forbidden.

If used on tail lifts or loading ramps, please ensure that these are used correctly according to the operating instructions.

The capacity is marked on capacity sticker as well on the Identification plate. The operator has to consider the warnings and safety instructions.

Operating lighting must be minimum 50 Lux.

#### **Modification**

No modifications or alterations to this pallet truck which may affect, for example, capacity, stability or safety requirements of the truck, shall be made without the prior written approval of the original truck manufacturer, its authorized representative, or a successor thereof. This includes changes affecting, for example braking, steering, visibility and the addition of removable attachments. When the manufacturer or its successor approve a modification or alteration, they shall also make and approve appropriate changes to capacity plate, decals, tags and operation and maintenance handbooks.

Only in the event that the truck manufacturer is no longer in business and there is no successor in the interest to the business, may the user arrange for a modification or alteration to a powered industrial truck, provided, however, that the user:

a) arranges for the modification or alteration to be designed, tested and implemented by an engineer(s) expert in industrial trucks and their safety,

b) maintains a permanent record of the design, test(s) and implementation of the modification or alteration,

c) approves and makes appropriate changes to the capacity plate(s), decals, tags and instruction handbook, and d) affixes a permanent and readily visible label to the truck stating the manner in which the truck has been modified or altered, together with the date of the modification or alteration and the name and address of the organization that accomplished those tasks.

By not observing these instructions, the warranty becomes void.

# 2. DESCRIPTION OF THE PALLET TRUCK

## a. Overview of the main components

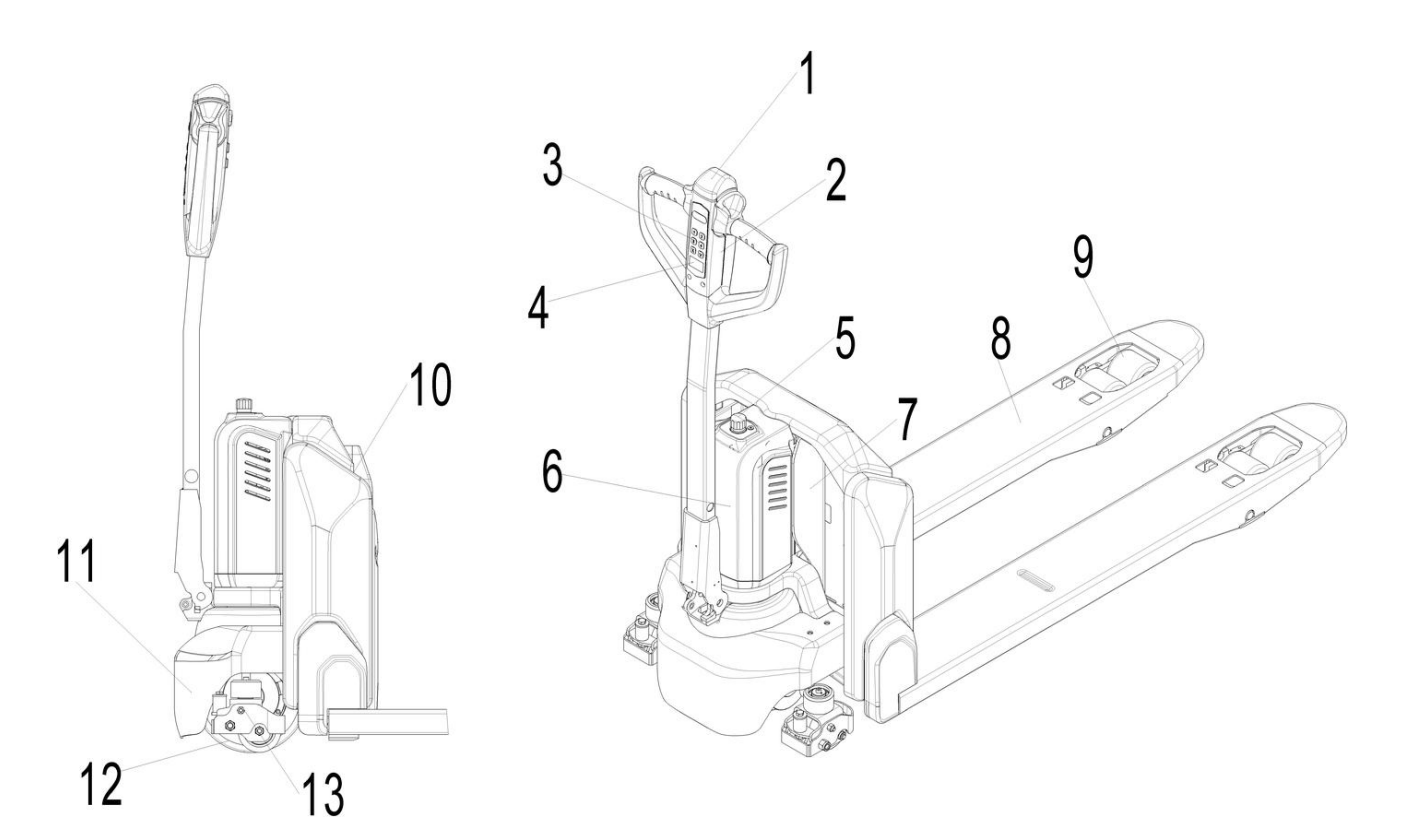

#### Fig. 1: Overview main components

- 1. Safety (belly) button
- 2. Tiller
- 3. Pin-code panel (20EP-X with card)
- 4. Discharge indicator and charging indicating LED
- 5. Emergency switch
- 6. Hydraulic unit cover
- 7. Chassis
- 8. Fork
- 9. Load roller
- 10. Battery
- 11. Apron
- 12. Driving unit
- 13. Side roller (option for 15EP-XB)

## b.Main technical data

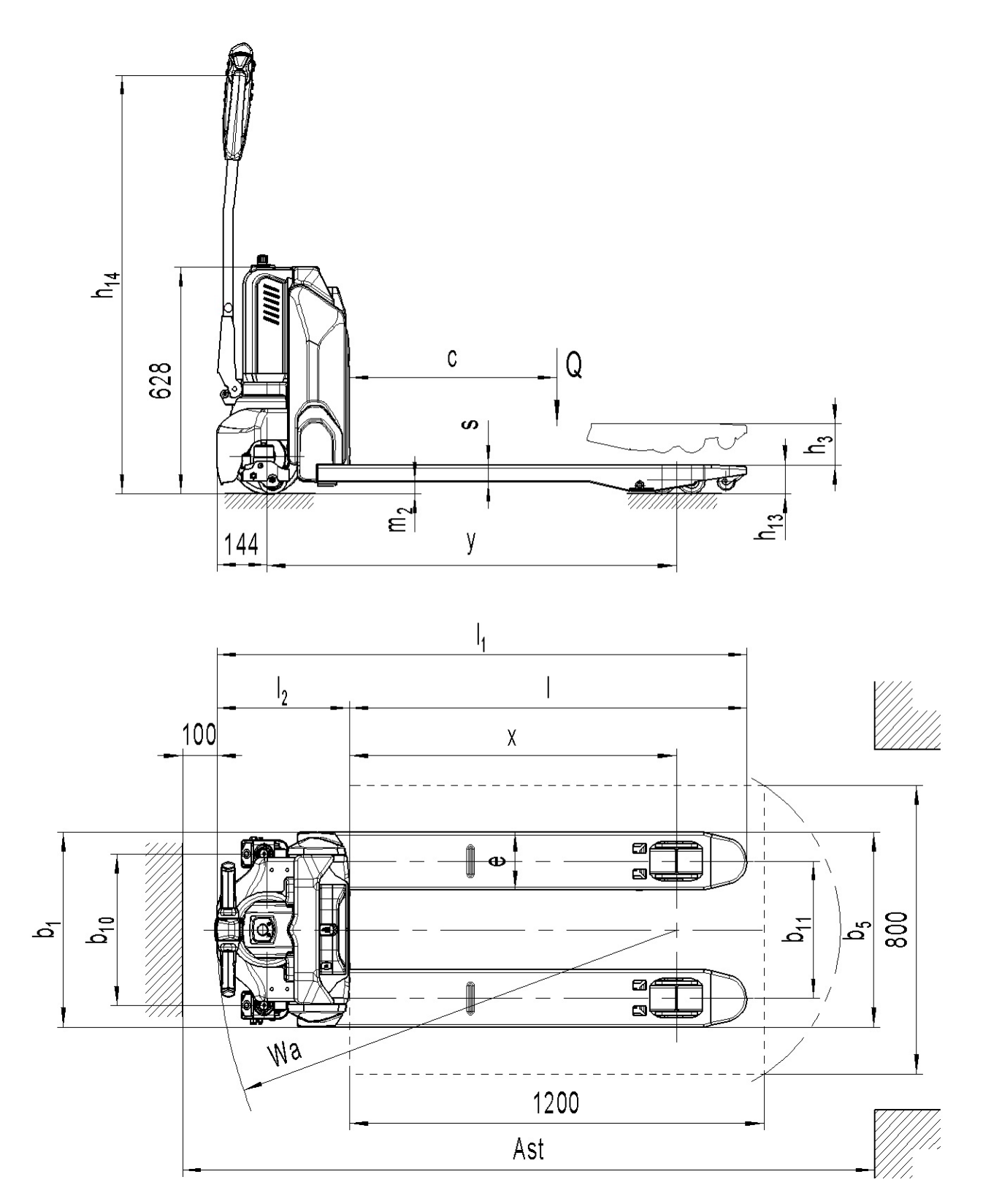

Fig. 2: Technical data

|                | Type sheet for PalletI truck acc. to (VDI2198) |                                                |                      |                                      |                   |              |           |                   |          |              |          |  |
|----------------|------------------------------------------------|------------------------------------------------|----------------------|--------------------------------------|-------------------|--------------|-----------|-------------------|----------|--------------|----------|--|
|                | 1.2                                            | Manufacturer`s type<br>designation             | Type 3               |                                      | 15E               | P-XB         |           | ,                 | 20EI     | ⊃-XB         |          |  |
| ta             | 1.3                                            | Power(battery,diesel,pe<br>trolgas,manual)     |                      |                                      |                   |              | Bat       | tery              |          |              |          |  |
| da             | 1.4                                            | Operator type                                  |                      |                                      |                   |              | Pedestri  | an/Stand          |          |              |          |  |
| neral          | 1.5                                            | Load Capacity / rated<br>load                  | Q (t)                |                                      | 1                 | .5           |           |                   | 2        | .0           |          |  |
| 3el            | 1.6                                            | Load center distance                           | c (mm)               |                                      |                   |              | 60        | 00                |          |              |          |  |
| )              | 1.8                                            | Load distance, center of drive axle to fork    | x(mm)                |                                      | 94                | 47           |           |                   | 98       | 51           |          |  |
|                | 1.9                                            | Wheelbase                                      | y (mm)               |                                      | 1185              |              |           |                   | 11       | 89           |          |  |
|                | 2.1                                            | Service weight                                 | kg                   | 123                                  | 136               | 126          | 139       | 149               | 143      | 153          | 146      |  |
| eight          | 2.2                                            | Axle loading, laden front/rear                 | kg                   | 623/10<br>00                         | 520/1116          | 626/10<br>00 | 521/1118  | 621/15<br>28      | 822/1321 | 625/15<br>28 | 823/1323 |  |
| N              | 2.3                                            | Axle loading, unladen<br>front/ rear           | kg                   | 96/27                                | 105/31            | 99/27        | 107/32    | 115/34            | 109/34   | 119/34       | 111/35   |  |
|                | 3.1                                            | Tires                                          |                      |                                      |                   |              | Polyureth | ane (PU)          |          |              |          |  |
|                | 3.2                                            | Tire size, front                               | Ø x w<br>(mm)        |                                      | Ø 210×70/Ø 210×75 |              |           |                   |          |              |          |  |
| Tires, chassis | 3.3                                            | Tire size, rear                                | Øxw<br>(mm)          | ∅ 80×93(∅ 80×70)                     |                   |              |           |                   |          |              |          |  |
|                | 3.4                                            | Additional wheels (dimensions)                 | Ø x w<br>(mm)        | Ø 80×30                              |                   |              |           |                   |          |              |          |  |
|                | 3.5                                            | Wheels, number front/<br>rear(x=driven wheels) |                      | 1x /2(1x /4)<br>or 1x +2/ 2(1x +2/4) |                   |              |           |                   |          |              |          |  |
|                | 3.6                                            | Tread, front                                   | b10 (mm)             |                                      | 42                |              |           |                   |          |              |          |  |
|                | 3.7                                            | Tread, rear                                    | b <sub>11</sub> (mm) | e,                                   | 380               | 525          |           | 380               |          | 5            | 525      |  |
|                | 4.4                                            | Lift height                                    | h₃ (mm)              | 115                                  |                   |              |           |                   |          |              |          |  |
|                | 4.9                                            | Height of tiller in drive position min. / max. | h14 (mm)             | 700 / 1160(655 / 1160)               |                   |              |           |                   |          |              |          |  |
|                | 4.15                                           | Height, lowered                                | h <sub>13</sub> (mm) | 80                                   |                   |              |           |                   |          |              |          |  |
|                | 4.19                                           | Overall length                                 | l₁ (mm)              |                                      | 15                | 30           |           | 1536              |          |              |          |  |
| S              | 4.20                                           | Length to face of forks                        | $I_2(mm)$            |                                      | 380               | /385         |           |                   | 386      | /391         |          |  |
| Ision          | 4.21                                           | Overall width                                  | b₁ (mm)              | 5                                    | 540               | e            | 685       | 5                 | 640      | 6            | 85       |  |
| imen           | 4.22                                           | Fork dimensions                                | s/e/l<br>(mm)        |                                      |                   |              | 47 / 160  | 0 / 1150          |          |              |          |  |
| Δ              | 4.25                                           | Width across forks                             | b₅ (mm)              | Ę                                    | 540               | e            | 685       | 5                 | 540      | 6            | 85       |  |
|                | 4.32                                           | Ground clearance, center of wheelbase          | m2 (mm)              |                                      |                   |              | 3         | 3                 |          |              |          |  |
|                | 4.34                                           | Aisle width for pallets 800X1200 lengthways    | Ast(mm)              |                                      | 20                | 000          |           |                   | 20       | 06           |          |  |
|                | 4.35                                           | Turning radius                                 | Wa<br>(mm)           |                                      | 1330              | /1350        |           |                   | 1336     | /1356        |          |  |
| Ъ              | 5.1                                            | Travel speed, laden/<br>unladen                | km/h                 |                                      | 4.6/4.8(          | 4.2/4.4)     |           | 4.8/5.2(4.4/ 4.8) |          |              |          |  |

|         | 5.2  | Lift speed, laden/<br>unladen                        | m/s   | 0.020/0.025(0.015/0.022)  | 0.017/0.022(0.012/0.019) |
|---------|------|------------------------------------------------------|-------|---------------------------|--------------------------|
|         | 5.3  | Lowering speed, laden /<br>unladen                   | m/s   | 0.05/0.04(0.05/0.026)     | 0.05/0.03(0.05/0.016)    |
|         | 5.8  | Gradeability, laden/<br>unladen                      | %     | 4/16(6/16)                | 7 / 16                   |
|         | 5.10 | Service brake                                        |       | Electron                  | nagnetic                 |
|         | 6.1  | Drive motor rating S2<br>60min                       | kW    | 0.65                      | 0.75                     |
|         | 6.2  | Lift motor rating at S3 10%                          | kW    | 0.50                      | 0.8                      |
| lectric | 6.3  | Battery acc. to DIN<br>43531 /35 / 36 A, B, C,<br>no |       |                           | <br>                     |
| Ш       | 6.4  | Battery voltage, nominal<br>capacity K5              | V/Ah  | 24 / 20(24 / 30; 24 / 36) | 48/ 20                   |
|         | 6.5  | Battery weight<br>(minimum)                          | kg    | 4.6                       | 7.5                      |
|         | 6.6  | Energy consumption<br>acc. to EN16796-2              |       | 0.22                      | 0.18                     |
|         | 8.1  | Type of drive control                                |       | D                         | C                        |
| Other   | 8.4  | Sound level at driver`s ear acc. to EN 12053         | dB(A) | 69                        | <70                      |
|         |      |                                                      |       |                           |                          |

## c. Description of the safety devices and warning labels

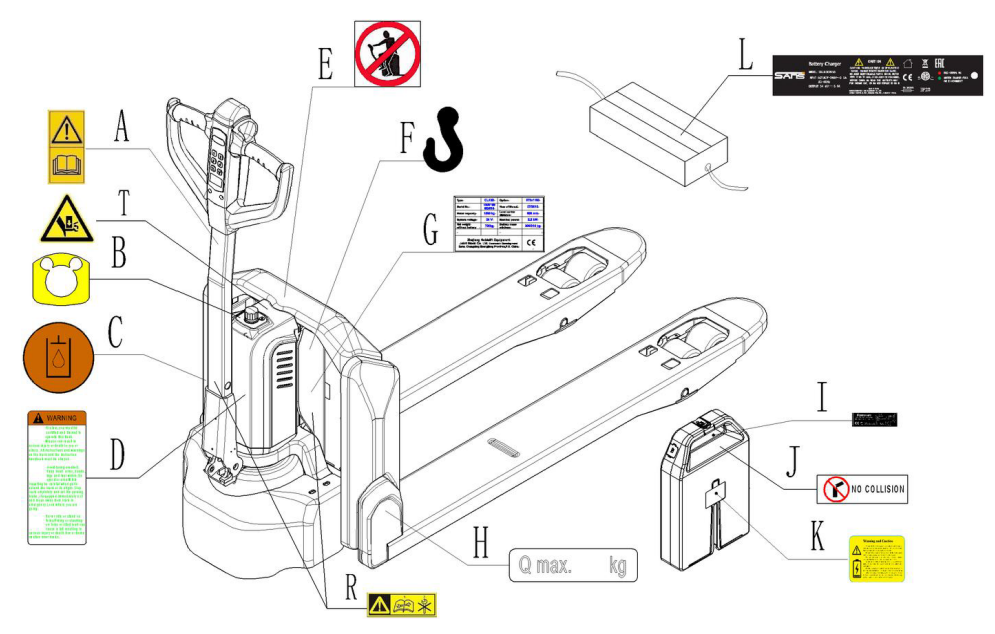

Fig. 3: Safety and warning labels

- A Sticker to read and follow this instruction
- B Emergency button sticker
- C Sign oil filling point
- D Warning sticker (on request/not mandatory)
- E "No passengers" decal
- F Crane hook label
- G Identification plate (ID-plate)
- H Capacity sticker
- I Battery ID plate
- J No collision sticker
- K Battery warning sticker
- L Charger ID plate
- R Sticker to read and follow service manual
- T Warning sticker

The truck is equipped with an emergency switch (5) which stops all lifting-, lowering-, driving- functions and engages the failsafe electromagnetic brake when it is pressed. By turning this button clockwise, the truck can be operated after the controller checked the functions. Before operating, type the password on pin-code panel and press the  $\sqrt{}$  button. For 20EP-X truck can also be activated with RFID access card. To prevent unauthorized access, press emergency switch (5) or press the X button of pin-code panel.

The truck is equipped with a safety (belly) button (1) which switches the driving function away from the operator, if the truck travels towards the operator and the tiller is activated in the tillers operating zone. Follow also the instructions given on the decals. Replace the decals if they are damaged or missing.

# d. Identification plate

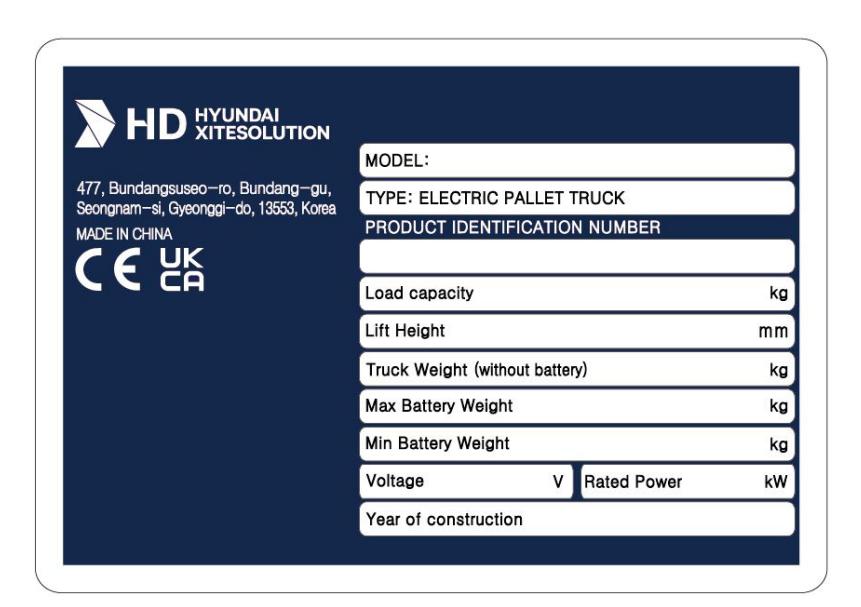

Fig. 4: Identification plate

Nameplate format content is subject to equipment posting

# 3. WARNINGS, RESIDUAL RISK AND SAFETY INSTRUCTIONS

#### ▲ <u>DO NOT</u> • Put fo

- Put foot or hand under or into the lifting mechanism.
- Allow other person than the operator to stand in front of or behind the truck when it is moving or lifting/lowering.
- Overload the truck.
- Put foot in front of the wheels, injury could result.
- Lift people. People could fall down and suffer severe injury.
- Push or pull loads
- Locate loads on sides or fork end. Load must be distributed evenly on the forks.
- Use the truck with unstable or unbalanced load.
- Use truck without manufacturer's written consent.
- Lifted loads could become unstable at wind forces. In the case of wind forces do not lift the load if there is any influence to the stability

•

Watch difference in floor levels when driving. Load could fall down or the truck could get uncontrollable.

Keep watching the condition of load. Stop operating the truck if load becomes unstable.

Brake the truck and activate the emergency switch (5) by pushing when sliding load on or off the truck. If the truck has any malfunctions, follow chapter 10.

Practice maintenance work according to regular inspection. This truck is not designed to be water resistant. Use the truck under dry condition. Prolonged continuous operation might cause damage of the power pack. Stop operation if temperature of hydraulic oil is too high.

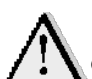

- When operating the electric pallet truck, the operator has to wear safety shoes.
- The truck is intended to be used for indoor applications with ambient temperatures
- between  $+5^{\circ}$ C and  $+40^{\circ}$ C.
- The operating lighting must be minimum 50 Lux.
- No operation of this vehicle on a slope
- To prevent unintended sudden movements when not operating the truck (i.e. from another person, etc.), press emergency switch (5) or press the X button of pin-code panel.

# 4. COMMISSIONING, TRANSPORTING, DECOMMISSIONING

## a. Commissioning

Table 2: Commissioning data

| Turne                        | 15EP-XB       | 15EP-XB       | 20EP-XB       | 20EP-XB       |
|------------------------------|---------------|---------------|---------------|---------------|
| туре                         | (540X1150)    | (685X1150)    | (540X1150)    | (685X1150)    |
| Commissioning<br>weight [kg] | 123kg         | 126kg         | 149kg         | 153kg         |
| Dimensions<br>[mm]           | 1530x540x1250 | 1530x685x1250 | 1530x540x1250 | 1530x685x1250 |

| Turne                        | 15EP-XB       | 15EP-XB       | 20EP-XB       | 20EP-XB       |
|------------------------------|---------------|---------------|---------------|---------------|
| туре                         | (540X1150)    | (685X1150)    | (540X1150)    | (685X1150)    |
| Commissioning<br>weight [kg] | 136kg         | 139kg         | 139kg         | 146kg         |
| Dimensions<br>[mm]           | 1530x540x1250 | 1530x685x1250 | 1530x540x1250 | 1530x685x1250 |

After receiving our new pallet truck or for re-commissioning you have to do the following before (firstly) operating the truck:

- Check if are all parts included and not damaged
- Make sure the tiller is assembled correctly (electrical socket is connected and fixed with two plastic clamps, circlip of the axle is installed)
- Do the work according to the daily inspections as well as functional checks.

## b. Lifting/ transportation

For transporting, remove the load, lower the forks to the lowest position and fix the truck safe with dedicated lifting gear according to the following figures.

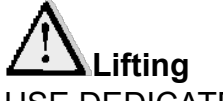

USE DEDICATED CRANE AND LIFTING EQUIPMENT. DO NOT STAND UNDER THE SWAYING LOAD. DO NOT WALK INTO THE HAZARDOUS AREA DURING LIFTING.

Park the truck securely and lash the truck according to the points identified in Fig. 5. Lift the truck to its destination and place the truck securely before removing the lifting gear. The lashing points are according to the Fig. 5.

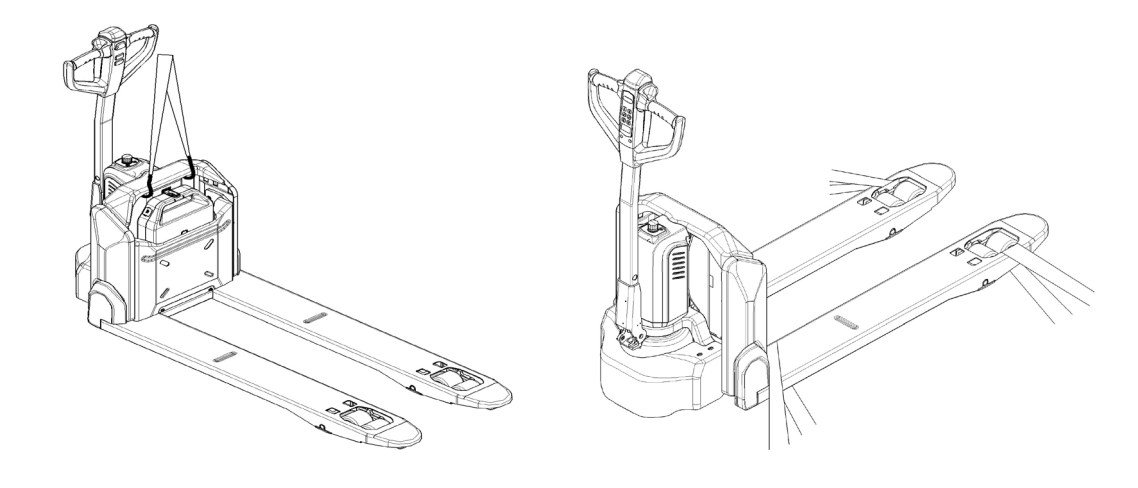

Fig. 5: Lifting with a crane

Fig. 6: fixing points

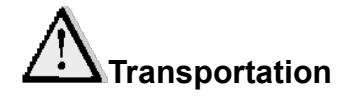

DURING TRANSPORTATION ON A LORRY OR TRUCK ALWAYS FASTEN THE TRUCK SECURELY

Lower the forks and park the truck securely.

Fasten the truck according to Fig. 6 by fixing dedicated lashing belts to each side of the trucks crane hook holes and fasten the other side at the transporting truck.

## c. Decommissioning

For storage, remove the load, lower the truck to the lowest position, grease all in this handbook mentioned greasing points (regular inspection), and eventually protect the truck against corrosion and dust. Remove the batteries and jack the truck safely, so that there will be no flattening after storage.

For final decommissioning hand the truck to a designated recycling company. Oil, batteries and electric components must be recycled due to legal regulations.

# 5. DAILY INSPECTION

This chapter describes pre-shift checks before putting the truck into operation.

Daily inspection is effective to find the malfunction or fault on this truck. Check the truck on the following points before operation.

Remove load from truck and lower the forks.

DO NOT USE THE TRUCK IF ANY MALFUNCTION IS FOUND.

- Check for scratches, deformation or cracks.
- Check if there is any oil leakage from the cylinder.
- Check the smooth movement of the wheels.
- Check the function of key switch.
- Check the speed limit switch, etc.
- Check the function of driving in both directions (section 6d).
- Check the functions of braking by activation of tiller arm sensor, reversing of driving buttons, release of driving buttons and of the safety (belly) button (section 6f).
- Check the function of driving with tiller in its vertical position (section 6d).
- Check the function of the emergency brake by activating the emergency switch.
- Check the lifting and lowering functions by operating the buttons (section 6b and 6c).
- Check the function of steering by turning the tiller from one end position to the other one. The steering should be smooth, without jerks or abnormal sound.
- Check if all bolts and nuts are tightened firmly.
- Visual check if there are any broken electric wires.
- If supplied with a backrest extension, check it for damages and correct assembling.

# 6. OPERATING INSTRUCTIONS

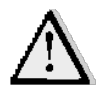

BEFORE OPERATING THIS TRUCK, PLEASE FOLLOW THE WARNINGS AND SAFETY INSTRUCTIONS (CHAPTER 3).

Make sure, that the load is palletized and stable and that the daily inspection is carried out.

Type the password on pin-code panel and press  $\sqrt{}$  button to start the truck. For 20EP-XB, truck can also be activated with RFID access card.

Press the horn button (Fig.8,15) to activate the audible warning signal.

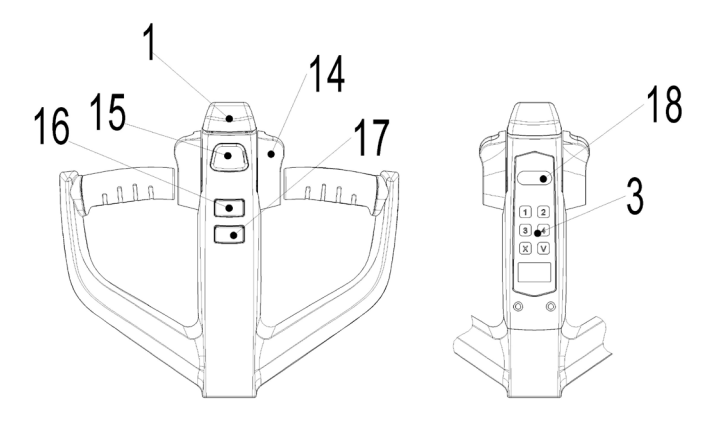

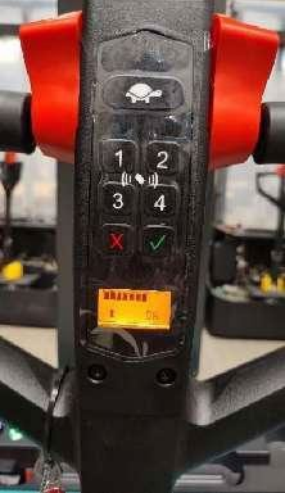

Fig.8: Tiller operating controls

Fig.7: 20EP-XB control tiller

## a. Parking

DO NOT PARK THE TRUCK ON INCLINED SURFACES

The truck is equipped with an electromagnetic failsafe stopping and parking brake. Always lower the forks fully. Press the emergency switch (5).

## b. Lifting

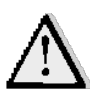

DO NOT OVERLOAD THE TRUCK! THE MAXIMUM CAPACITY OF 15EP-XB IS 1500KGTHE MAXIMUM CAPACITY OF 20EP-XB IS 2000KG.

Travel with the lowered forks fully underneath the pallet and press the lifting button (Fig. 8, 16) until you reached the desired lifting height.

## c. Lowering

Press the lowering button (17) carefully. Lower the load until the forks are clear of the pallet, then drive the truck carefully out of the load unit.

## d. Travelling

TRAVEL ON INCLINES ONLY WITH THE LOAD FACING UPHILL. DO NOT TRAVEL ON INCLINES MORE THAN SPECIFIED WITH THE TECHNICAL DATA.

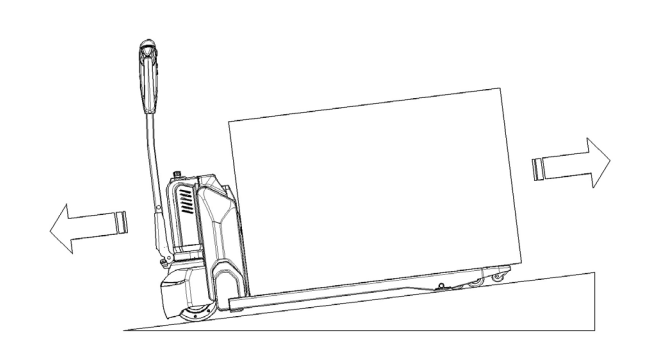

Fig. 8: Load facing uphill

After starting the truck by activation from Pin-code panel, move the tiller to the operating zone ('F', Fig.10). Turn the accelerator button to the desired direction forward 'Fw.' or backwards Bw.'(Fig.10).

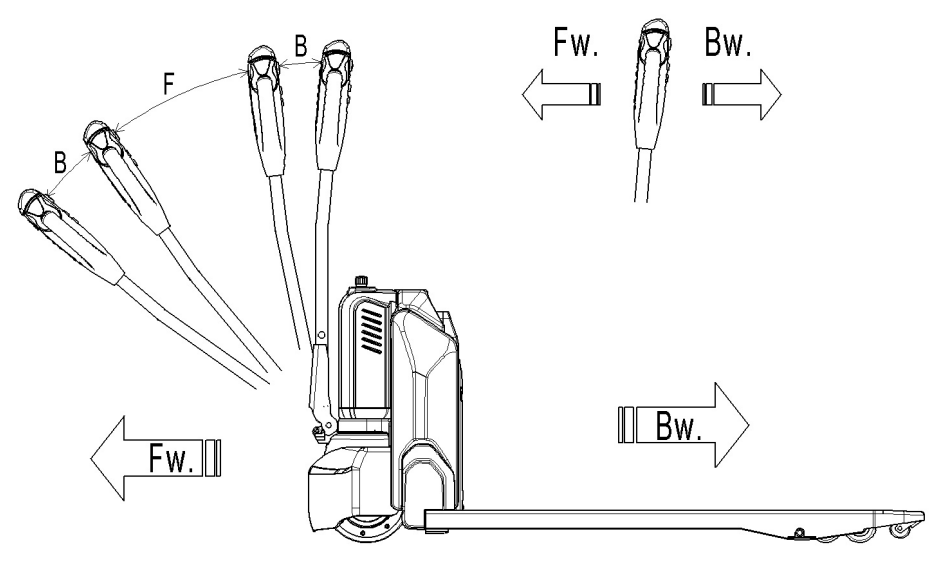

F. 10:Operating direction

Turn the acceleration button to the desired direction forward 'Fw.' or backward 'Bw.' (Figure 10).

Control the travelling speed by moving the accelerator button (Fig.8,13) carefully until you reached the desired speed. If you move the accelerator button back to the neutral position, the controller decelerates the truck until the truck stopps. If the truck stopped, the parking brake will be engaged.

Drive carefully the truck to the destination. Watch the route conditions and adjust the travelling speed with the accelerator-button.

Press turtle button (Fig.8,18) to enter into slow speed mode, travel slowly by moving the accelerator button (Fig.8,14), press turtle button again to return back to regular speed mode.

Press turtle button and hold for 2 seconds to activate driving function with tiller in its vertical position when operating in confined areas. The driving function is active only when turtle button is pressed (the speed is reduced); the release of turtle button will cause immediate stop. The activation of accelerator button in time gap shorter than two seconds after the turtle button is pressed will not activate the driving function, the activation cycle has to be repeated from the beginning. Accelerator button should remain in neutral position till two seconds passed.

# Steering

Steer the truck by moving the tiller to the left or right side. When the vehicle is moving forward (against the fork), turning the tiller to the right will turn the vehicle clockwise.

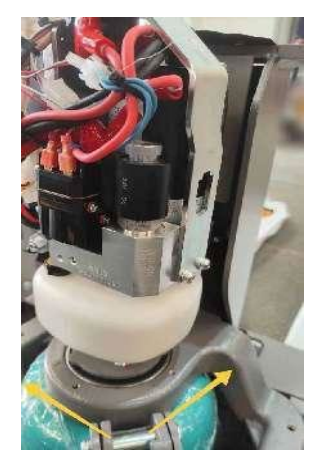

## e. Braking

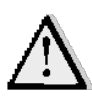

PLEASE CHECK THE BRAKING DISTANCE WITH TRUCK BEFORE OPERATION THE BRAKING PERFORMANCE DEPENDS ON THE TRACK CONDITIONS AND THE LOAD CONDITIONS OF THE TRUCK

The braking function can be activated on several ways:

- By moving the accelerator button (14) back to the initial '0' position or by releasing the button, the regenerative braking is activated. The truck brakes until it stops.
- By moving the accelerator button (14) from one driving direction directly to the opposite direction, the truck brakes regenerative until it starts traveling into the opposite direction.
- The truck brakes, if the tiller is moved up or down to the braking zones ('B'). If the tiller is released, the tiller moves automatically up to the upper braking zone ('B'). The truck brakes until it stops.

The safety (belly) button (1) prevents the operator from being crushed. If this button is activated, the truck decelerates and/ or starts traveling into the backwards direction ('Bw.') for a short distance and stops. Please consider, that this button also operates, if the truck is not traveling and the tiller is in the operating zone.

# f. Malfunctions

If there are any malfunctions or the truck is inoperative, please stop using the truck and activate the emergency switch (5) by pushing it. If possible, park the truck on a safe area and press the X button of pin-code panel. Inform immediately the manager and, or call your service. If necessary, tow the truck out of the operating area by using dedicated towing/ lifting equipment.

# g.Emergency

In emergencies or in the event of tip over (or fall off a dock), keep safe distance immediately. If possible push the emergency button (5). All electrical functions will be stopped.

# 7. PIN-CODE PANEL

15EP-XB N is equipped with a pin-code panel (3).

**20E**P-XB Equipped with password ignition switch and ID card function.

#### a. Introduction

Password ignition switch (hereinafter referred to as "password lock") is an electronic system like an electronic anti-theft device. The machine will not be allowed to start until an authorized password is entered. The main function is to prevent unauthorized persons from operating the machine. In addition to the convenience of use, this product is also very helpful to the anti-theft and safety of the machine.

#### b. Main specification parameters

Operating voltage range: 12V-60V

Working environment: -40 C to + 90 C

Protection level: IP65

## c. Main control codes and functions

The 15EP-XB is equipped with a password ignition switch, which supports 1 set of hand-entered password operation. The password consists of four digits, with a range of 0-9.

The 20EP-XB is equipped with a password ignition switch and ID card function. Supports up to 5 ID cards and 1 set of hand-entered passwords. The password consists of four digits in the range of 0-9.

ID card operation

Put the ID card near the password lock button panel, if the ID card is a valid ID card, the password lock will emit a short beeping sound, followed by a blue indicator light, indicating that the password lock is working normally, i.e. the electric lock switch signal is output normally. (The red indicator light will flash when the card is swiped incorrectly).

#### Password operation

The factory default password for the combination lock is "1234", the operator can directly use the password to start the vehicle

Refer to the following steps to reset the password:

- $\hfill\square$  first enter "123", then press the " $\!\sqrt{}$ " key and release
- $\Box$  then enter "123", then press the " $\sqrt{}$ " key and release, the password is reset to "1234"

Refer to the following steps to add another operator's ID card.

- $\Box$  first enter "3434", then press the " $\sqrt{}$ " key and release
- $\hfill\square$  ID card refreshed within 5 seconds
- $\hfill\square$  can add 5 ID cards to the machine

# 8. BATTERY SAFETY, CHARGING AND REPLACEMENT

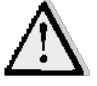

- Only qualified personnel are allowed to service or charge the batteries. The instructions of this handbook must be observed.
- The batteries are lithium batteries.
- Recycling of batteries undergoes national regulations. Please follow these regulations.
- By handling batteries, open fire is prohibited!
- In the area of battery charging neither burning materials nor burning liquids are allowed. Smoking is prohibited and the area must be ventilated.
- Park the truck securely before starting charging or installing/changing the batteries
- Before finishing the maintenance work, make sure, that all cables are connected correctly and that they are no disturbing towards other components of the truck.

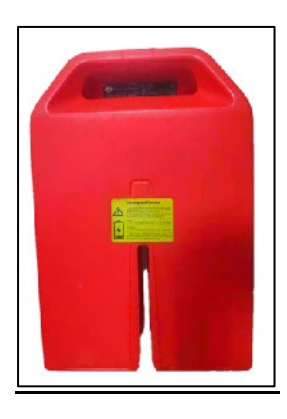

Table 3: Available batteries

| Model Battery options |                         |  |
|-----------------------|-------------------------|--|
|                       | 24V20Ah lithium battery |  |
| 15EP-XB               | 24V30Ah lithium battery |  |
|                       | 24V36Ah lithium battery |  |
| 20EP-XB               | 48V20Ah lithium battery |  |

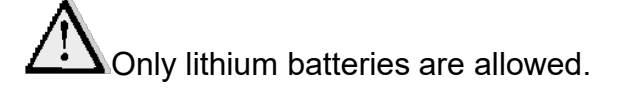

Consider the operating temperature of the battery and the temperature at which it is allowed to charge

## a. Replacement

Park the vehicle safely and press the emergency stop switch (5) to close the vehicle. Hold the battery box handle and lift the battery in a vertical direction.

Installation is the reverse of the removal.

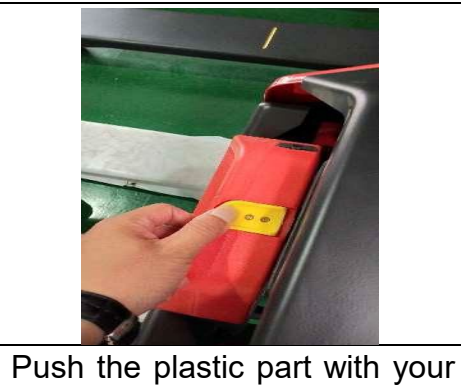

Push the plastic part with your hand and gently pull it forward. Lift the battery up directly.

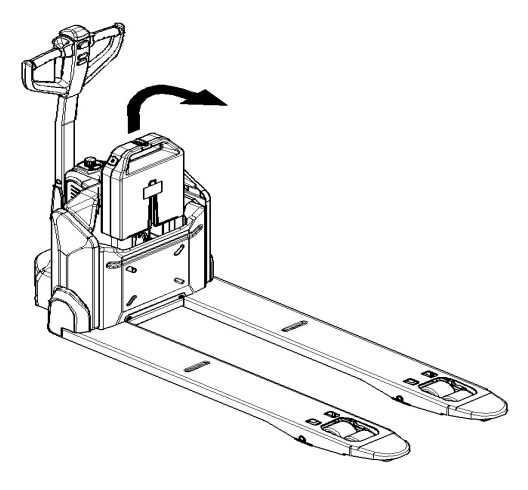

Fig.11: Replacing the battery

The difference between15EP-XB and 20EP-XB battery packs

| Difference                                                                                                    | 15EP-XB                                 | 20EP-XB                                                                                                    |
|----------------------------------------------------------------------------------------------------|-----------------------------------------|----------------------------------------------------------------------------------------------------|
| EDGE15's battery appearance is<br>not clearly marked, EDGE20's<br>battery has a 48V mark at the<br>top of the puller                                                                                                    |                                         |                                                                                                    |
| There is a battery model sticker<br>in the recess of the puller,<br>EDGE15 is labeled 24V, EDGE20<br>is labeled 48V                                                                                                    | AND AND AND AND AND AND AND AND AND AND | AND FOR LEAST<br>AND FOR LEAST<br>AND FO |
| Two models of battery dock<br>connector jack is exactly<br>opposite, a positive triangle and<br>an inverted triangle, and in the<br>color identification also has a<br>color difference, EDGE15 is dark<br>gray, EDGE20 is light gray |                                         |                                                                                                    |
| Battery voltage is different, you can measure the voltage to distinguish                                                                                                    | 24V                                     | 48V                                                                                                    |

#### **Battery Level Indicator**

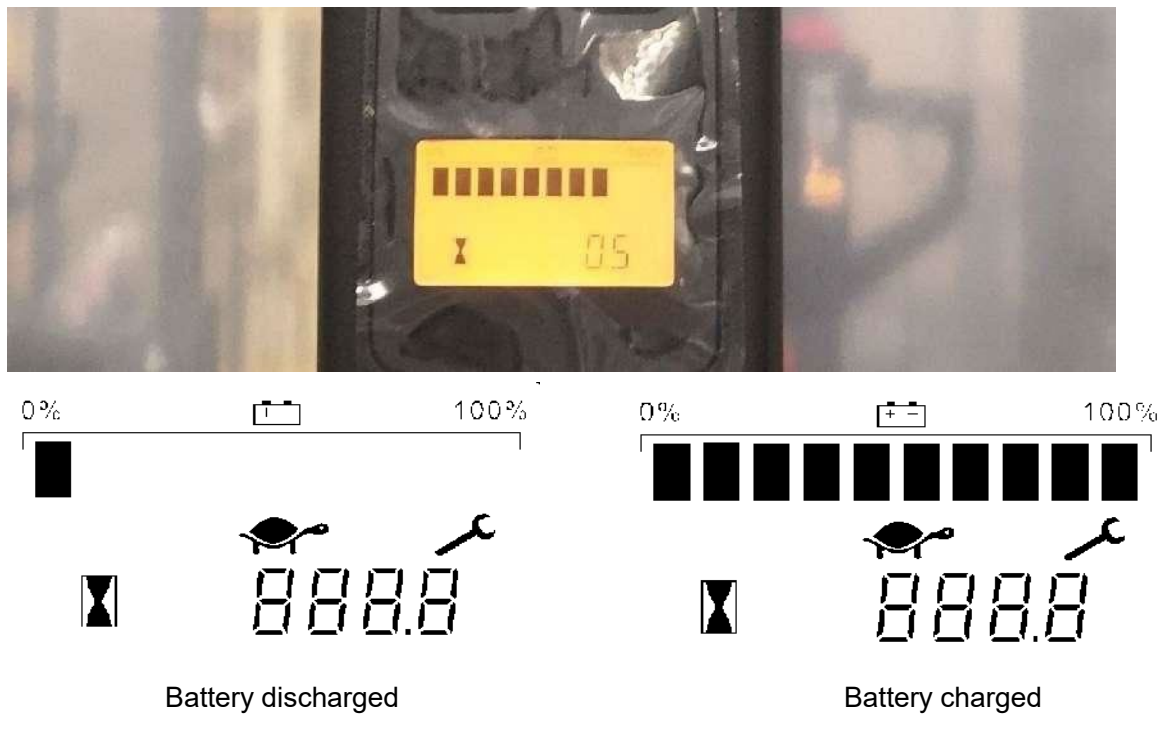

Fig. 12: Battery discharge indicator

#### Display

An alpha-numeric liquid crystal display is fitted in the center of the unit that shows the hours worked. The display is backlight (the backlight is normally lighted).

#### Alarms

The same display can also indicate the alarm state, showing a code corresponding to the type of alarm.

Battery State of charge

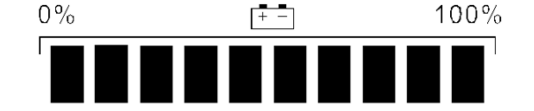

The battery's state of charge indication is integrated in the LCD display; it is shown by ten notches. Each notch represent the 10% of the battery charge. As the battery becomes discharged, the notches turn off progressively, one after the other, in proportion to the value of the residual battery charge. This value, sent to the display by the controller via CAN-BUS.

15EP-XB: When there is fault code 0 on the display, means BATTERY LOW POWER. The lifting function will be cut off. Fault code 91 will appear if truck is further used without charging, driving speed will be slower.

20EP-XB : When there is fault code 12 on the display, means BATTERY LOW POWER. The lifting function will be cut off. Fault code 91 will appear if truck is further used without charging, driving speed will be slower.

#### **Turtle Symbol:**

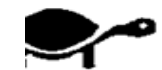

It is normally off, when it appears (fixed) it shows activation of the "soft" mode of the truck, in which maximum speed and acceleration are reduced.

Monkey Wrench Symbol:

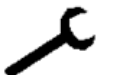

It is normally off, when it appears (fixed) it shows the request of programmed maintenance or the alarm state. In this case the relative code will be displayed. The information supplied by the MDI-CAN can be extremely useful. Failures can be quickly identified by the operator or service technician thereby finding the fastest solution to the problem.

Hourglass Symbol:

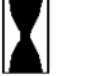

It blinks when the hour meter is working.

## b. Charging

- Before charging ensure that you are using an appropriate charger for charging the installed battery and that all safety measures are taken into consideration
  - Before using the charger, please fully understand the instructions of the charger instructions.
  - Always follow these instructions
  - The room, where you are charging must be ventilated.
  - The exactly charge status can be only checked from the discharge indicator. To control the status, the charging must be interrupted and the truck must be started.
  - Do not make attempts to charge the battery if it is impacted and the battery case is damaged

Park the truck at a dedicated secured area with a dedicated power supply.

Lower the forks and remove the load;

Switch the truck off and connect the charger plug (20) to the charging port (21) on the battery. The charger starts charging the battery if the charger plug is connected to the main power supply.

Disconnect the charger plug from the battery and close the cap after the charger finished charging.

When charging is finished, disconnect the plug from the socket and place it in the designated pocket.

It's also allowed to remove the battery out and charge in dedicated area.

If a second battery is selected, the vehicle can be replaced with batteries to continue working, and the batteries that need to be recharged will be charged separately.

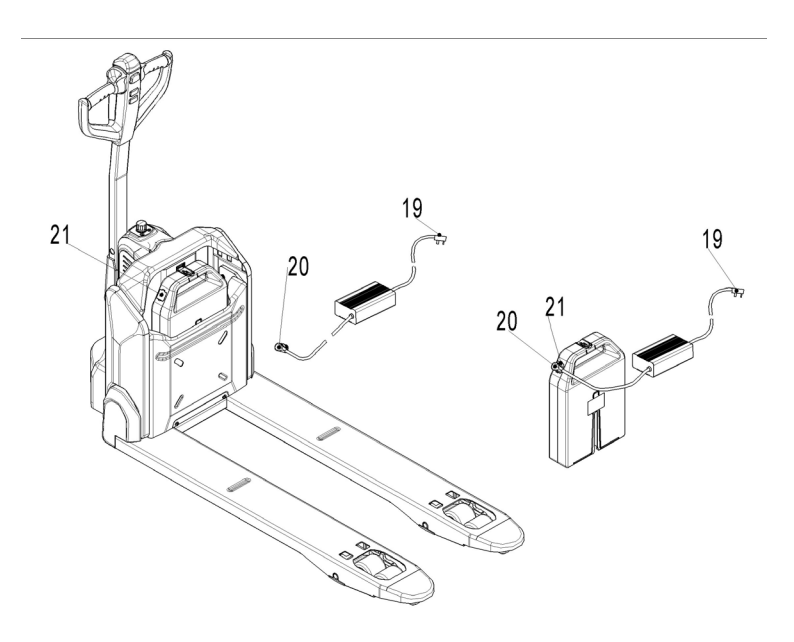

Fig.13: Battery charging

#### Table 4: LED-Status

| LED- signal | Function      |
|-------------|---------------|
| Red         | Charging      |
| Green       | Fully charged |

#### Table 5 : 15EP-XB charger Specifications

| Model          | Specification | Input                                | Output      |
|----------------|---------------|--------------------------------------|-------------|
| DZL2420SS02    | 24V5A         | 100Vac -240Vac $\sim$ 2.0A MAX       | 29.4V 5.0A  |
| DZL300SS02     | 24V8A         | 180Vac -240Vac $\sim$ 3.0A $$ MAX $$ | 29.4V 8.0A  |
| SSLC300V29     | 24V8A (EU)    | 180Vac -240Vac $\sim$ 3.0A $$ MAX $$ | 29.4V 8.0A  |
| SSLC300V29     | 24V8A (US)    | 108Vac -132Vac $\sim$ 5.0A $$ MAX $$ | 29.4V 8.0A  |
| QQE288-10CH109 | 24V12A        | 100Vac -240Vac $\sim$ 6.0A MAX       | 29.4V 12.0A |

Table 6: 20EP-XB Charger Specifications

| Model      | Specification | Input                                | Output     |
|------------|---------------|--------------------------------------|------------|
| DZL500SS02 | 48V9A         | 180Vac -240Vac $\sim$ 2.0A $$ MAX $$ | 54.6V 9.0A |
| SSLC500V48 | 48V9A (EU)    | 100Vac -132Vac $\sim$ 5.0A $$ MAX $$ | 54.6V 9.0A |
| SSLC500V48 | 48V9A (US)    | 180Vac -240Vac $\sim$ 2.0A MAX       | 54.6V 9.0A |

# 9. REGULAR MAINTENANCE

- Only qualified and trained personnel are allowed to do maintenance on this truck.
- Before maintaining, remove the load from the forks and lower the forks to the lowest position.
  - If you need to lift the truck, follow chapter 4b by using designated lashing or jacking equipment. Before working, put safety devices (for instance designated lift jacks, wedges or wooden blocks) under the truck to protect against accidental lowering, movement or slipping.
- Please pay attention by maintain the tiller arm. The gas pressure spring is pre-loaded by compression, carelessness can cause injury.
- Use approved and from your dealer released original spare parts.
- Please consider that oil leakage of hydraulic fluid can cause failures and accidents.
- It is allowed to adjust the pressure valve only from trained service technicians.
- Long-term storage of vehicle batteries (more than 3 months) must be placed in a dry, cool place. Charge and discharge the battery once every 3 months with a storage voltage of about 25 to 26V.

If you need to replace the wheels, please follow the instructions above. The casters must be round and free of abnormal wear.

Check the items emphasized in maintenance checklist.

## a. Maintenance checklist

|     | Table 7: Maintenance checklist                                |   |   |   | Interval(Month) |  |  |  |
|-----|---------------------------------------------------------------|---|---|---|-----------------|--|--|--|
|     |                                                               | 1 | 3 | 6 | 12              |  |  |  |
| Нус | Hydraulic                                                     |   |   |   |                 |  |  |  |
| 1   | Check the hydraulic cylinder for damage noise and leakage     |   | • |   |                 |  |  |  |
| 2   | Check the hydraulic joints for damage and leakage             |   | • |   |                 |  |  |  |
| 3   | Inspect the hydraulic oil level, refill if necessary          |   | • |   |                 |  |  |  |
| 4   | Replace the hydraulic oil (12 month or 1500 working hours)    |   |   |   | ٠               |  |  |  |
| 5   | Check and adjust the pressure valve (1500kg(PTE15N)+0/+10% or |   |   |   | ٠               |  |  |  |
|     | 2000kg(PTE20N)+0/+10%)                                        |   |   |   |                 |  |  |  |
| Mee | chanical system                                               |   |   |   |                 |  |  |  |
| 6   | Inspect the forks for deformation and cracks                  |   | • |   |                 |  |  |  |
| 7   | Check the chassis for deformation and cracks                  |   | • |   |                 |  |  |  |
| 8   | Check if all screws are fixed                                 |   | • |   |                 |  |  |  |
| 9   | Check the push rods for deformation and damages               |   | • |   |                 |  |  |  |
| 10  | Check the gearbox for abnormal sound and noise                |   | • |   |                 |  |  |  |
| 11  | Inspect the wheels for deformation and damages                |   | • |   |                 |  |  |  |
| 12  | Inspect the steering bearing                                  |   |   |   | ٠               |  |  |  |
| 13  | Inspect and lubricate the pivot points if necessary           |   | • |   |                 |  |  |  |
| 14  | Lubricate the grease nipples                                  | • |   |   |                 |  |  |  |
| Ele | Electrical system                                             |   |   |   |                 |  |  |  |
| 15  | Inspect the electric wiring for damage                        |   | • |   |                 |  |  |  |
| 16  | Check the electric connections and terminals                  |   | • |   |                 |  |  |  |
| 17  | Test the Emergency switch function                            |   | • |   |                 |  |  |  |
| 18  | Check the electric drive motor for noise and damages          |   |   |   |                 |  |  |  |

| 19  | Test the display                                               |   | • |   |  |
|-----|----------------------------------------------------------------|---|---|---|--|
| 20  | Check, if correct fuses are used                               |   | • |   |  |
| 21  | Test the warning signal                                        |   | • |   |  |
| 22  | Check the contactor                                            |   | • |   |  |
| 23  | Check the frame leakage (insulation test)                      |   | • |   |  |
| 24  | Check function and mechanical wear of the accelerator          |   | • |   |  |
| 25  | Check the electrical system of the drive motor                 |   | • |   |  |
| Bra | king system                                                    |   |   |   |  |
| 26  | Check brake performance, if necessary, replace the brake disc  |   | • |   |  |
| Bat | tery                                                           |   |   |   |  |
| 27  | Check the battery voltage                                      |   | • |   |  |
| 28  | Clean the terminals for corrosion and damages                  |   | • |   |  |
| 29  | Check the battery housing for damages                          |   | • |   |  |
| Cha | arger                                                          |   |   |   |  |
| 30  | Check the main power cable for damages                         |   |   | ٠ |  |
| 31  | Check the start-up protection during charging                  |   |   | ٠ |  |
| Fun | nction                                                         |   |   |   |  |
| 32  | Check the horn function                                        | • |   |   |  |
| 33  | Check the air gap of the electromagnetic brake                 | • |   |   |  |
| 34  | Test the emergency braking                                     | • |   |   |  |
| 35  | Test the reverse and regenerative braking                      | • |   |   |  |
| 36  | Test the safety (belly) button function                        | • |   |   |  |
| 37  | Check the steering function                                    | • |   |   |  |
| 38  | Check the lifting and lowering function                        | • |   |   |  |
| 39  | Check tiller proximity switch function                         | • |   |   |  |
| Ger | neral                                                          |   |   |   |  |
| 40  | Check if all decals are legible and complete                   | • |   |   |  |
| 41  | Inspect the castors, adjust the height or replace if worn out. |   | • |   |  |
| 42  | Carry out a test run                                           | • |   |   |  |

# b. Lubricating points

Lubricate the marked points according to the maintenance checklist. The required grease specification is: DIN 51825, standard grease.

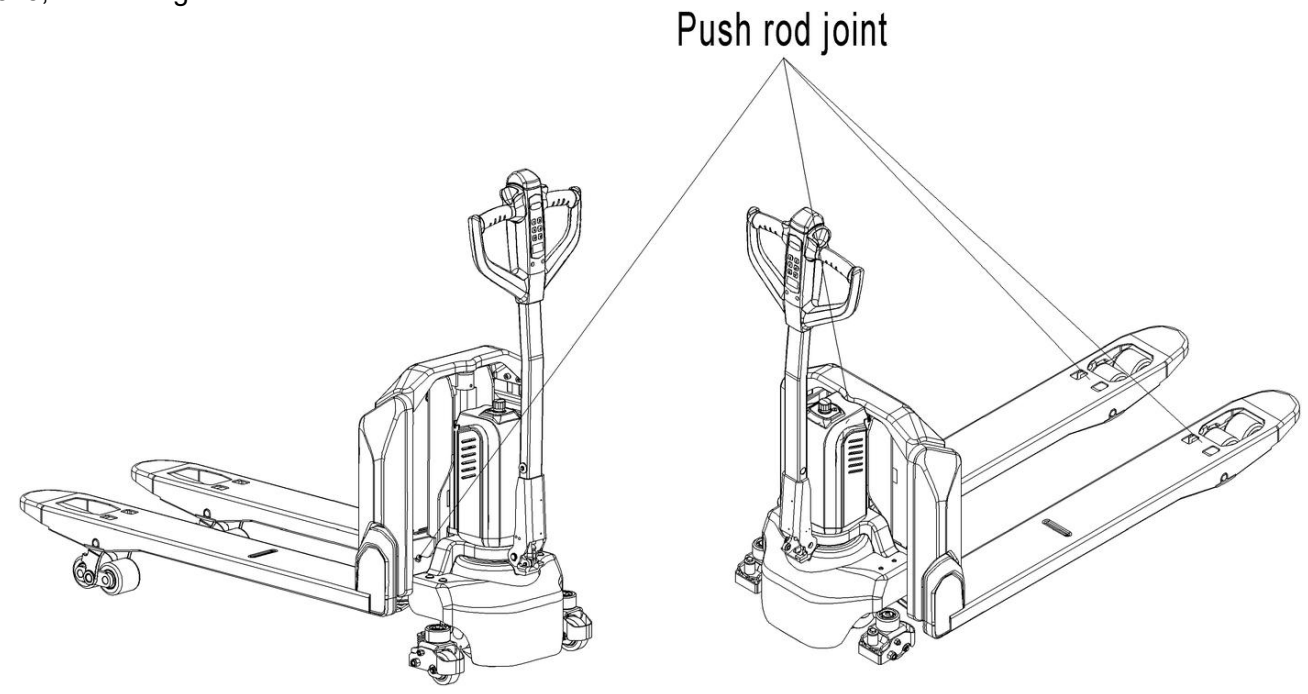

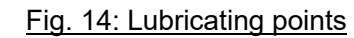

# c. Check and refill hydraulic oil

|             | - ··· <b>j</b> -·· -····· - ····· - ····· - ····· |                |  |
|-------------|---------------------------------------------------|----------------|--|
| Environment |                                                   | > <b>२ २ २</b> |  |
| temperature | 5~25 C                                            | >25 C          |  |
| Туре        | HVLP 32,                                          | HLP 46,        |  |
|             | DIN 51524                                         | DIN 51524      |  |
| Viscosity   | 28.8-35.2                                         | 41.4 - 47      |  |
| Amount      | 0.4L                                              |                |  |

It is recommended to use hydraulic oil in connection with average temperature:

Waste material like oil, used batteries or other must be properly disposed and recycled according to the national regulations and, if necessary, brought to a recycling company.

The oil level in the oil tank should be between min and max marks with fully lowered forks.

If necessary, add oil at the filling point.

## d. Checking electrical fuses

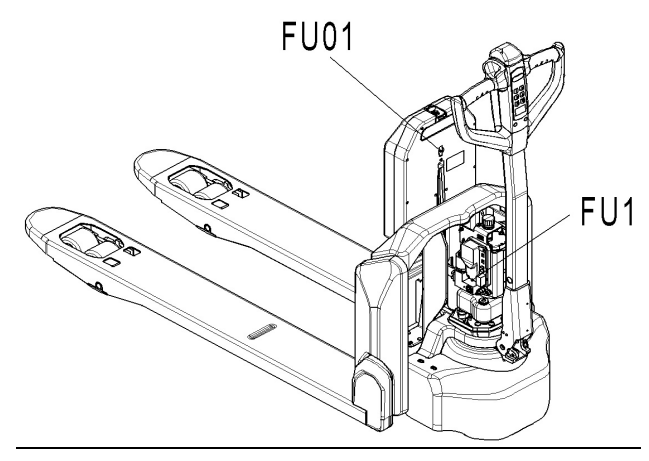

Fig. 15 Location of fuses for 15EP-XB

Fig. 16: Location of fuses for 20EP-XB

FU1

FU01

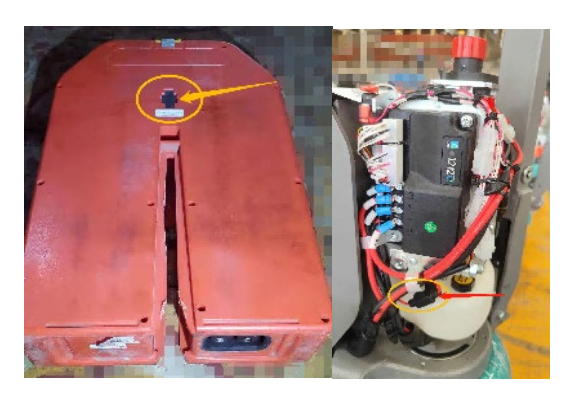

Table 8: Rate of the fuses

|         | Specification |  |
|---------|---------------|--|
| fuse 01 | 70A           |  |
| fuse 1  | 10A           |  |

# **10. TROUBLE SHOOTING**

• If the truck has malfunctions follow the instructions, mentioned in chapter 6.

| TROUBLE                          | CAUSE                         | REPAIR                                                 |  |  |
|----------------------------------|-------------------------------|--------------------------------------------------------|--|--|
| Load can't be<br>lifted          | Load weight too high          | Lift only the max. capacity, mentioned on the ID-plate |  |  |
|                                  | Battery low power             | Charge the battery                                     |  |  |
|                                  | Lifting contactor failure     | Check and contact with service support for             |  |  |
|                                  |                               | replacement if necessary                               |  |  |
|                                  | Hydraulic oil level too       | Check and eventually refill hydraulic oil              |  |  |
|                                  | low                           |                                                        |  |  |
|                                  | Oil leakage                   | Repair the sealing of the cylinder                     |  |  |
| Oil leakage                      |                               |                                                        |  |  |
| from air                         | Excessive quantity of oil.    | Reduce oil quantity.                                   |  |  |
| breathing                        |                               |                                                        |  |  |
| Truck not<br>starts<br>operating | Battery is charging           | Charge the battery completely and then remove the      |  |  |
|                                  |                               | main power plug from the electrical socket.            |  |  |
|                                  | Battery not connected         | Connect the battery correctly                          |  |  |
|                                  | Fuse faulty                   | Check and eventually replace fuses                     |  |  |
|                                  | Low battery                   | Charge the battery                                     |  |  |
|                                  | Emergency switch is activated | Turn the emergency switch clockwise                    |  |  |
|                                  | Tiller in the operating       | Move the tiller firstly to the braking zone.           |  |  |

Table 9: Trouble shooting

If the truck has malfunctions and can't be operated out of the working zone, jack the truck up and go with a load handler under the truck and safe the truck securely. Then move truck out of the aisle.

#### Meter fault code display

Some faults will be displayed in the meter, The  $\checkmark$  icon lights up and a fault code is displayed in the time display.

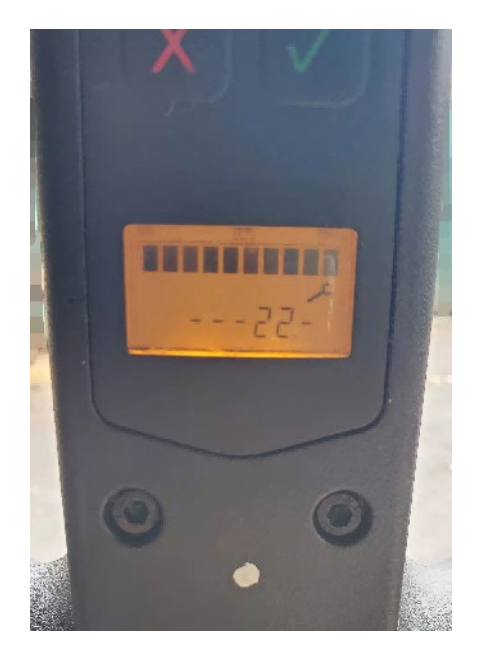

# 11. WIRING/ CIRCUIT DIAGRAM

## a. Electrical circuit diagram

#### PTE15N without speed reduction on curves

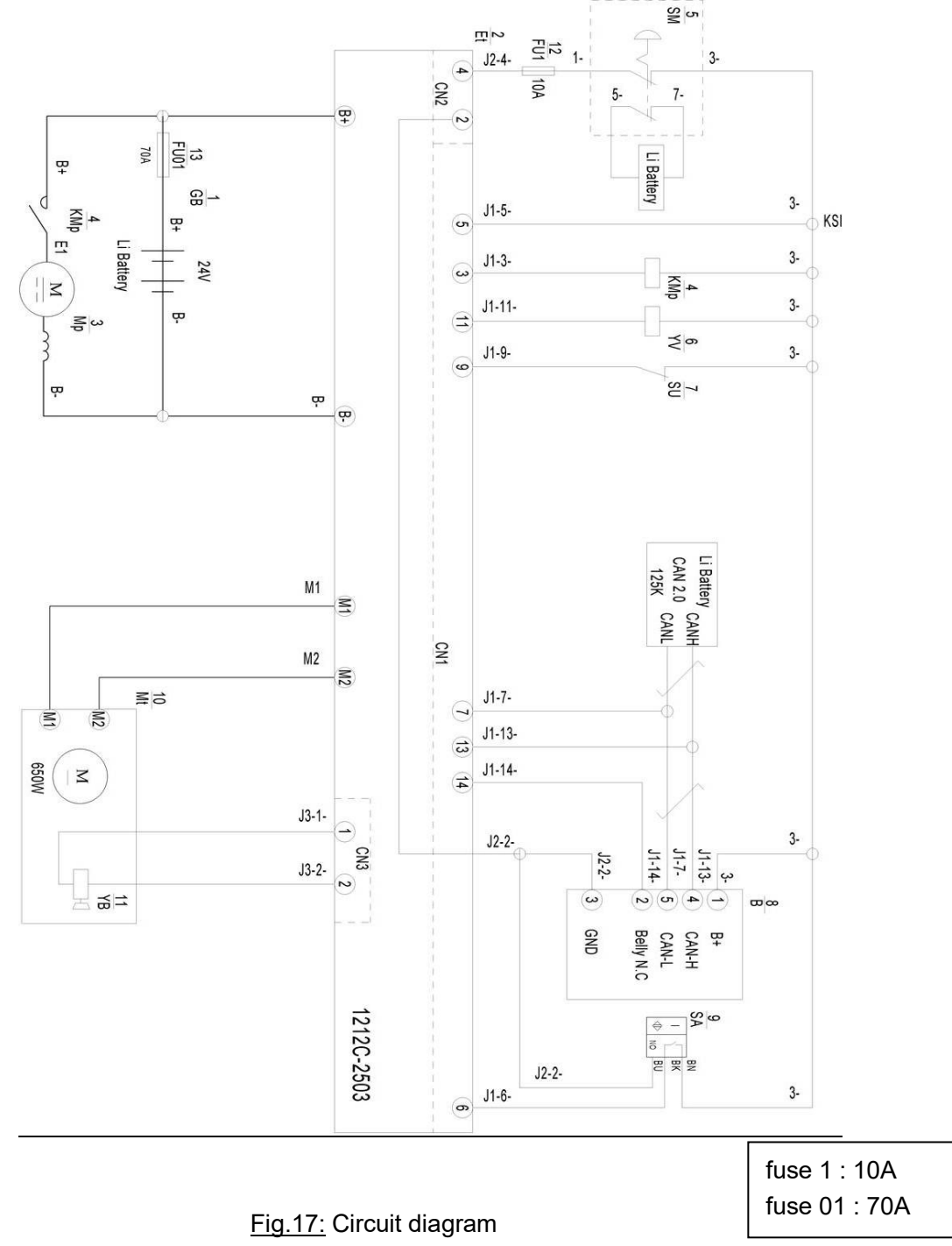

#### Table 10: Description of electrical diagram

| Code | Item             | Code | Item             |
|------|------------------|------|------------------|
| GB   | Battery          | В    | CAN tiller       |
| Et   | Controller       | SA   | Proximity switch |
| Мр   | Pump motor       | Mt   | Traction motor   |
| КМр  | Pump contactor   | YB   | Electromagnetic  |
|      |                  |      | brake            |
| SM   | Emergency switch | FU1  | 10A fuse         |
| YV   | Electromagnetic  | FU01 | 70A fuse         |
|      | valve            |      |                  |
| SU   | Micro switch     |      |                  |

#### **15EP-XB** speed reduction

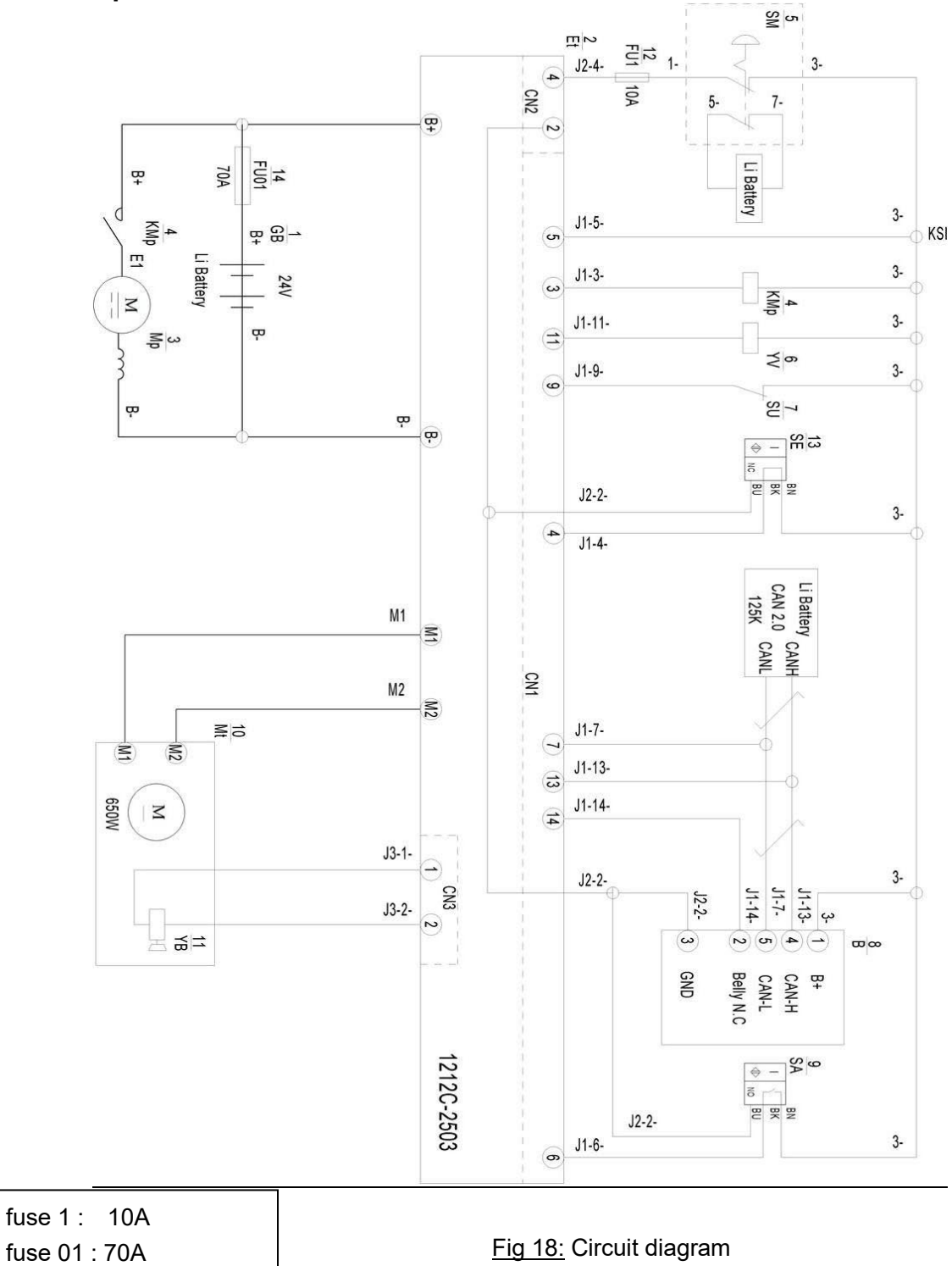

#### Table 11: Description of electrical diagram

| Code | Item             | Code | Item             |
|------|------------------|------|------------------|
| GB   | Battery          | В    | CAN tiller       |
| Et   | Controller       | SA   | Proximity switch |
| Мр   | Pump motor       | Mt   | Traction motor   |
| КМр  | Pump contactor   | YB   | Electromagnetic  |
|      |                  |      | brake            |
| SM   | Emergency switch | FU1  | 10A fuse         |
| YV   | Electromagnetic  | SE   | Drovimity owitch |
|      | valve            |      | Proximity switch |
| SU   | Micro switch     | FU01 | 70A fuse         |

15EP-XB without speed reduction on curves (20CE/EN1175)

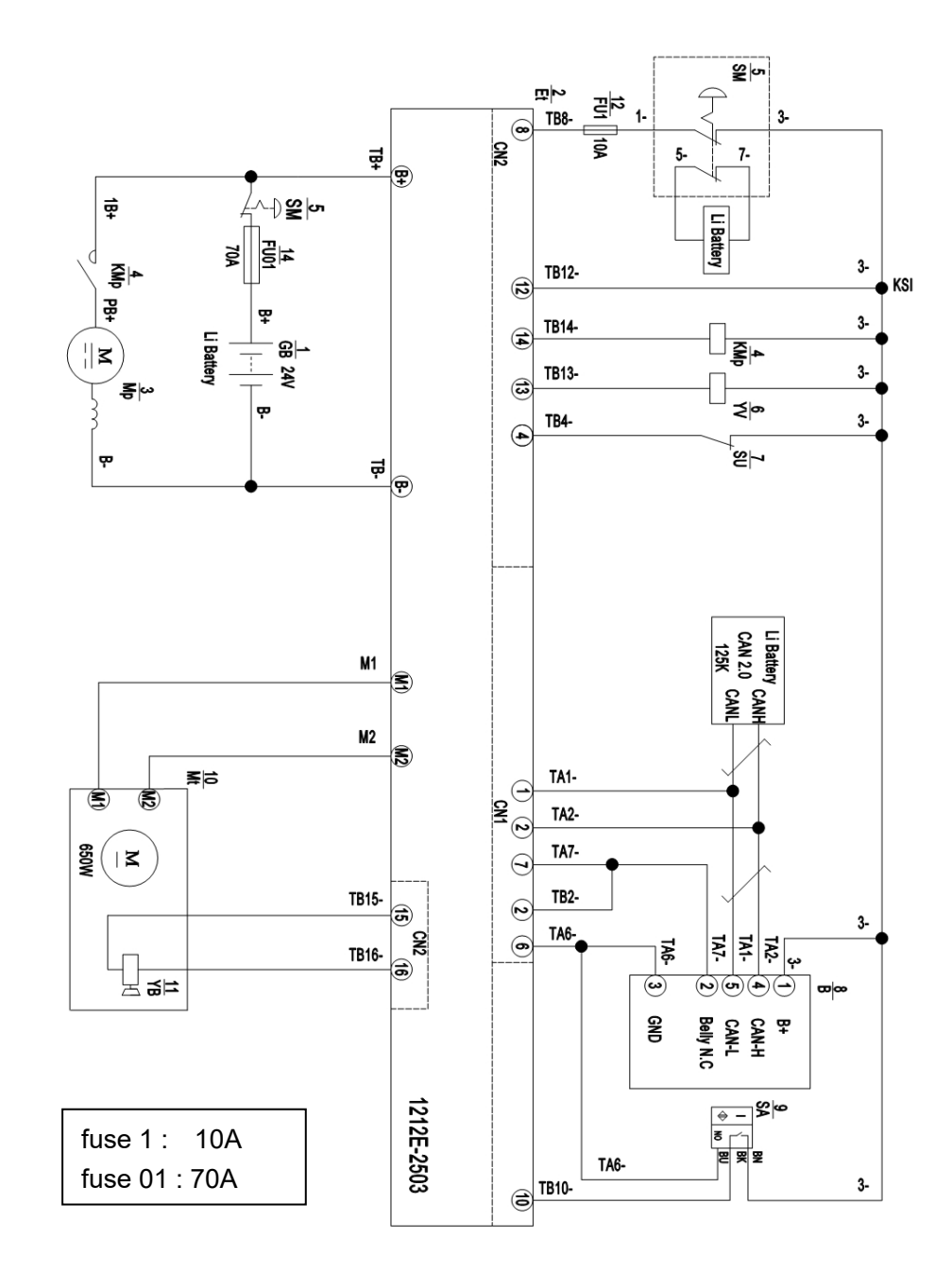

Fig 19: Circuit diagram

#### table 12: Description of electrical diagram

| Code | Item                  | Code | Item                  |
|------|-----------------------|------|-----------------------|
| GB   | Battery               | В    | CAN tiller            |
| Et   | Controller            | SA   | Proximity switch      |
| Мр   | Pump motor            | Mt   | Traction motor        |
| КМр  | Pump contactor        | YB   | Electromagnetic brake |
| SM   | Emergency switch      | FU1  | 10A fuse              |
| YV   | Electromagnetic valve | FU01 | 70A fuse              |
| SU   | Micro switch          |      |                       |

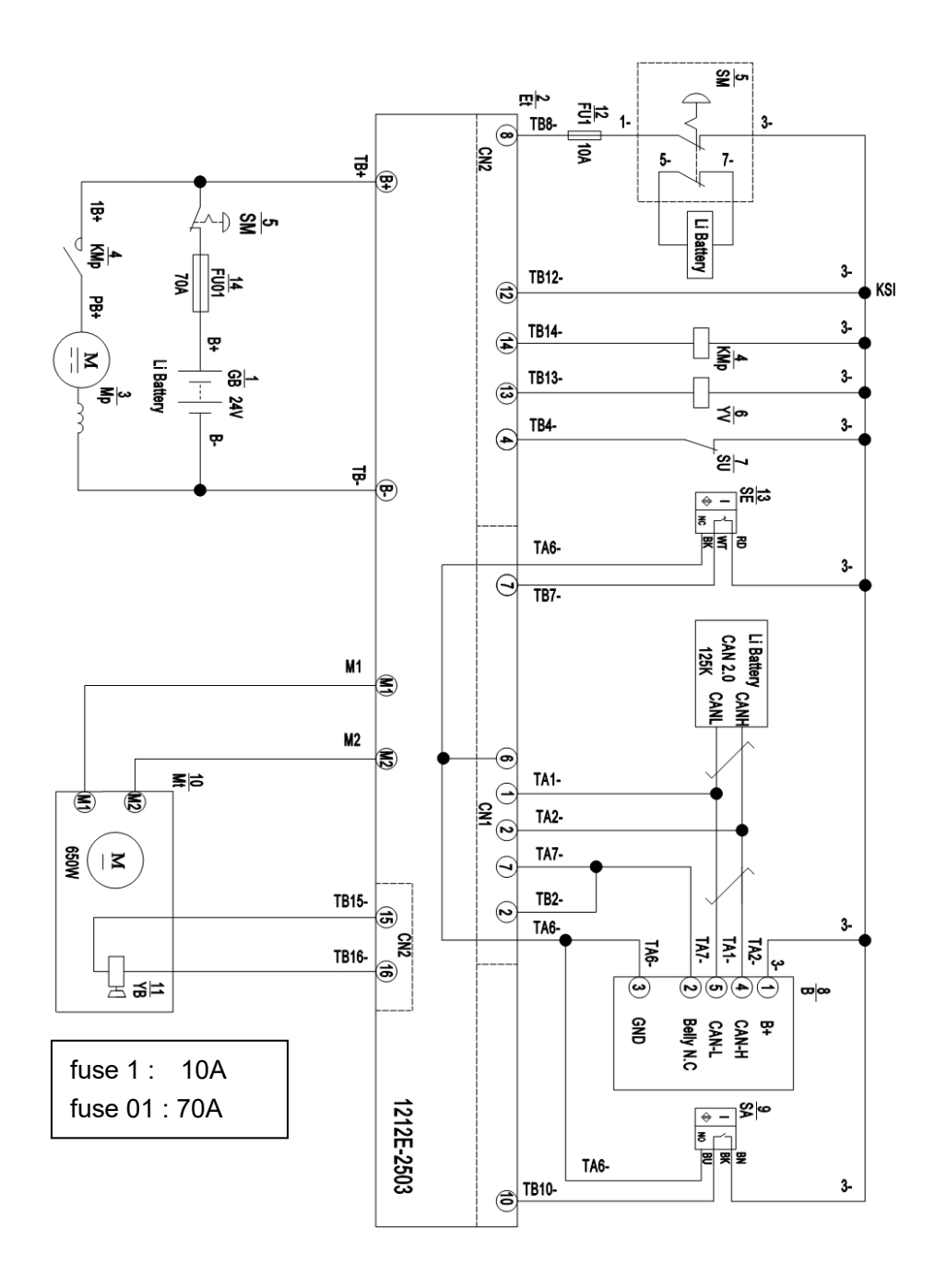

Fig 20: Circuit diagram
#### Table 13: Description of electrical diagram

| Code | Item                  | Code | Item                  |  |
|------|-----------------------|------|-----------------------|--|
| GB   | Battery               | В    | CAN tiller            |  |
| Et   | Controller            | SA   | Proximity switch      |  |
| Мр   | Pump motor            | Mt   | Traction motor        |  |
| КМр  | Pump contactor        | YB   | Electromagnetic brake |  |
| SM   | Emergency switch      | SE   | Proximity switch      |  |
| YV   | Electromagnetic valve | FU1  | 10A fuse              |  |
| SU   | Micro switch          | FU01 | 70A fuse              |  |

#### 20EP-XB without speed reduction on curves

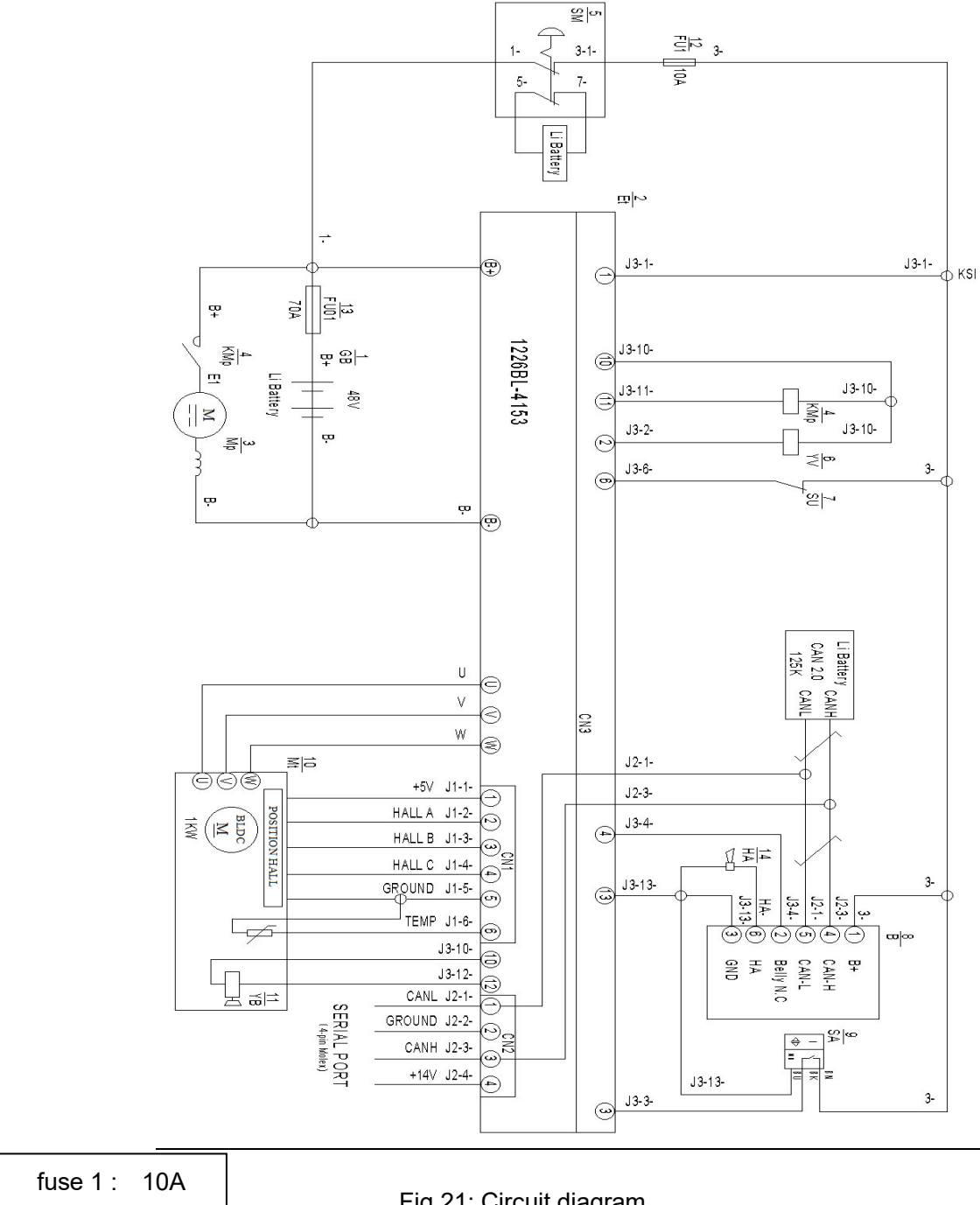

fuse 01 : 70A

Fig.21: Circuit diagram

#### Table 14: Description of electrical diagram

| Code | ltem                  | Code | Item                  |
|------|-----------------------|------|-----------------------|
| GB   | Battery               | В    | CAN tiller            |
| Et   | Controller            | SA   | Proximity switch      |
| Мр   | Pump motor            | Mt   | Traction motor        |
| КМр  | Pump contactor        | YB   | Electromagnetic brake |
| SM   | Emergency button      | FU1  | 10A fuse              |
| YV   | Electromagnetic valve | FU01 | 70A fuse              |
| SU   | Micro switch          | HA   | Buzzer                |

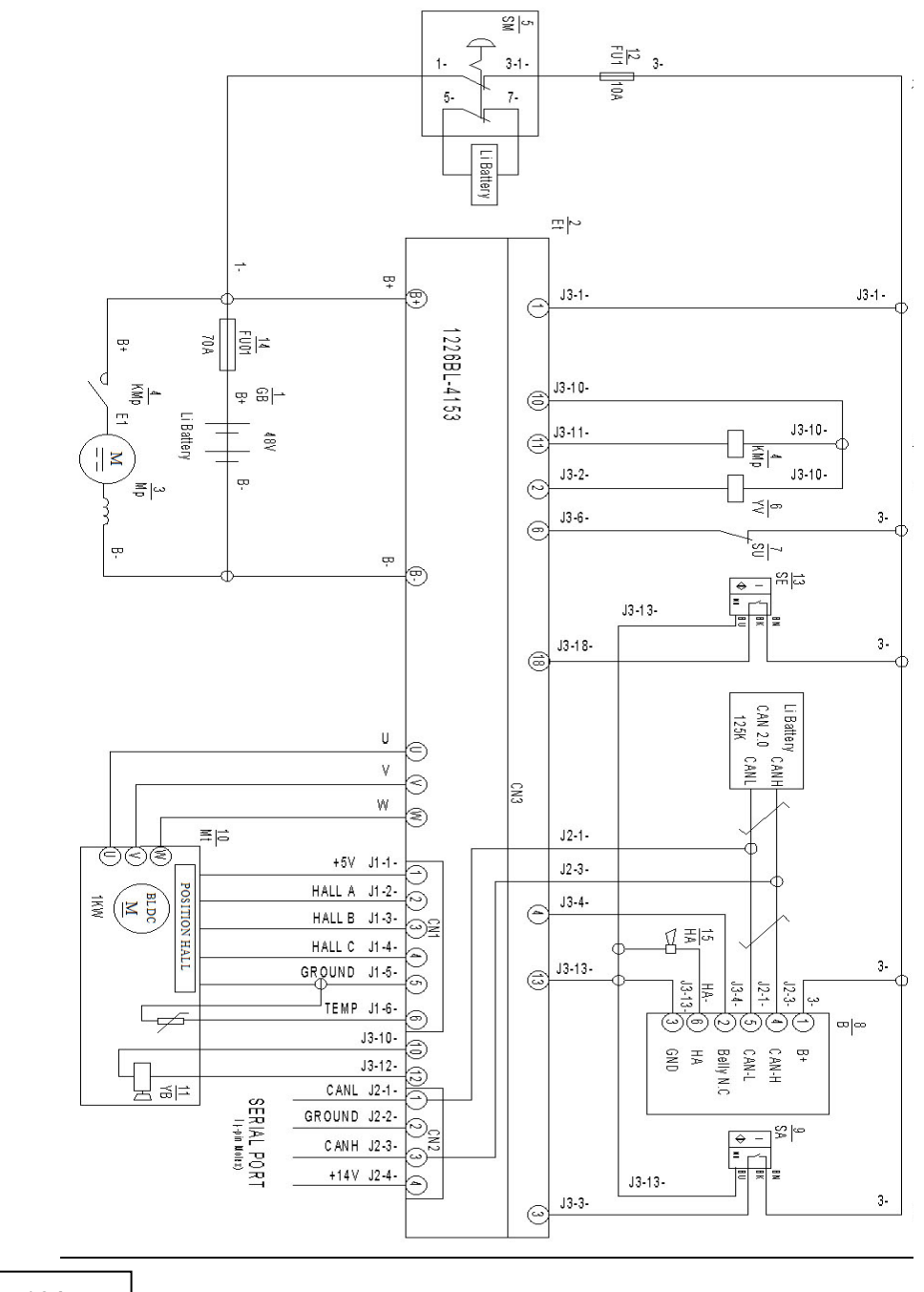

fuse 1 : 10A fuse 01 : 70A

Fig 22: Electrical diagram

#### Table 15: Description of electrical diagram

| Code | Item                  | Code | Item                  |
|------|-----------------------|------|-----------------------|
| GB   | Battery               | В    | CAN tiller            |
| Et   | Controller            | SA   | Proximity switch      |
| Мр   | Pump motor            | Mt   | Traction motor        |
| КМр  | Pump contactor        | YB   | Electromagnetic brake |
| SM   | Emergency button      | FU1  | 10A fuse              |
| YV   | Electromagnetic valve | FU01 | 70A fuse              |
| SU   | Micro switch          | HA   | Buzzer                |
| SE   | Proximity switch      |      |                       |

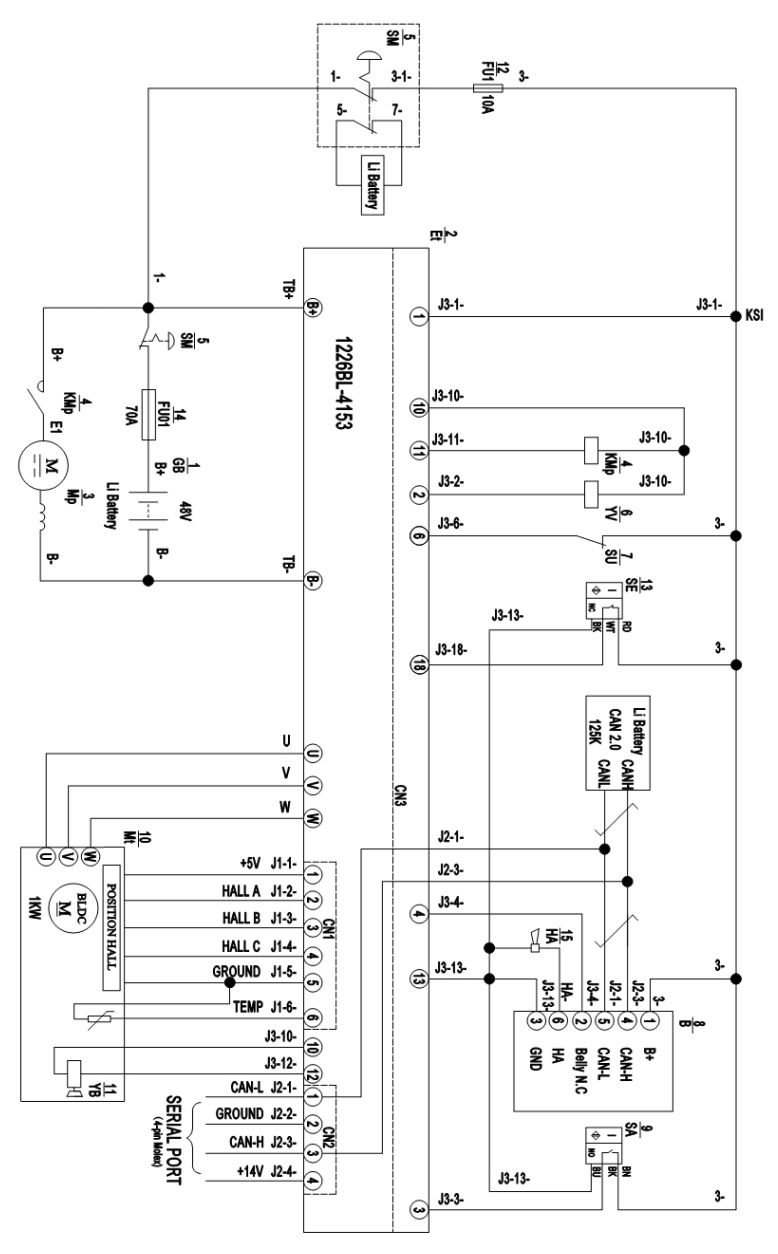

fuse 1 : 10A fuse 01 : 70A

Fig 23: Circuit Diagram

#### Table 16: Description of electrical diagram

| Code | Item                  | Code | Item                  |
|------|-----------------------|------|-----------------------|
| GB   | Battery               | В    | CAN tiller            |
| Et   | Controller            | SA   | Proximity switch      |
| Мр   | Pump motor            | Mt   | Traction motor        |
| КМр  | Pump contactor        | YB   | Electromagnetic brake |
| SM   | Emergency button      | FU01 | 10A fuse              |
| YV   | Electromagnetic valve | FU1  | 70A fuse              |
| SU   | Micro switch          | HA   | Buzzer                |
| SE   | Proximity switch      |      |                       |

# b. Hydraulic circuit

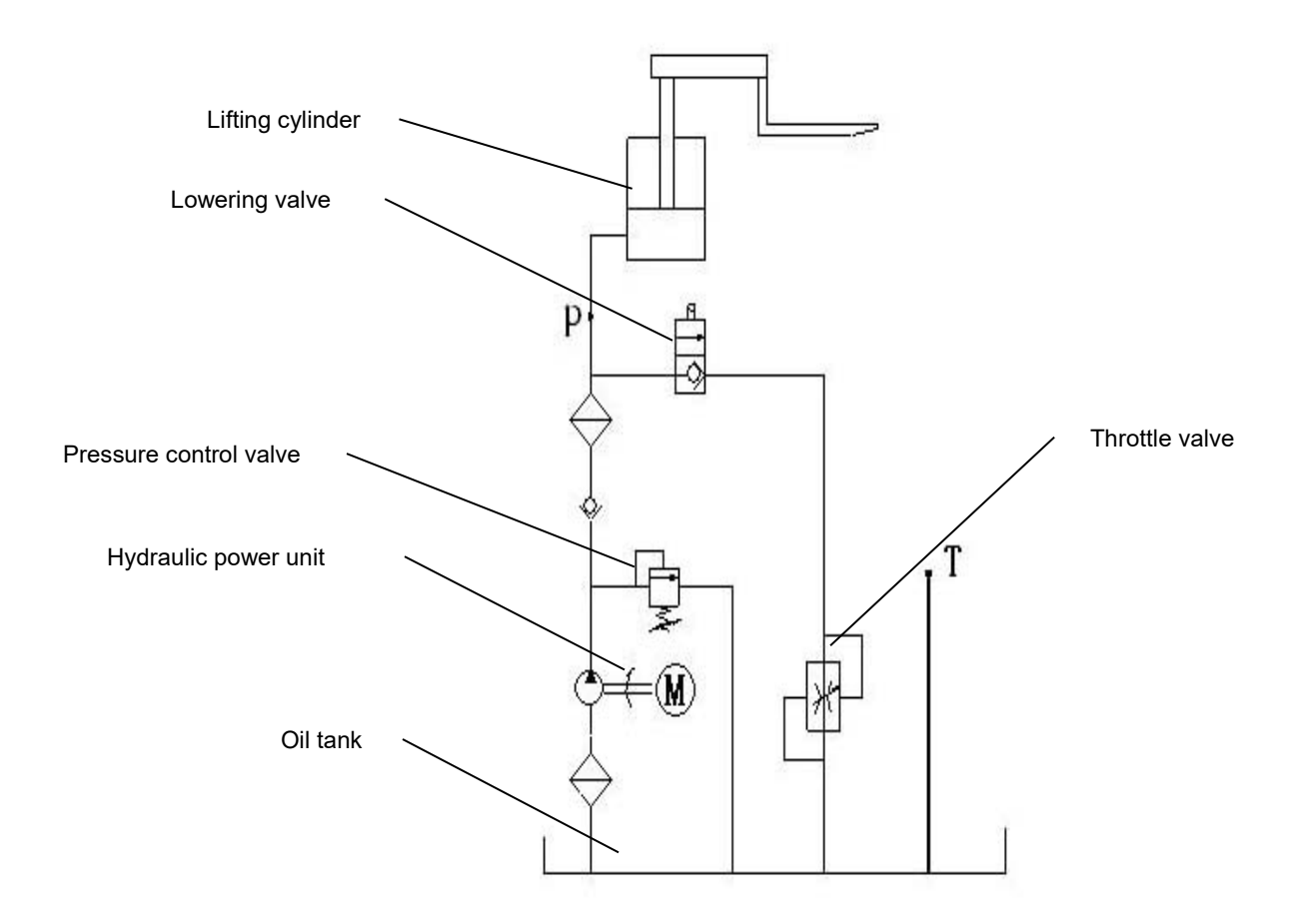

Fig.24: Hydraulic circuit

## Hydraulic oil inspection

| Appearance                                | Scent       | Situation                   | Results                                                   |  |  |
|-------------------------------------------|-------------|-----------------------------|-----------------------------------------------------------|--|--|
| Clear without discoloration               | Good        | Good                        | Can be used                                               |  |  |
| Transparent color                         | Good        | Mixing with other oils      | Check viscosity, if it passes, it can continue to be used |  |  |
| Color changes like milk                   | Good        | Mixing with air and water   | Separate the water or replace the hydraulic oil           |  |  |
| Color changes to dark brown               | Not<br>good | Oxidation                   | Replace the hydraulic fluid                               |  |  |
| Color is clear but with small black spots | Good        | Mixing with other particles | Filter and use                                            |  |  |

# 12. Electronic Systems

#### a-1 Overview

The model is equipped with an electrical system consisting of the following components:

1 Batteries power the electrical system.

2 The power switch can be pressed in case of emergency to turn off all DC and AC circuits.

3 The motors, controllers and related equipment provide the necessary drive and pump power for the vehicle based on their interaction with sensors, switches, relays and actuators, as well as many parameter settings.

4 When the load is supplied with current higher than the limit, the fuse protects all DC loads from overcurrent by cutting off the power supply to the load.

5 Other DC loads activated by the operator's direct demand work independently of the controller. First, they are not controlled by the controller and are not the purpose for which they signal. However, they may interact with them in some configurations. These loads include light groups and speakers.

6 Tiller displays gauges to monitor vehicles to inform users of their condition

## b. Emergency switch

b-1Appearance and specifications

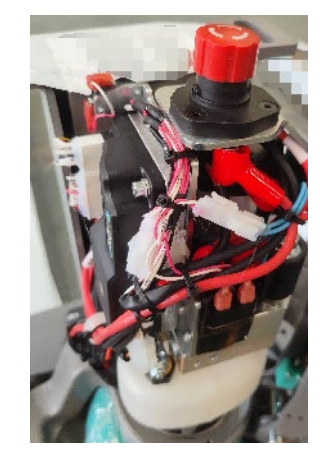

#### b-2 Function

The emergency stop switch is used to cut off the current in the electrical system in case of emergency, thus stopping the operation of the vehicle. When pressed, all DC and AC circuits are open.

#### DC Circuit Open Circuit

Once the emergency stop switch is turned on, the battery is disconnected, so all DC loads are cut off.

Disassembly and installation

**Preliminary Steps** 

- 1 Park the vehicle safely and remove the housing.
- 2 Cut off the power supply.
- 3 Disconnect the battery connector.

#### Emergency Stop switch disassembly and installation

| 15EP-XB                     |                                          |                                             |                                                   |  |  |
|-----------------------------|------------------------------------------|---------------------------------------------|---------------------------------------------------|--|--|
|                             |                                          |                                             |                                                   |  |  |
| Remove the line card        | Remove the two bolts on                  | Remove the bolt on the                      | The pressure plate will be                        |  |  |
| with a Phillips screwdriver | the right side of the bracket with a 5mm | left side of the bracket with a 5mm hexagon | removed, the installation of the upper end of the |  |  |
|                             | hexagon socket                           | socket                                      | hook must be hooked on                            |  |  |
|                             |                                          |                                             | the bracket plate, not                            |  |  |
|                             |                                          |                                             |                                                   |  |  |
| Removal of two inserts in   | Pinch both sides of the                  | Use a Phillips                              | Loosen the emergency                              |  |  |
| the bracket                 | the bracket to avoid line                | screwdriver to remove                       | stop switch fastening nut                         |  |  |
|                             | pulling when the bracket                 | emergency stop switch                       | stop switch                                       |  |  |
|                             | is removed                               |                                             |                                                   |  |  |

|                                             | 2                       | 20EP-XB                                             |                                                   |
|---------------------------------------------|-------------------------|-----------------------------------------------------|---------------------------------------------------|
|                                             |                         |                                                     |                                                   |
| Remove the 3 fixing bolt 5mm hexagon socket | s of the bracket with a | Use a Phillips screwdriver to remove the line under | Loosen the emergency stop switch fastening nut to |
|                                             |                         | the emergency stop switch                           | remove the emergency stop                         |
|                                             |                         |                                                     | switch                                            |

Conversely, installing an emergency stop switch is the reverse process of the above steps.

## c.Controller and related devices

## c-1 Appearance

1)Controller Curtis 1212C(15EP-XB) Logic section insert: 14 pole Molex Mini-Fit Jr., P/N 39-01-2140 Electromagnetic brake plug-in: 2 pole Molex Mini-Fit Jr; Handheld programming port plug-in: 4-pole Molex Mini-Fit Jr; Power section plug-in: AMP plug-in, P/N 12076SL02

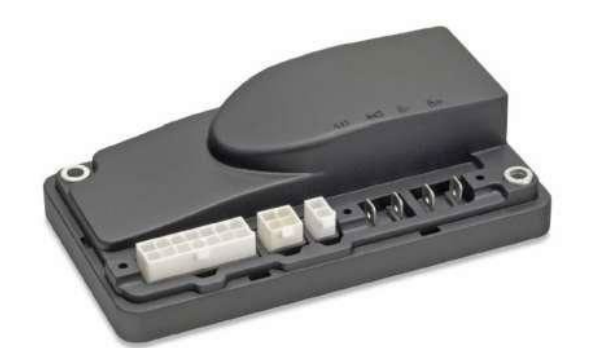

### 2)Controller Curtis 1212e(20 CE/EN1175)(15EP-XB)

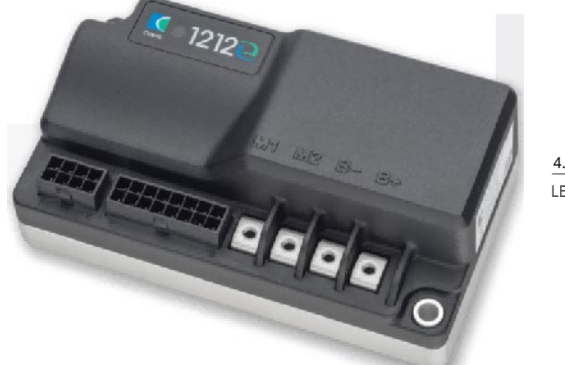

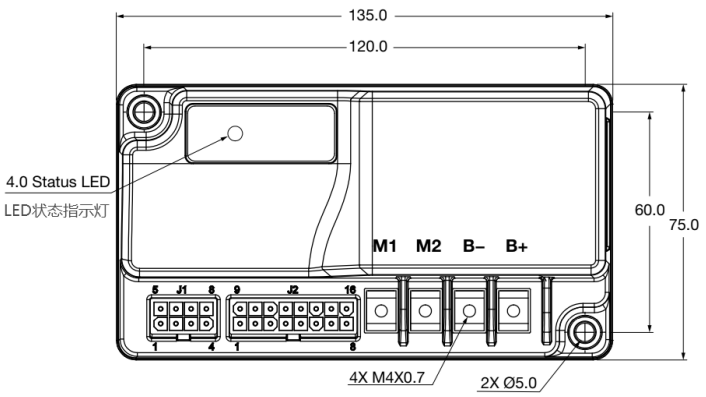

Docking connector: 8core Molex Mini-Fit Jr. 16core Molex Mini-Fit Jr.

#### CONNECTOR PINOUT CHARTS

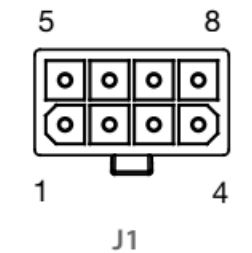

| Pin | Description     |  |  |
|-----|-----------------|--|--|
| 1   | CAN L           |  |  |
| 2   | CAN H           |  |  |
| 3   | Switch 1        |  |  |
| 4   | Charger Inhibit |  |  |
| 5   | Switch 5        |  |  |
| 6   | I/O Ground      |  |  |
| 7   | Switch 2        |  |  |
| 8   | Horn Driver     |  |  |

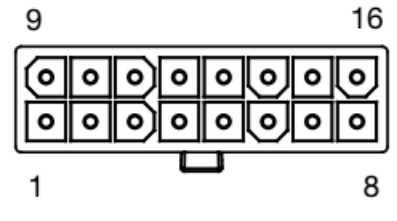

|   | - |
|---|---|
|   | 2 |
| _ | ~ |

| Pin | Description           | Pin | Description     |  |
|-----|-----------------------|-----|-----------------|--|
| 1   | EMR NO                | 9   | Reverse         |  |
| 2   | Switch 3 10 Interlock |     | Interlock       |  |
| 3   | Pot-High / Inhibit    | 11  | Forward         |  |
| 4   | Lift Inhibit          | 12  | KSI (keyswitch) |  |
| 5   | Mode Input            | 13  | B Lower Driver  |  |
| 6   | Pot Wiper             | 14  | Lift Driver     |  |
| 7   | Switch 4              | 15  | EM Brake-       |  |
| 8   | B+                    | 16  | EM Brake+       |  |

3).controller Curtis 1226BL EN1175:2020 (20EP-XB)

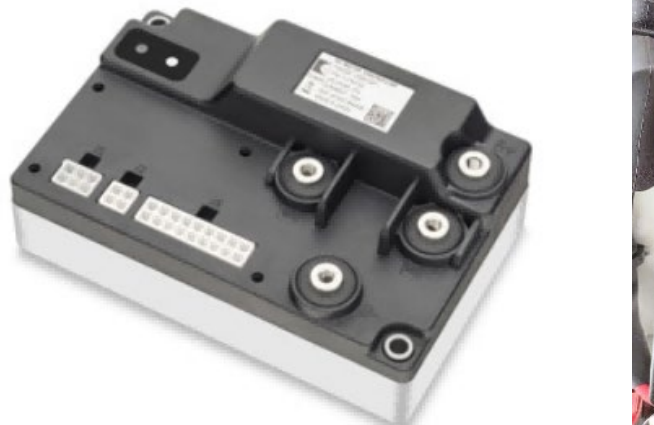

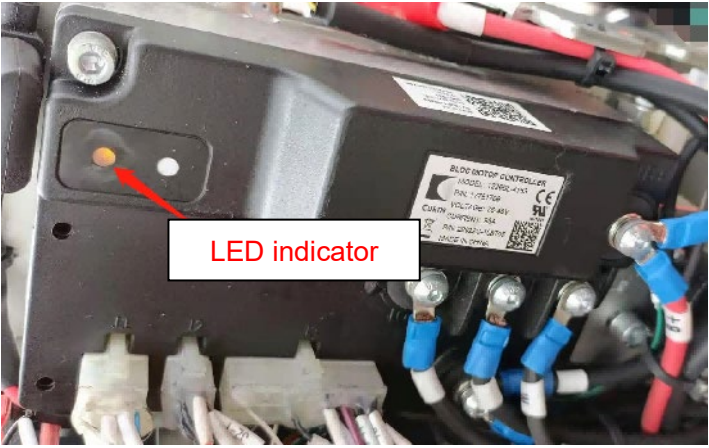

#### **CONNECTOR PINOUT CHARTS**

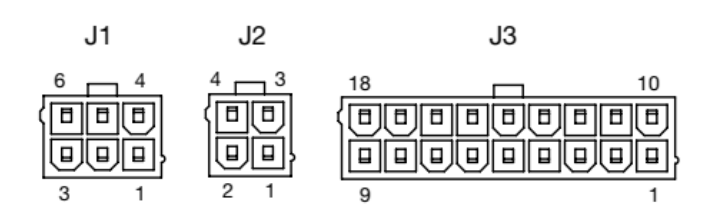

| J | 1 |  |  |  |  |
|---|---|--|--|--|--|
|   |   |  |  |  |  |

| DESCRIPTION                             |
|-----------------------------------------|
| EXT +5V                                 |
| Speed Sensor Input/ Switch6/Analog6     |
| Generic Driver 1                        |
| Brake +                                 |
| I/O Ground                              |
| Motor Temp Sensor Input/Switch5/Analog5 |
|                                         |

| PIN | DESCRIPTION     |
|-----|-----------------|
| 1   | Serial Rx/CAN L |
| 2   | I/O Ground      |
| 3   | Serial Tx/CAN H |
| 4   | EXT +14V        |

| J | 3                          |                                            |     |                                  |  |
|---|----------------------------|--------------------------------------------|-----|----------------------------------|--|
|   | PIN                        | DESCRIPTION                                | PIN | DESCRIPTION                      |  |
|   | 1                          | KSI                                        | 10  | Coil Return                      |  |
|   | 2                          | Horn Driver                                | 11  | Generic Driver 3                 |  |
|   | 3 Interlock Input/Switch 7 |                                            | 12  | Generic Driver 2                 |  |
|   | 4                          | EMR NC Input/ LED3 Driver/Switch 3/Analog3 | 13  | I/O Ground                       |  |
|   | 5                          | BDI Output                                 | 14  | EMR NO Input/Switch 10           |  |
|   | 6                          | Speed Limit Pot Input/ Switch 2/Analog 2   | 15  | Charge Inhibit/Switch 11         |  |
|   | 7                          | Pot Wiper/ Switch1/Analog1                 | 16  | Pot High/Switch 4/Analog 4       |  |
|   | 8                          | Reverse Input/LED2 Driver/Switch 8         | 17  | Forward Input/Switch 12          |  |
| Γ | 9                          | Push Input/Switch 9                        | 18  | Mode Input/LED1 Driver/Switch 13 |  |

#### c-2 Functions

The controller is connected via the following sensors, switches, relays and actuators.

Emergency stop switch

accelerator

Tiller proximity switch

Emergency reverse switch

Hydraulic control switch

These devices provide DC power and interact with the controller, which activates or receives data from them to control the machine based on a number of parameter settings.

By correctly setting the motor technical parameters and control technical parameters and function values of the controller, the safe and efficient operation performance and complete operation functions of the electric vehicle can be achieved.

1. The crawling speed of the electric vehicle can be adjusted. The crawling speed setting function of the controller enables the electric vehicle to run at low speed for a long time.

2. Acceleration rate can be set. Acceleration rate is the "soft and hard" feeling of throttle pedal when operating an electric vehicle. By setting the acceleration rate, the vehicle can meet the requirements of acceleration operation under different working conditions.

3. Maximum speed can be adjusted. Reasonable setting of maximum speed of electric vehicle can prevent traction motor from overloading due to excessive speed.

4. Safety protection function. If the power element of the controller is damaged during vehicle operation, the controller will disconnect the main contactor in the shortest time. When the controller temperature rises too high, the controller automatically limits the armature current of the motor. When the battery voltage is too low, the controller stops working for safety.

5. The motor controller has self-diagnostic function. In the process of working, once the controller fails, the fault code will be displayed on the tiller display instrument, and the controller will automatically stop working to ensure the security of the operating system.

6. The tiller display will show the battery power and the accumulated working hours.

#### c-3 Test (Example: Curtis 1212C)

controller

Measure the diode voltage of the AC MOSFET circuit inside the controller to check whether it is burned or damaged. Remove the cables and harnesses connected to the controller and completely discharge the internal capacitor (discharge the B+ and B- terminals with a resistor  $30\Omega/5W$ ).

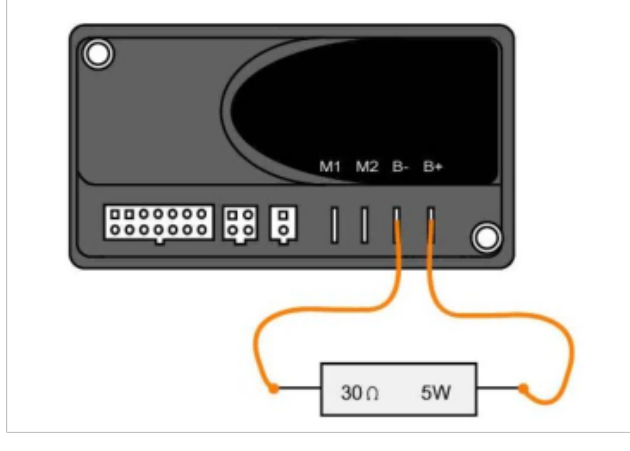

Use a multimeter to measure according to the table below and check whether it is normal. Each test item must be tested more than 3 times.

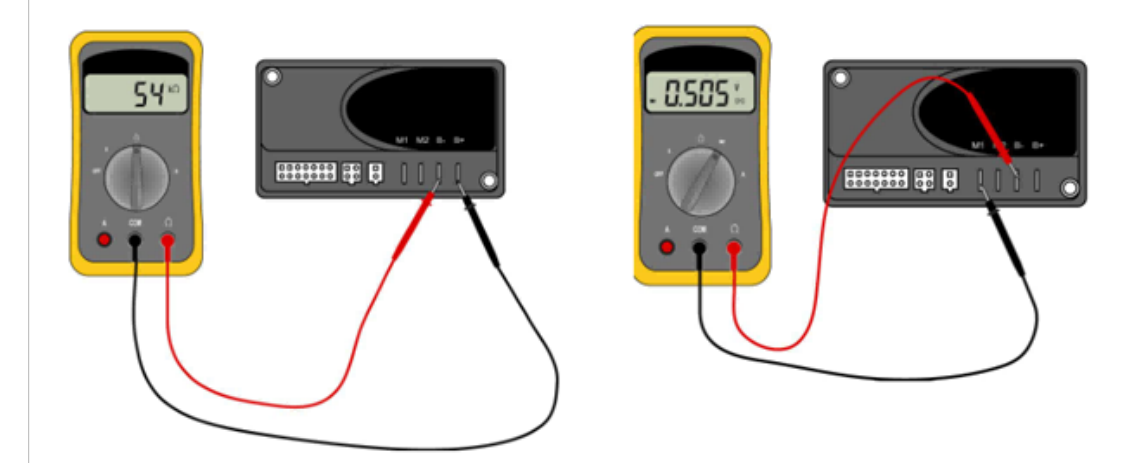

| Item | Multimeter terminals Normal value range |      |                        | value range |                   |                  |
|------|-----------------------------------------|------|------------------------|-------------|-------------------|------------------|
|      | Red                                     | test | Black test Measurement |             | Measurement       | Measurement of   |
|      | lead                                    |      | lead                   |             | of polarity value | resistance value |
| 1    | B+                                      |      | B-                     |             |                   | 40ΚΩ+            |
| 2    | B+                                      |      | M2                     |             |                   | 80ΚΩ+            |
| 3    | B+                                      |      | M1                     |             |                   | 80ΚΩ+            |
| 4    | M1                                      |      | M2                     |             |                   | 60ΚΩ+            |
| 5    | B-                                      |      | M2                     |             | 0.3-0.6V          |                  |
| 6    | B-                                      |      | M1                     |             | 0.3-0.6V          |                  |

Multimeter pull to  $\Omega$  file (resistance value determination) Multimeter pull to diode file (polarity value determination)

## c-4 Disassembly and installation

- 1.Remove the housing to access the drive motor controller.
- 2.Turn off the emergency stop switch.
- 3.Disconnect the battery.
- 4.Keep the emergency stop switch on so that the power module can discharge. Twice for 30 seconds.
- 5. Turn off the emergency stop switch.

Note: Please remember that the controller contains ESD (Electrostatic Discharge) sensitive components.

Proper precautions should be taken when connecting, disconnecting and handling.

### Controller disassembly and installation

| 15E                       | 20EP-XB Controller<br>Disassembly |                          |                        |
|---------------------------|-----------------------------------|--------------------------|------------------------|
|                           |                                   |                          |                        |
| Before removing the       | Unplug the wire                   | Remove the controller by | Remove the harness     |
| controller, remember the  |                                   | removing two controllers | plug-in, remove the    |
| wiring order, the cable   |                                   | anchor bolts with 5 mm   | cable fixing bolt and  |
| from top to bottom is     |                                   | inner hexagonal          | controller fixing bolt |
| power positive, power     |                                   |                          | with hexagonal angle   |
| negative, motor negative, |                                   |                          | within 5mm,            |
| motor positive            |                                   |                          | remember the cable     |
|                           |                                   |                          | number and             |
|                           |                                   |                          | installation location, |
|                           |                                   |                          | one to one             |

Installing the controller is the reverse of the above steps.

## d. Tiller head

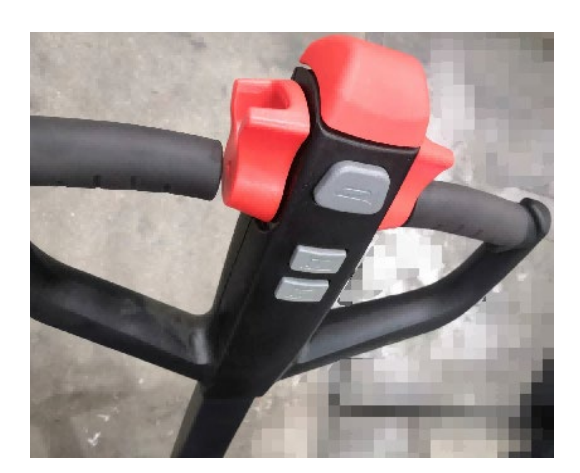

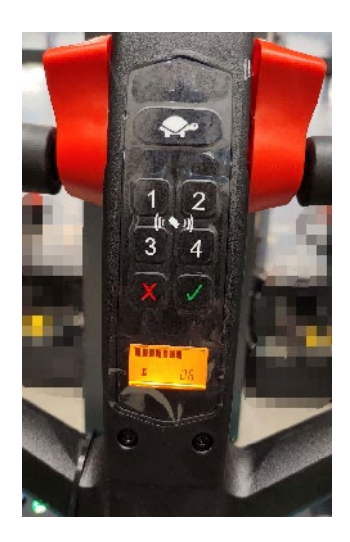

## d-1 Function

The tiller head controls some of the vehicle's movements through up and down buttons, belly switches, turtle buttons, throttle and combination locks and controller interplay.

- A combination lock
- B lift and lower
- C belly switch
- D throttle
- E turtle switch
- F horn switch

## d-2 Tiller Head disassembly and Installation

1.Disassembly of tiller

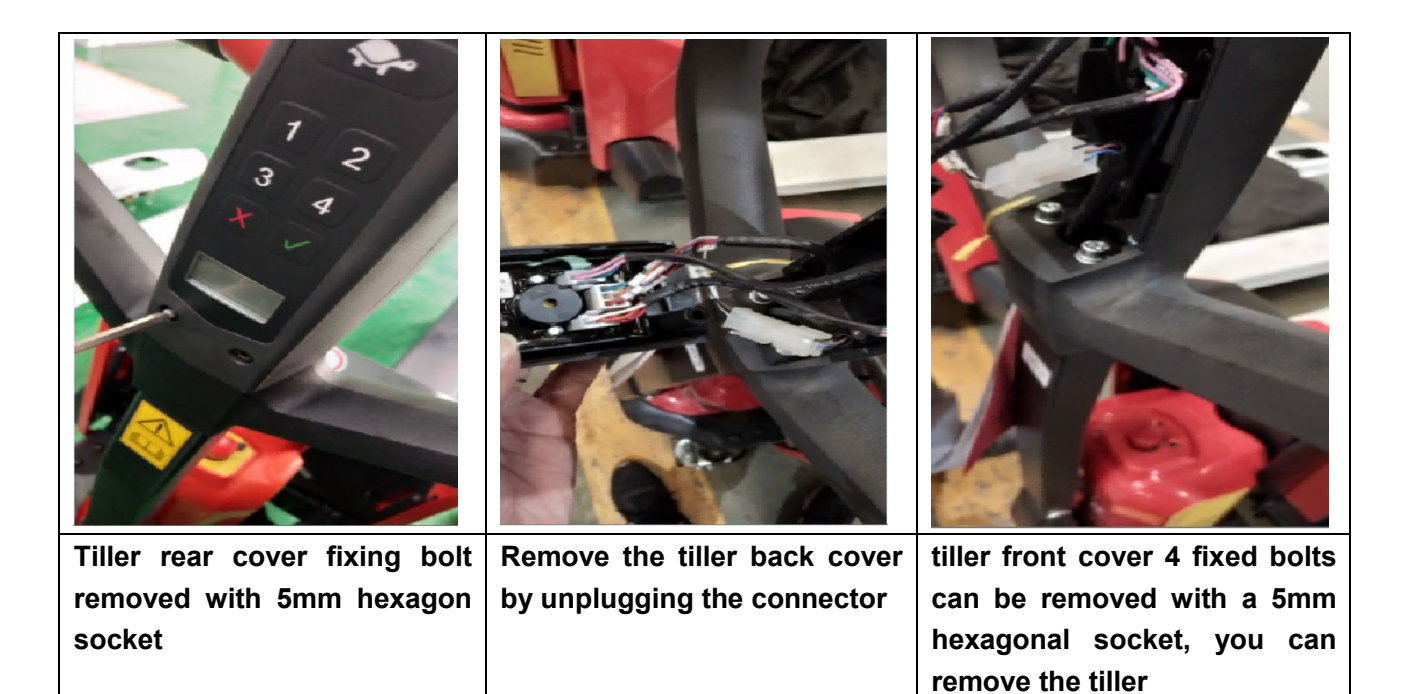

#### 2.Tiller sub-part disassembly

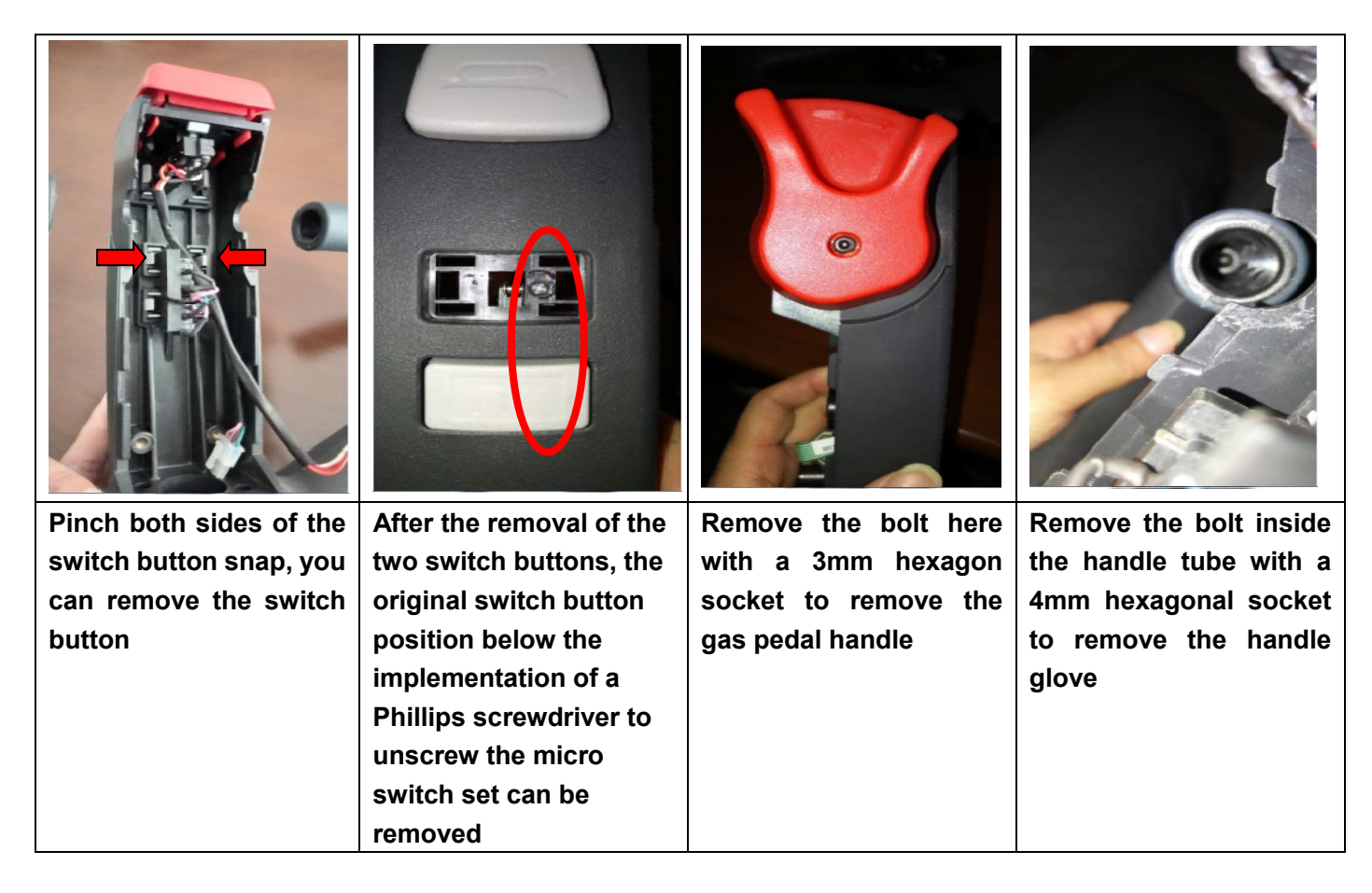

Installing the tiller and subassemblies is the reverse process of the above steps.

3. Difference between the tiller of 15EP-XB and 20EP-XB

| Differentiation points          | 15EP-XB | 20EP-XB |
|---------------------------------|---------|---------|
| EDGE15 tiller is a pure         |         |         |
| combination lock with only four |         |         |
| numeric keys, EDGE20 tiller is  |         |         |
| based on this increase in the   |         |         |
| function of card unlocking      |         |         |
|                                 |         |         |
|                                 |         | 2 8     |
|                                 |         |         |
|                                 |         |         |

# 13.Drive/Brake System

### a.Overview

The drive/brake system includes the following:

1) The drive motor controlled by the controller transmits the rotational force to the drive shaft (electric power mechanical power).

2) The drive shaft converts the rotational force transmitted from the drive motor into torque and speed suitable for driving through its gear set and sends them to the corresponding wheels (mechanical power). They also contain service brakes, which are electromagnetic brakes controlled by a controller to generate braking power (friction).

3) The accelerator sends the CAN number to the drive motor controller to accelerate the motor (CAN signal)

a-1 Driver Assembly Appearance

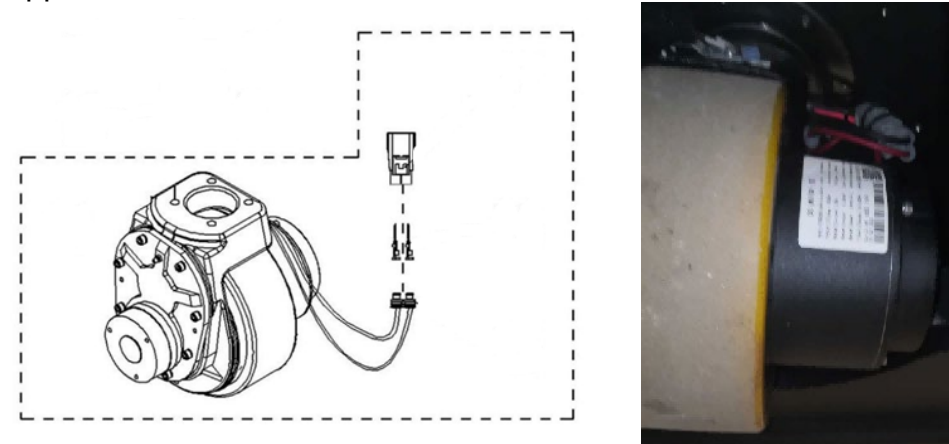

#### Operation

On the electric side, the drive motors turn their drive wheels so that the vehicle can move forward/backward

controlled by controller

Each drive motor is connected to the controller via M1 and M2 wires. The controller operates the drive motor based on inputs from a number of switches and sensors, as well as internal parameter settings.

The drive motor operates when the following conditions are met:

- 1. Battery connection, emergency switch on to supply power to the controller,
- 2. Move the tiller to the operating area.
- 3. Determine the driving direction.
- 4. Twist the accelerator on the tiller

## Drive Assembly disassembly and Installation

#### **Preliminary steps**

- 1. Park the vehicle safely and remove the drive wheel cover
- 2. Turn off the emergency stop switch.
- 3. Disconnect the battery connector

#### Procedure

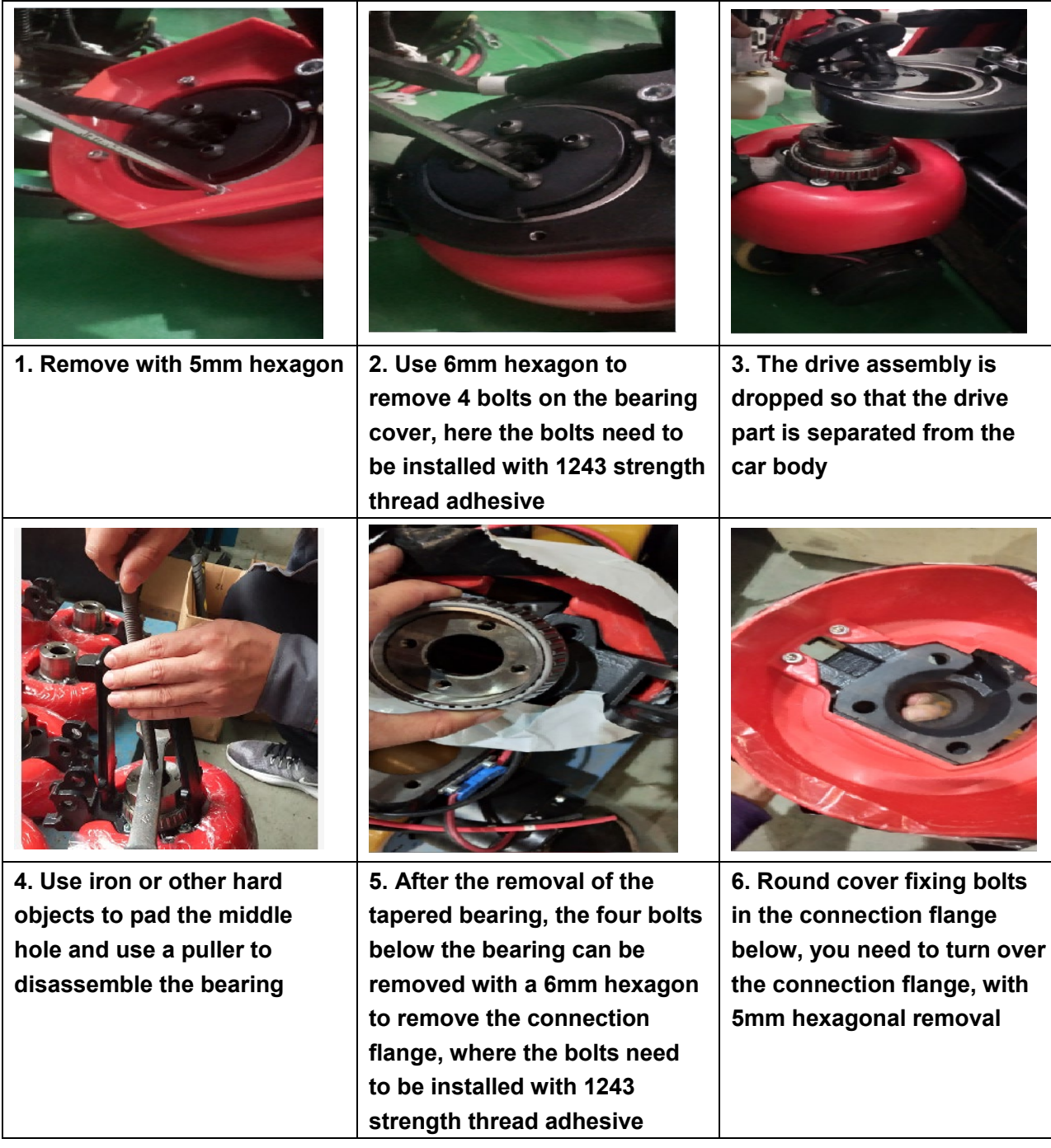

Installing the drive assembly is the reverse of the above steps. Note: Bearing GB276-6013-2RS (Step 3) Tapered roller bearing type GB297-32913 on the connecting flange (Step 5)

# b.Brake

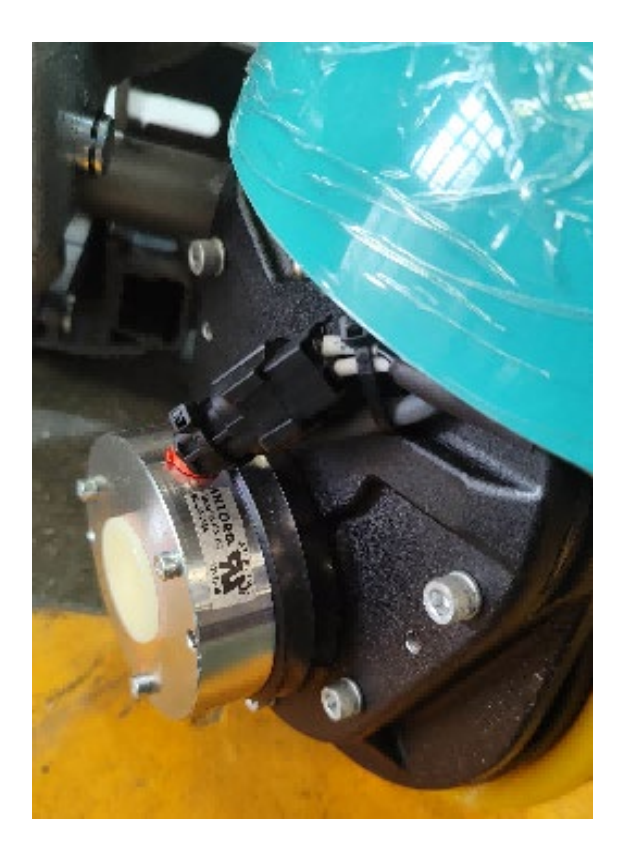

# Brake Disassembly

| 15EP-XB Brake                    | 20EP-XB Brake Disassembly |                                 |
|----------------------------------|---------------------------|---------------------------------|
|                                  |                           |                                 |
| When replacing the brake, you    | Remove the brake by       | Remove the brake by removing    |
| need to remove the plastic       | removing the three brake  | the three brake retaining bolts |
| cover from the top of the brake, | fixing bolts with a 4mm   | with a 4mm hexagon socket.      |
| which is fixed with glue.        | hexagon socket.           |                                 |

# c. Trouble shooting

## c-1 Drive motor

| Problem                                 | Possible Cause                                                             |
|-----------------------------------------|----------------------------------------------------------------------------|
|                                         | Switches not closing (battery connector, tiller proximity switch,          |
|                                         | accelerator):                                                              |
|                                         | Turn off the switch. If it still doesn't work, use a voltmeter to test the |
|                                         | power to the control panel and the current to each switch.                 |
|                                         | Poor signal. Fuse blown:                                                   |
| Drive motor does not work               | Check battery connection. Check the battery connector                      |
|                                         | connection. Check fuses, drivers and logic. Replace fuse if blown.         |
|                                         | Check the drive motor and control panel for possible blown fuses.          |
|                                         | Some reasons are:                                                          |
|                                         | Operating under excessive load, current limit is too high                  |
|                                         | Low battery voltage:                                                       |
|                                         | Check battery terminal voltage. If it's too low, recharge the battery.     |
|                                         | Excessive carbon brush wear (Spring pressure piece to the lowest           |
| Drive motor does not work               | position of the carbon brush groove)                                       |
|                                         | The brakes were defective, causing excessive drag. Heat builds             |
| Traction does not work during normal    | up, causing the motor to stall. Check brake adjustment.                    |
| work, but hydraulic operation is normal | Heavy traction loads: Reduce duty cycle loads.                             |
| Neither traction nor hydraulics will    | The vehicle has a battery that is too small:                               |
| period                                  | The battery is not fully charged during battery charging:                  |
|                                         | Check if the battery is charged                                            |
|                                         | Check if the battery charger is faulty.                                    |
|                                         | The battery replacement interval is too long or the cooling time of        |
|                                         | the replacement battery is too short.                                      |
|                                         | The battery has one or more defective cells causing the battery's          |
|                                         | rated capacity and capabilities to be below normal:                        |
|                                         | The drive system is consuming too much battery power due to a              |
|                                         | drive system failure.                                                      |

|                                               | Check brake adjustment. Check wheel bearings, axles and other          |
|-----------------------------------------------|------------------------------------------------------------------------|
|                                               | mechanical components so that corrections can be made to               |
|                                               | eliminate the fault. Change to tires with less friction                |
|                                               | Excessive battery drain from the hydraulic system due to lift failure, |
|                                               | or incorrect hydraulic conditions for the duty cycle                   |
|                                               | Check the mast for restrictions during operation.                      |
|                                               | After a work shift, the vehicle works beyond its designed capacity     |
|                                               | without available power:                                               |
|                                               | Battery or control panel wire connections that make contact with       |
|                                               | the vehicle frame:                                                     |
| The positive (+) or negative (-) pole of the  | Do a continuity test and move the wire contact.                        |
| battery is in direct contact with the vehicle | Remove wires sequentially until fault clears.                          |
| frame (body) or drive motor                   | The fault will break at the end of the wire                            |
|                                               | Dirty Motor: Please clean up the toner in time                         |
|                                               | Wet Motor: The motor is damp                                           |
|                                               | The battery is not fully charged or has a bad battery:                 |
|                                               | Faults in the drive motor, control panel, or drive train:              |
|                                               | Check vehicle speed in both directions and turn to speed limit         |
| The vehicle is not reaching its top speed     | proximity switch                                                       |
|                                               | If control panel adjustments are required, follow the appropriate      |
|                                               | section of Section 2 Electrical Systems.                               |
|                                               | If the drive motor fails, test the motor assembly                      |

## c-2 Dirver box

| Problem                           | Possible Cause                                                                                                    |
|-----------------------------------|----------------------------------------------------------------------------------------------------|
|                                   | Out of lube:<br>Meet the correct amount of lubricant                                                               |
|                                   | Using non-standard oils:<br>Replace oil with standard oil.                                                         |
| Noise or vibration in the gearbox | Gears are damaged or dented:<br>Change the gear.                                                                   |
|                                   | Bearing damage:<br>Replace bearings.                                                                               |
|                                   | Loose mounting bolts:<br>Apply thread compound to the threads of the bolt and retorque<br>to the specified torque. |
| Noise or vibration in the brake   | Using non-standard friction material:<br>Replace friction material with standard material.                         |
| disc pack                         | Friction lining wear:<br>Replace the friction lining.                                                              |
| Installation part leaks           | Loose mounting bolts:<br>Apply thread compound to the threads of the bolt and retorque<br>to the specified torque. |

# 14.Hydraulic System

### a.Overview

The hydraulic system is composed of working oil pump, lifting cylinder and piping and other components. The hydraulic oil is supplied by the oil pump directly connected to the motor. The oil pump pumps the hydraulic oil to the cylinder.

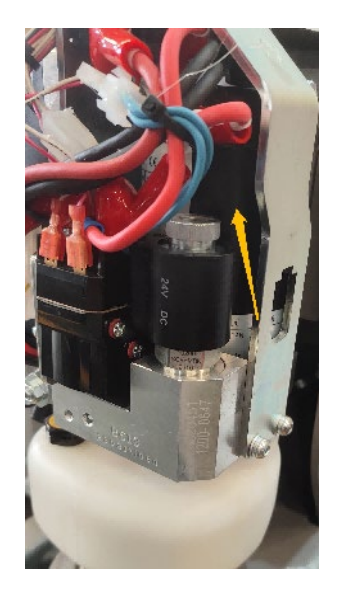

The hydraulic system operates the lifting cylinders by means of pressurized hydraulic oil from the main hydraulic pump and pumps out the oil discharged from these cylinders.

1) The main hydraulic pump is driven by the pump motor controlled by the controller.

2) The main hydraulic pump pressurizes the oil in the hydraulic tank using the rotational force output from the motor and delivers the oil to the lifting cylinders.

3) The hydraulic oil tank stores the hydraulic oil returned from the lifting cylinder. The stored oil is sucked by the main hydraulic pump for reuse.

## b.Pump assembly

## **b-1 Pump motor**

The pump motor electrically transmits power to the main hydraulic pump to pump hydraulic fluid to operate the hydraulic system.

The pump motor is connected to the controller via a motor contactor. The controller operates the pump motor contactor based on inputs from multiple switches and sensors and internal parameter settings.

The pump motor operates when the following conditions are met:

The emergency stop switch is open.

Limit switch and rise button are closed.

Pump motor contactor is engaged

#### Pump motor contactor Inspection:

For the pump motor contactor, as shown in Fig. and check that it measures the specified value.

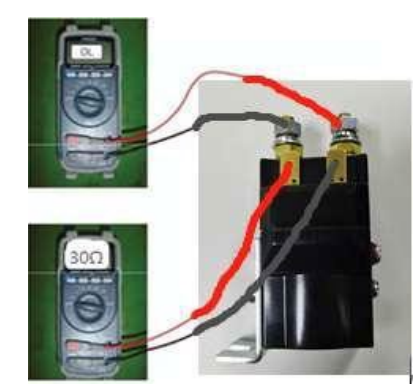

b-2 pump station disassembly (pump body and cylinder connection part of 20EP-XB reference cylinder disassembly) installation

| Remove the left fixing   | Remove the right fixing  | Remove the cylinder  | Use wooden blocks     |
|--------------------------|--------------------------|----------------------|-----------------------|
| bolt of the bracket with | bolt of the bracket with | head locating bolt   | to pad the front half |
| a 5mm hexagon socket     | a 5mm hexagon socket     | with a 5mm hexagon   | of the vehicle        |
|                          |                          | socket               |                       |
|                          |                          |                      |                       |
| The vehicle is           | When the piston rod      | Remove the           | O-ring specification  |
| energized, press and     | leaves the upper seat,   | connection bolt      | is 13.5*1.8           |
| hold the down button,    | place the rear half      | between the cylinder |                       |
| and give the upper end   | backward                 | and the pump station |                       |
| of the cylinder a slight |                          | with a 5mm hexagon   |                       |
| downward pressure to     |                          | socket; use 1243     |                       |
| make the piston rod      |                          | strength thread      |                       |
| retract                  |                          | adhesive to tighten  |                       |
|                          |                          | the bolt here.       |                       |

| Use a screwdriver to | The tank and the pump   | Note: Pump station   | Note: Pump station  |
|----------------------|-------------------------|----------------------|---------------------|
| loosen the clamp     | station can be pulled   | pressure adjustment  | pressure            |
|                      | apart. When installing  | First use a 10mm     | adjustment          |
|                      | the pump station, pay   | wrench to loosen the | Then use the 3mm    |
|                      | attention to whether    | nut counterclockwise | hexagonal pressure  |
|                      | the O-ring is installed |                      | adjustment, tighten |
|                      | in place and cannot be  |                      | is pressurized spin |
|                      | stuck by the tank       |                      | loose is to release |
|                      | opening and exposed     |                      | pressure            |
|                      | outside and not in the  |                      |                     |
|                      | groove.                 |                      |                     |

Installing a pump station is the reverse of the above steps.

## c.Lifting cylinder The cylinder is powered by a pump station. Cylinder disassembly and installation

| Remove the cylinder     | Use wooden blocks to      | The vehicle is energized,                                                                                                    | When the piston rod    |
|-------------------------|---------------------------|----------------------------------------------------------------------------------------------------|------------------------|
| head locating bolt with | pad the front half of the | press and hold the down                                                                                                    | leaves the upper seat, |
| a 5mm hexagon           | vehicle                   | button, and give the                                                                                                    | place the rear half    |
| socket                  |                           | upper end of the cylinder                                                                                                    | backward               |
|                         |                           | a slight downward                                                                                                    |                        |
|                         |                           | pressure to make the                                                                                                    |                        |
|                         |                           | piston rod retract                                                                                                    |                        |
|                         |                           | The separation of the<br>cylinder from the pump<br>station and the<br>disassembly of the<br>cylinder, see next page,<br>there are slight<br>differences in the<br>structure of PTE15N and<br>PTE20N |                        |
| Remove the mounting     | Remove the connection     |                                                                                                    |                        |
| sleeve from the top of  | bolt between the          |                                                                                                    |                        |
| the cylinder            | cylinder and the pump     |                                                                                                    |                        |
|                         | station with a 5mm        |                                                                                                    |                        |
|                         | hexagon socket; use       |                                                                                                    |                        |
|                         | 1243 strength thread      |                                                                                                    |                        |
|                         | adhesive to tighten the   |                                                                                                    |                        |
|                         | bolt here.                |                                                                                                    |                        |

Mounting the cylinder is the reverse process of the above steps.

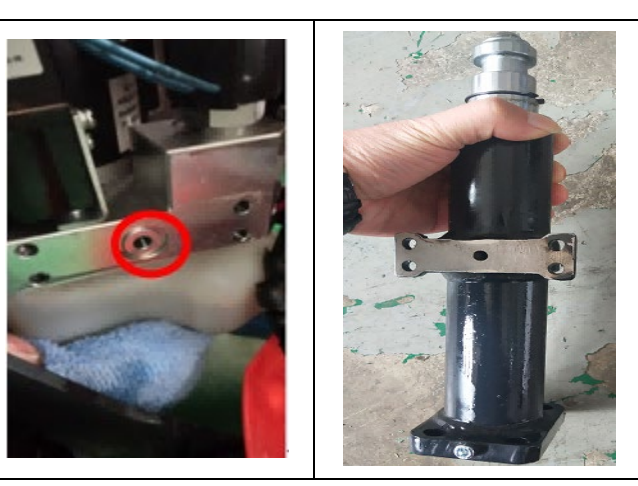

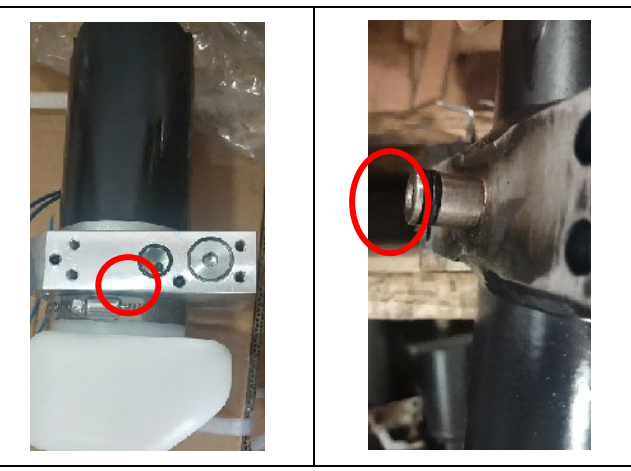

15EP-XB cylinder and the pump station separation note that there should be a seal O-ring, do not lose. o-ring specifications for 13.5 \* 1.8

20EP-XB cylinder and pump station connection structure and 15EP-XB slightly different, where the two O-ring specifications are 12.7 \* 9.8 \* 1.25, 9.5 \* 1.8, in addition to the pump body O-ring specifications with 15EP-XB for 13.5 \* 1.8

| Remove the cylinder base     | 15EP-XB can be directly    | The spring here is used to hang  |
|------------------------------|----------------------------|----------------------------------|
| bolt with a 6mm hexagon;     | removed from the cylinder, | the front and rear drive part of |
| use 1222 strength thread     | 20EP-XB's cylinder has a   | the frame after the cylinder is  |
| adhesive when installing the | nut here, after            | disassembled to prevent it       |
| bolt here.                   | disassembly, the cylinder  | from falling apart. The size of  |
|                              | can be removed             | the spring is Φ10.4*Φ1.6*160,    |
|                              |                            | and the two ends are hooked      |
|                              |                            | on the car body separately.      |

# d.Troubleshooting

# Pump motor

| Problem Display      | Possible Cause                                                                              |
|----------------------|---------------------------------------------------------------------------------------------|
|                      | Poor connection or blown fuse.                                                              |
|                      | Check battery connection.                                                                   |
|                      | Check key fuse.                                                                             |
|                      | Check the hydraulic pump motor for possible blown fuses.                                    |
|                      | power switch, upper limit switch, line contactor not closed.                                |
|                      | Turn off the power switch. Use a multimeter to check power flow through the power           |
|                      | switch, line contactor coil, and line contactor. The power switch must be turned off.       |
|                      | The voltage is not enough.                                                                  |
| Hydraulic pump motor | Charge the battery or replace the battery.                                                  |
| does not work.       | Check that the cable terminals are a tight fit with the battery terminals and control panel |
|                      | connectors.                                                                                 |
|                      | Check for broken wires inside the cable.                                                    |
|                      | Improper operation of lift and drive systems                                                |
|                      | During battery charging operation, the battery is not fully charged.                        |
|                      | The hydraulic system is consuming too much battery power due to lift or hydraulic           |
|                      | control not being correct for the duty cycle.                                               |
|                      | The hydraulic pump motor is overheating.                                                    |
|                      | If the motor temperature reaches 155°C (311°F)                                              |

# 15.Main components, disassembly and installation and description

## requirements

a. The whole truck composite sleeve specifications diagram

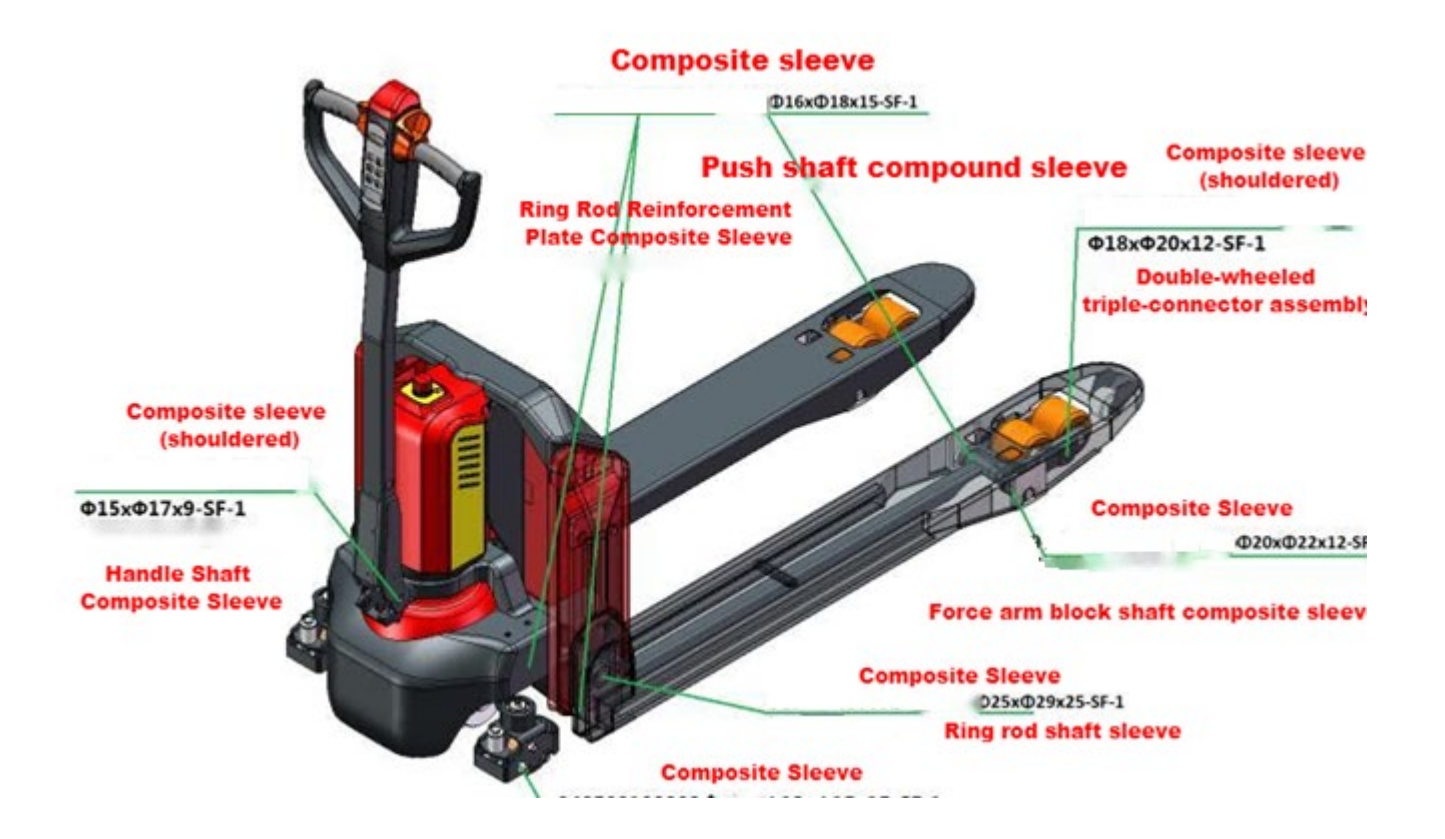

## b.Disassembly of coverings

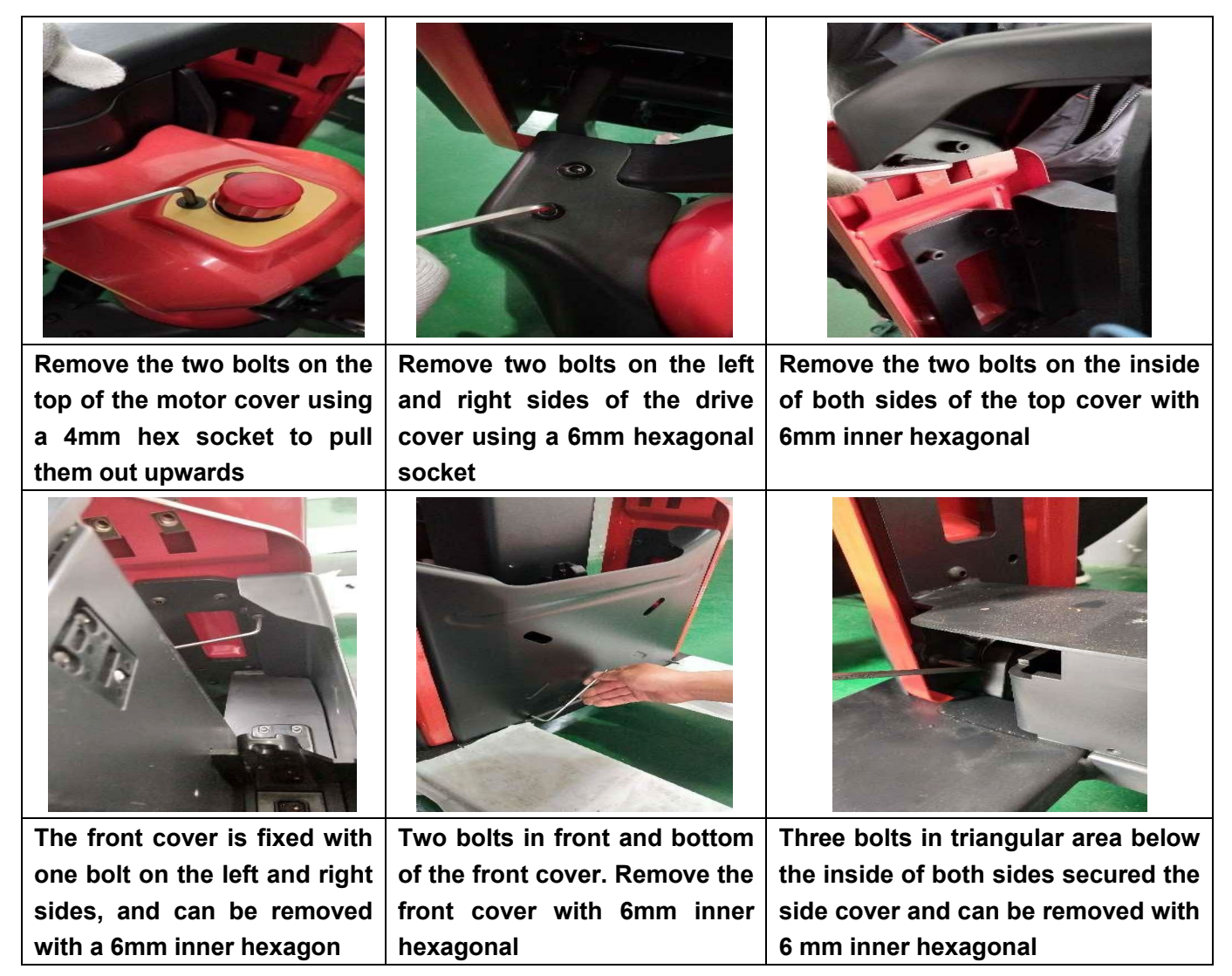

## c.Chassis disassembly

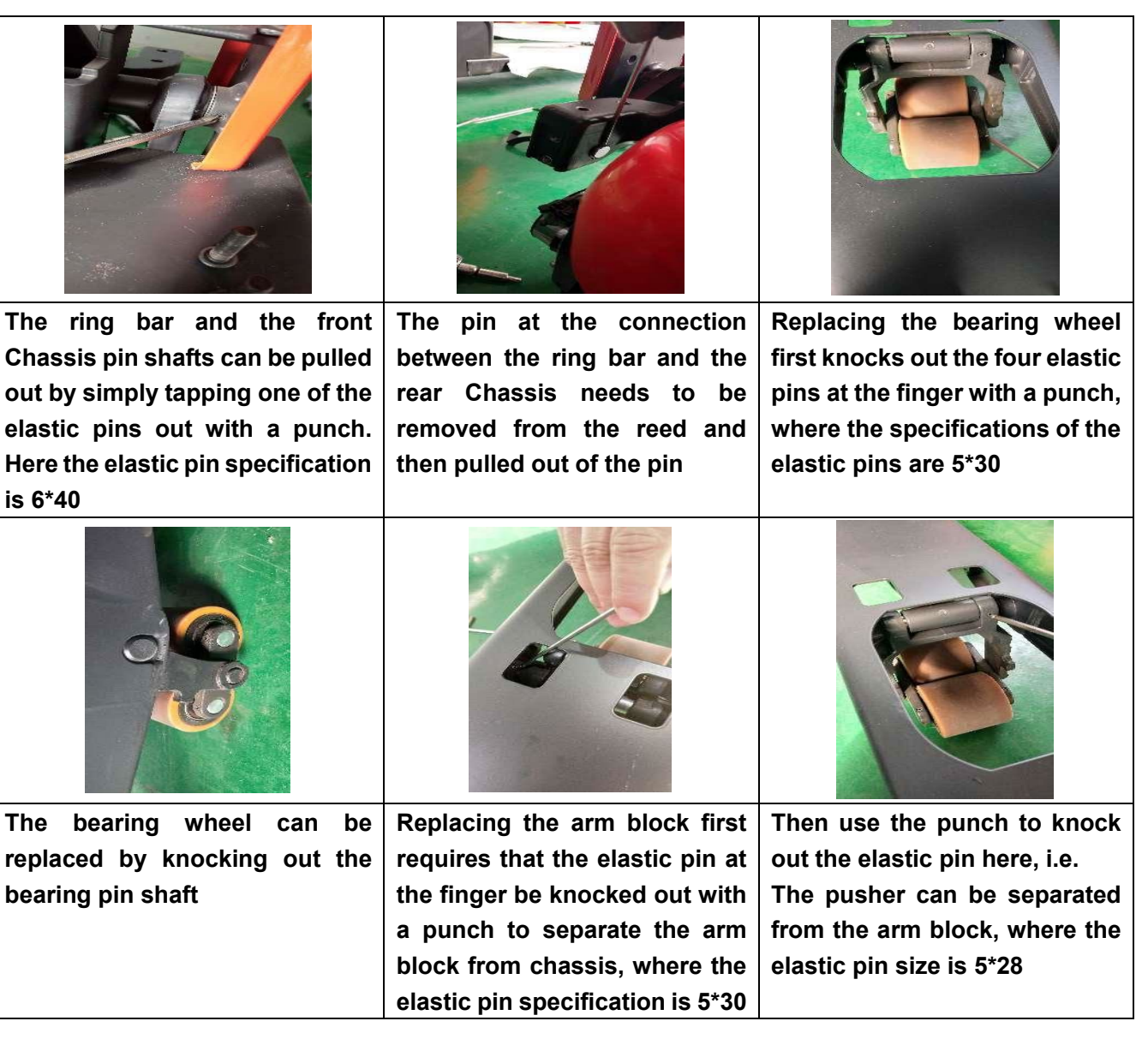

# d.Drive Wheel Ring Replacement

| 15EP-XB Drive Wheel                     |                                                                                                    |
|-----------------------------------------|----------------------------------------------------------------------------------------------------|
|                                         |                                                                                                    |
| Remove 10 retaining bolts of            | PTE20N drive wheel is AC motor,                                                                                                    |
| driving wheel ring with 5 mm inner      | blue connector is U, V, W three-                                                                                                    |
| hexagonal angle, then remove the        | phase motor, two black ones are                                                                                                    |
| wheel ring, pay attention to the        | encoder, one is temperature                                                                                                    |
| location of positioning holes and       | sensor, after unplugging the                                                                                                    |
| pins during installation                | encoder plug-in is four cores, the                                                                                                    |
| Note: when the thickness of the         | comperature sensor is two cores,                                                                                                    |
| thickness of the new ring the new       | Can not be inserted incorrectly.                                                                                                    |
| ring thickness of the new ring, the new | operation of disassembling                                                                                                    |
| ring mickness is (13mm).                | ariving wheel ring with 15EP-XB                                                                                                    |
|                                         | 3 Drive Wheel<br>For the ensure of the point of the point o |

e.Disassembly and adjustment of auxiliary wheels

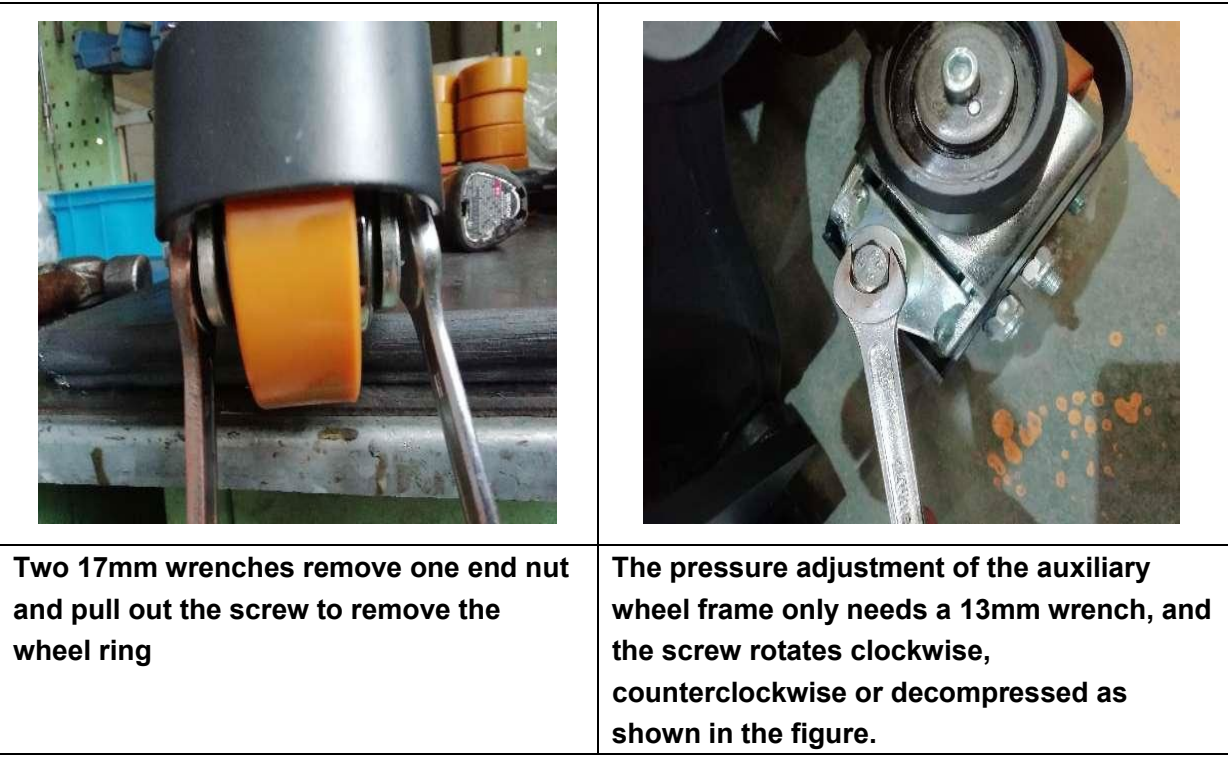

# f. Tiller Gas Spring disassembly and Installation

#### Disassembly

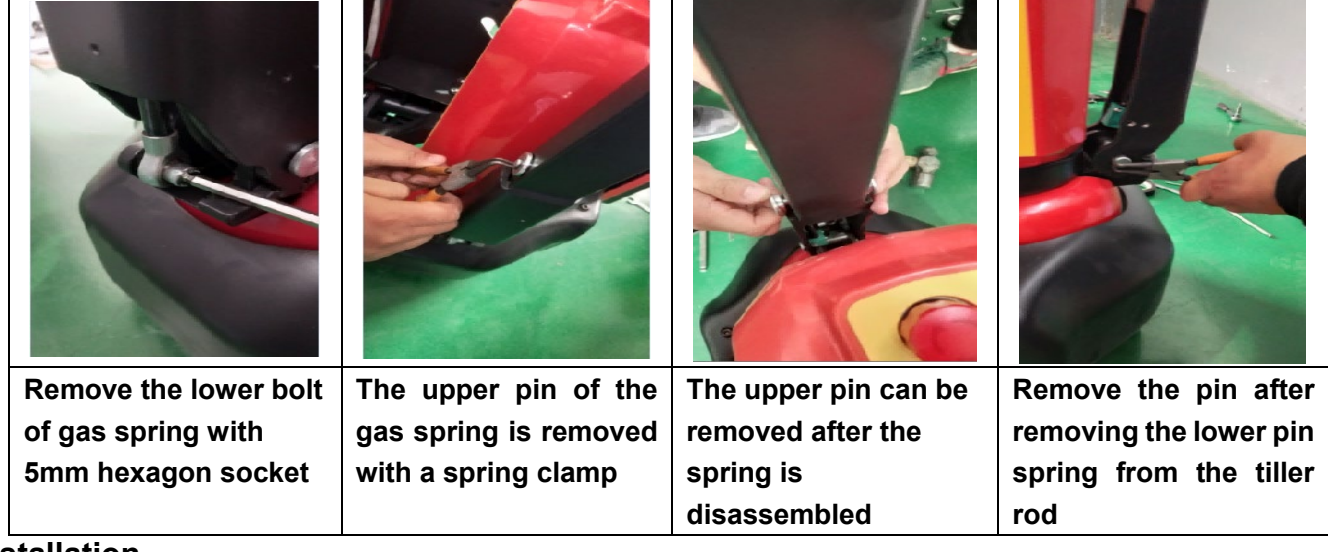

#### Installation

| Gas spring inserted | Insert the top pin | Insert the hexagon      | Insert the bottom end of      |
|---------------------|--------------------|-------------------------|-------------------------------|
| into the tiller rod |                    | socket through the      | the gas spring into the       |
|                     |                    | lower bearing hole into | flat iron, cock it to fix the |
|                     |                    | the screw hole and lift | position of the hole at       |
|                     |                    | it upward to make the   | the bottom end of the         |
|                     |                    | two holes parallel.     | gas spring and then put       |
|                     |                    |                         | the screw on.                 |

# g. Tiller Proximity Switch Disassembly and Installation

#### Preliminary steps

First park the vehicle safely, turn off the emergency stop switch and disconnect the power.

- 1). Press down on the tiller and disconnect the proximity switch harness.
- 2). Remove the proximity switch set screw and remove the proximity switch.
- To install the tiller proximity switch, follow the above steps in reverse order.

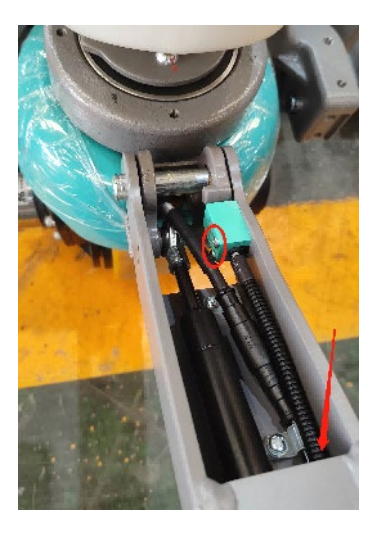

h. Pump station contactor disassembly and installation

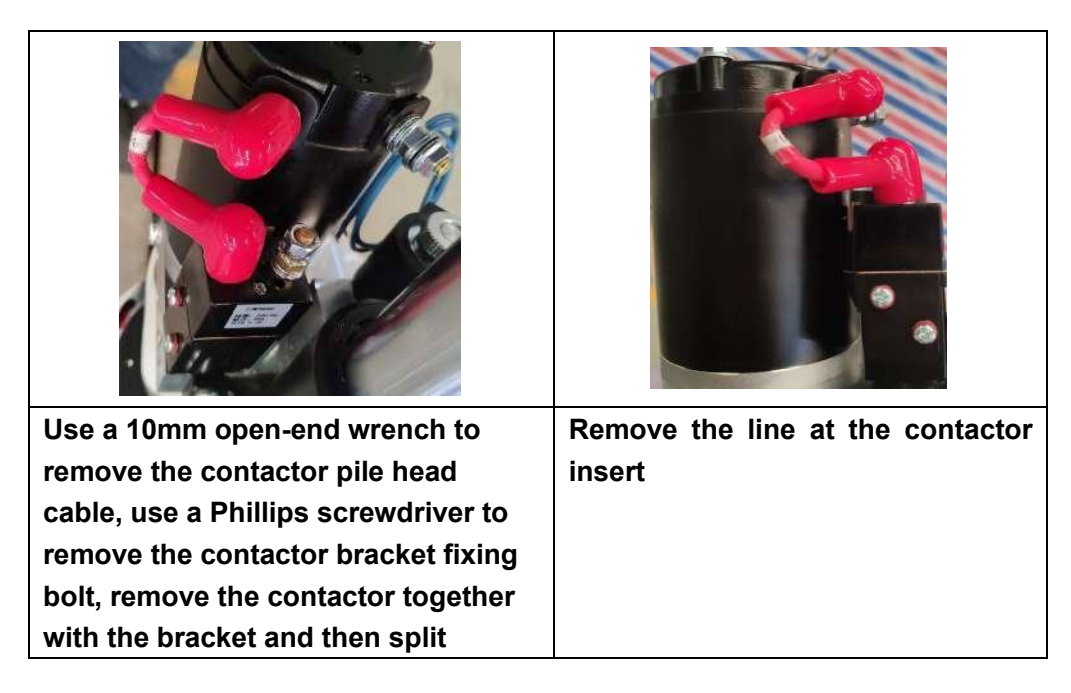

Installing the contactor is the reverse process of the above steps.

i.Pump station motor disassembly and installation

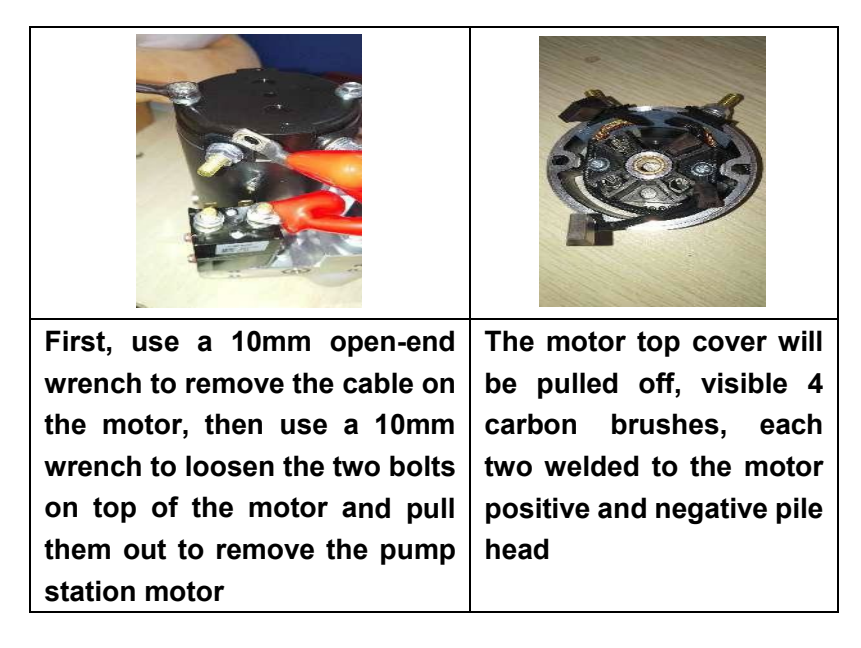

Installing the motor is the reverse process of the above steps.

## j.Limit micro switch disassembly and installation

| 15EP-XB                                                                    |                     |                                                            | 20EP-XB                                                                    |
|----------------------------------------------------------------------------|---------------------|------------------------------------------------------------|----------------------------------------------------------------------------|
|                                                                            |                     |                                                            |                                                                            |
| Remove a total of three<br>bracket fixing screws<br>as shown in the figure | Lift fixing bracket | Remove the limit<br>micro motion switch<br>by removing the | 20EP-XBN Limit micro<br>motion in this position,<br>disassembly similar to |
|                                                                            |                     | fixing screw with a<br>hexagon in 3mm                      | 15EP-XB                                                                    |

Installing the limit micro switch is the reverse process of the above steps.
# k.Torque requirement for main fixing screw

| Picture example | position                                                                | Fastener<br>Name                                            | Tightening<br>requirements                    |
|-----------------|-------------------------------------------------------------------------|-------------------------------------------------------------|-----------------------------------------------|
|                 | Connection flange and drive<br>wheel connection screw                   | Screw GB70.1-<br>M10x25-8.8                                 | Torque 50N.m Diagonal<br>Tightening           |
|                 | Bearing cap screw with connection flange                                | screw GB70.2-<br>M8x16-10.9                                 | Torque 30N.m Diagonal<br>Tightening           |
|                 | Lift cylinder and drive<br>wheelset connect screw                       | screw GB70.1-<br>M10x30-8.8                                 | Torque 50N.m diagonal<br>tightening;          |
|                 | Pumping station valve block<br>and lifting cylinder connection<br>screw | screw GB70.1-<br>M6x16-8.8<br>flat washer<br>GB97.1-6-200HV | Torque 8 N.m Diagonal<br>Tightening in Stages |

|  | Universal Wheel Component<br>Connects with Drive Wheel<br>Seat | screw GB70.1-<br>M10x25-8.8<br>flat washer<br>GB97.1-10-<br>200HV | Torque 50N.m; |
|--|----------------------------------------------------------------|-------------------------------------------------------------------|---------------|
|--|----------------------------------------------------------------|-------------------------------------------------------------------|---------------|

### **16.CURTIS Handheld programmer**

**Operating Precautions:** 

The handheld unit note function is to facilitate vehicle inspection and maintenance. Adjustment of controller parameters is not allowed without the approval of the vehicle manufacturer to avoid vehicle and personal safety accidents.

After the handheld unit modifies the parameters, it will be saved automatically and only needs to be turned off the power switch and restarted.

The CURTIS handheld unit can be connected with the controller powered or unpowered

# Note: The electronic control of 20EP-XB can not connect to the handheld unit before mid-2018. The connection wires are different from 15EP-XB and the software on PC side is different.

Process of Vehicle Fault Reading

Please turn on the power switch after connecting the handheld unit to the controller Check for the faults based on the CURTIS handheld unit menu list

When running the vehicle, the flashing line of the handheld cursor will prompt English fault content, which can be interpreted by referring to the fault code list

#### Vehicle Signal Inspection

Please turn on the power switch after connecting the handheld programmer to the controller

Check for the Monitor based on the CURTIS handheld menu list

Please open the corresponding Inspection menu sub item according to the need, run the vehicle, and observe the change of handheld value.

#### Contents of CURTIS Handheld Menu

The Curtis 1313 handheld programmer is used to configure the Curtis electronic control system. The set parameters, real-time monitoring controller data and fault diagnosis may be adjusted and saved through this programmer.

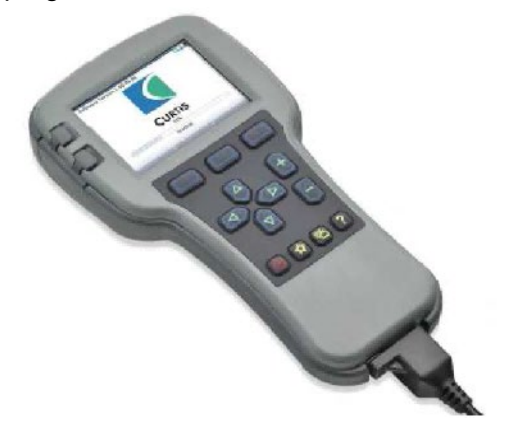

Warning : The control system will affect the performance of vehicle's acceleration, deceleration, hydraulic system and brakes. Hazardous conditions may occur if the vehicle control system is incorrectly programmed or beyond safety limit. Only the vehicle manufacturer or authorized service agent may program the control

The programmer has two interfaces with a battery box and a memory card slot, of which one is used to communicate with electric control, and the other is used to communicate with PC.

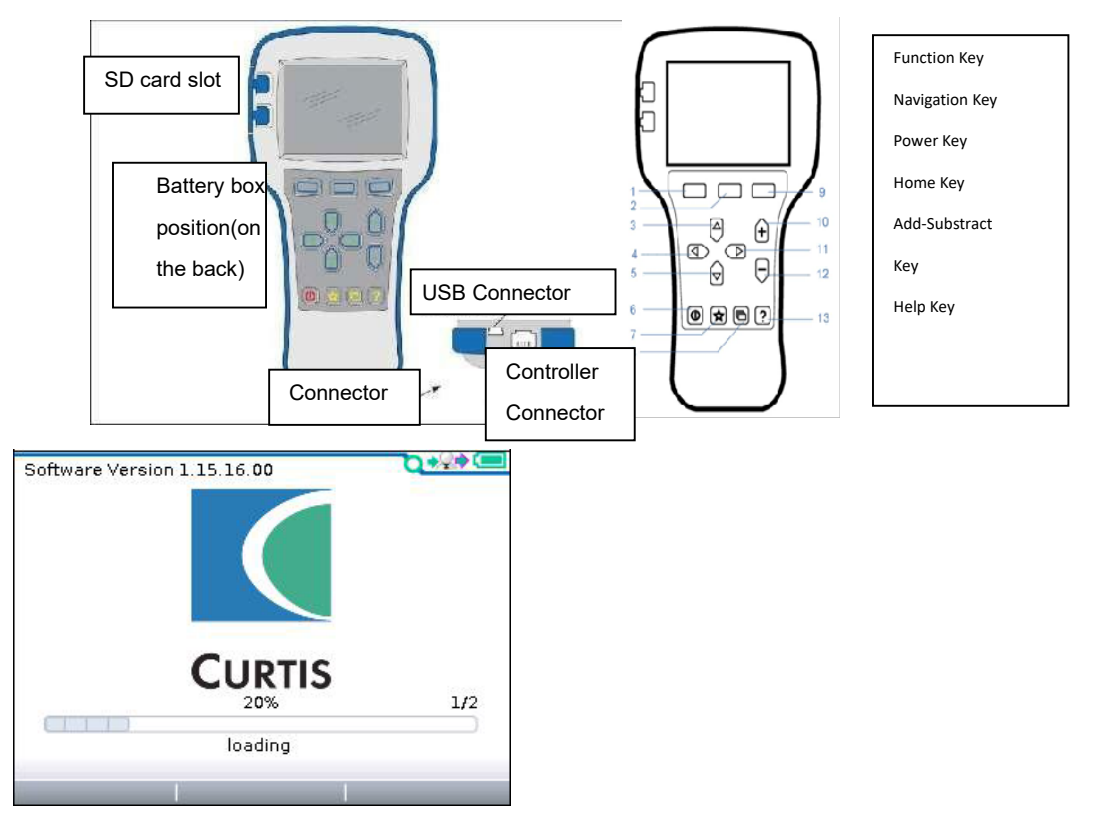

Once the 1313 HHP has uploaded the information from the controller, it displays the Main Screen

### Programmer power on

The difference between the connection cables of handheld programmers

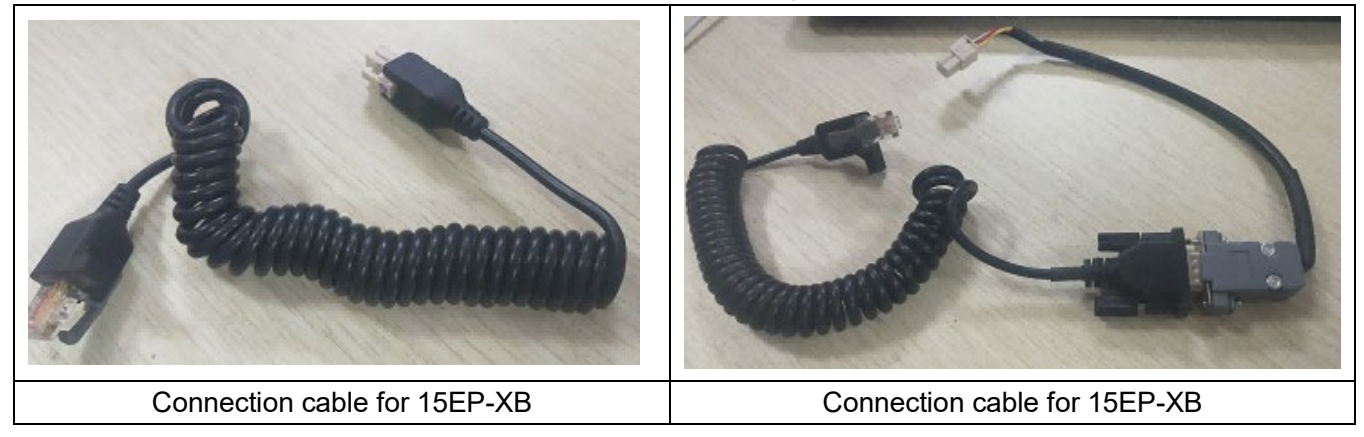

The handheld programmer is connected to the controller by plugging the cable of the handheld programmer into the programming port of the controller. After connecting to the controller, the handheld programmer will automatically power up and display the control information on the programmer.

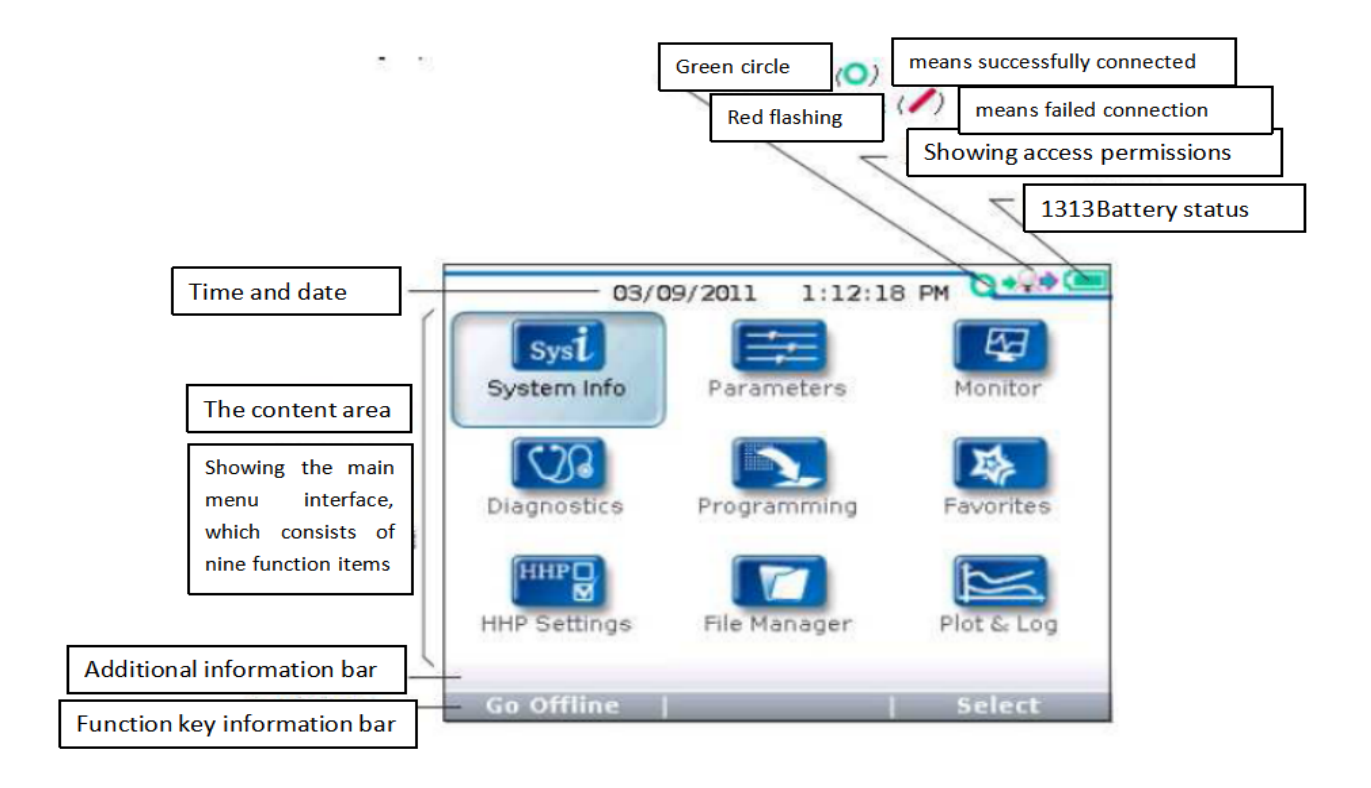

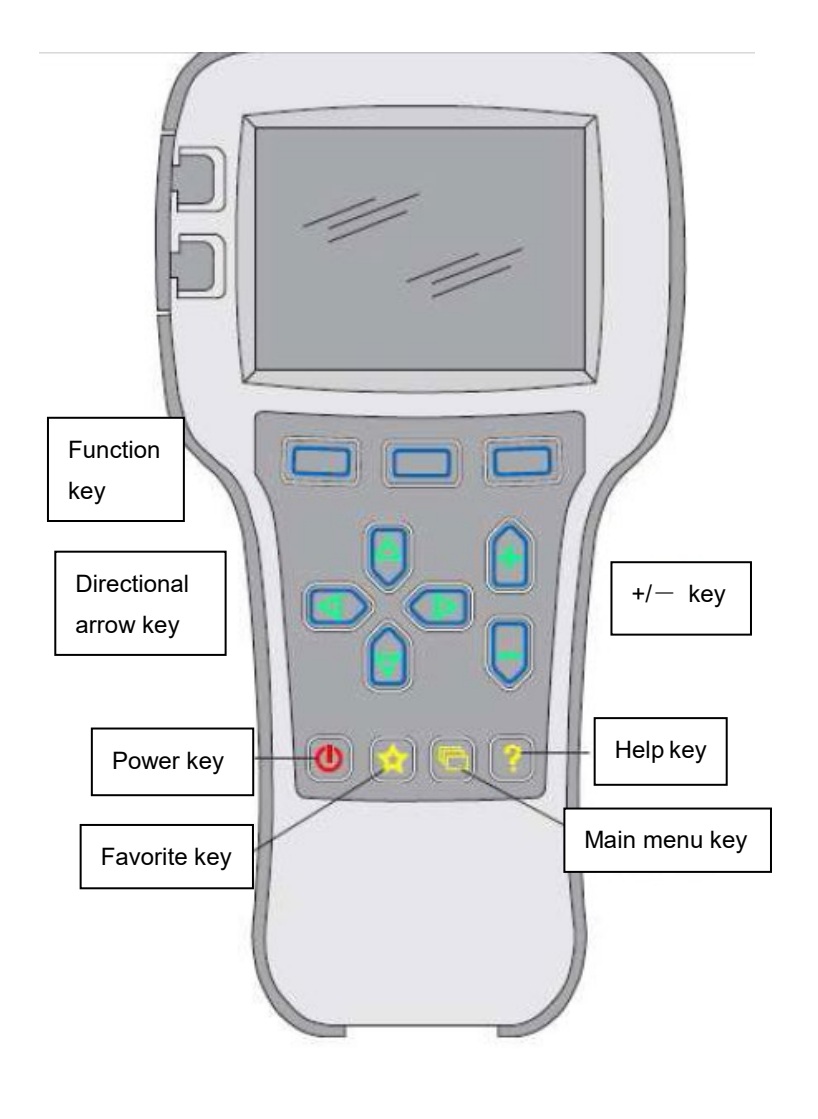

#### Function keys

The three keys will be blank because the function of the three keys is based on the specified content. At any given time, the functions of the buttons are displayed on the LCD screen above. Directional arrow key

The information displayed can be selected by pressing up, down, or left or right through 4 directional keys.

+/-Button

The parameters can be added or subtracted by the two keys. Meanwhile, "+" refers to "Yes" in the operation system, and "-" refers to "No", which may be used as a scrolling options in some cases

#### Power switch

When the programmer inserts an already powered controller, it is not necessary for the programmer to be initiated by pressing the power switches, and the programmer will start up automatically. When it is held down for a few seconds, the programmer will prompt turn off confirmation, which shall be answered by selecting "Yes" or "No" of the function keys. When the programmer is turned off, a few seconds of pressing will trigger the restarting of the programmer.

Key of favorite

There are 2 ways to enter the menu of "Favorites" 1. You can enter through the main menu "Favorites"; 2. You can also press this key to enter

#### Menu structure

The main menu consists of nine submenus, each of which is displayed with a specific icon, and each item of the submenu is arranged in a hierarchy.

Some menus contain one item only, but most menus contain more than one item, and you can access the next level of submenus through each folder. It is possible for you to expand the table through grid options, enter a set of execution commands through dialog options, and return to the next level of menu whichever interface you are in.

All nine submenu names are shown in bold on the main menu and below the icons. When you enter the stepped menu, the name of the submenu or the path you are in are displayed at the top of the screen.

| 黑体字显示在顶部 | Parameters               | 3/1.9 | 这行文字显示的是参数荣<br>单中具体参数的脑径信息 → Speed C | ers/1 - Speed Mode/ Q***<br>ontroller/Acc Feedforward |
|----------|--------------------------|-------|--------------------------------------|-------------------------------------------------------|
|          | Control Mode Select      | 0     | M <sup>™</sup> K aff                 | 974<br>0.0                                            |
|          | 🔟 0 - Speed Mode Express |       | a Karr                               | 04                                                    |
|          | 💟 1 - Speed Mode         |       | Se Build Bat                         | e 1.0s                                                |
|          | 辺 2 - Torque Mode        |       | Parameters menu                      | Rate 0.4s                                             |
|          | 🙋 Restraint              |       | 1 - Speed Mode                       |                                                       |
|          | 💟 Current Limits         |       | Speed Controller                     |                                                       |
|          | 辺 Throttle               |       | dee Feetforward                      |                                                       |
|          | 💋 Brake                  | U     | Build Bate                           |                                                       |
|          | Add to 1 with 1          | -100  | - Add and                            | 1 v10 1 v100                                          |

#### Nine main menus

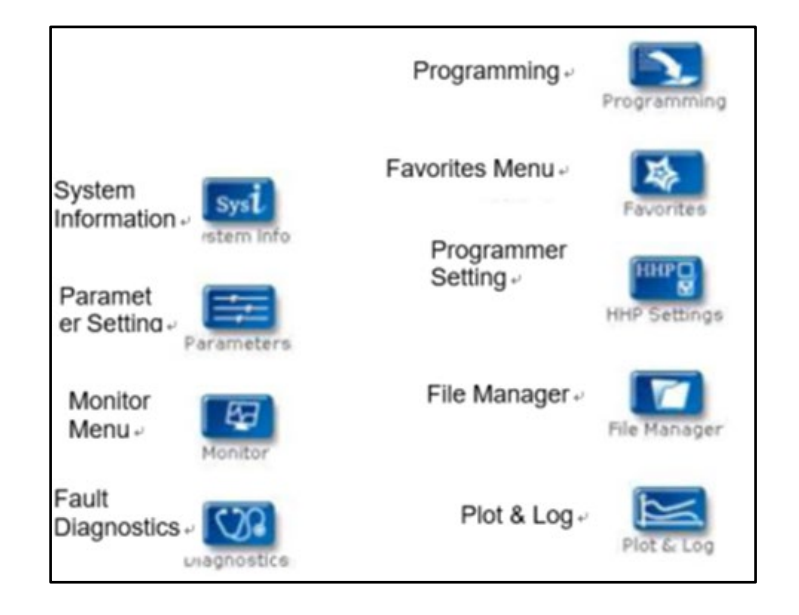

。Fault diagnosis menu

In the main menu, Select the "Diagnostics" Fault diagnosis icon and press the corresponding function key to enter the Fault diagnosis menu, which includes two folders: "Present Errors" and "Fault History"

Note: the fault caused by a temporary event captured in the circuit is not a real system fault in some cases. and you can determine if the fault really exists by restarting the system and observing the automatic fault indication. In the history failure folder, the failures listed are all failures encountered after the last history failure was cleared, which can be restarted by clearing the fault content in the entire folder.

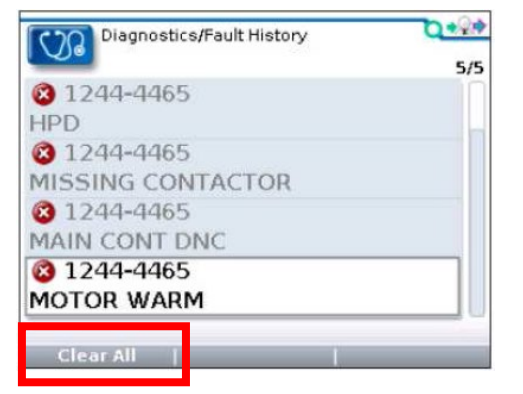

"Clear All" is used to Clear the history failure folders. A function key will be highlighted separately if there is a history failure in the history failure folder, and will be grayed out if there is no history failure.

#### Programming edit menu

In the main menu, Select the "Programming" programming icon and press the corresponding function key of "Select" to enter the menu. You can store and restore parameter setting files (.cpf files) through the programming menu.

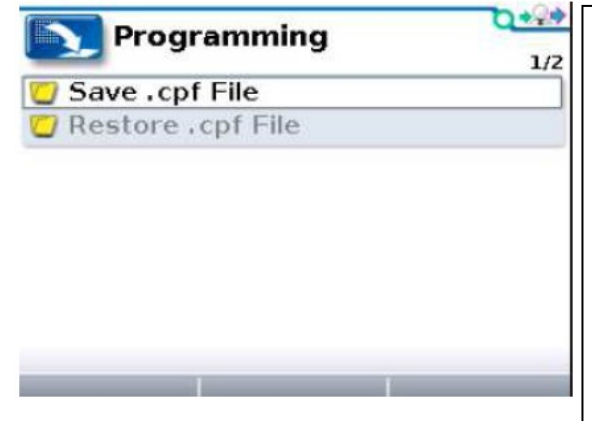

#### Save.cpf File

Use the save. cpf file function in the programming menu to back up the currently set parameters. You can save as many. cpf files as you need, and you need to name each. cpf file with a different name.Restore.cpf File Restore.cpf File You can select the. cpf file saved earlier to replace the. cpf file of the current controller. When the whole data recovery process is completed, a dialog box will pop up on the screen asking for the system to be restarted.

### **17.Troubleshooting for Each Fault Code**

### a.15EP-XB Countermeasures of fault codes(Curtis 1212C)

| NL-2     | NL-200tiller error check list |                                                                                                    |                          |  |  |  |
|----------|-------------------------------|----------------------------------------------------------------------------------------------------|--------------------------|--|--|--|
| Co<br>de | Error description             | Error reason                                                                                                    | Source                   |  |  |  |
| 0        | LOW_BDI                       | Low power                                                                                                    | 1212C-2503<br>controller |  |  |  |
| 1        | PUMP_SRO_FAULT                | Lift / lower action key start switch                                                                                                    | 1212C-2503<br>controller |  |  |  |
| 2        | SRO_FAULT                     | operating sequence is not correct including moving、lock,start switch                                                                                       | 1212C-2503<br>controller |  |  |  |
| 3        | HPD_FAULT                     | operating sequence is not correct including<br>lock, accelerator or accelerator not go<br>to neutral position if suddenly changing the<br>moving direction | 1212C-2503<br>controller |  |  |  |
| 4        | WIRING_FAULT                  | Accelerator problem                                                                                                    | 1212C-2503<br>controller |  |  |  |
| 5        | THROTTLE_FAULT                | Accelerator wiring problem                                                                                                    | 1212C-2503<br>controller |  |  |  |
| 6        | PRECHARGE_FAULT               | Controller problem                                                                                                    | 1212C-2503<br>controller |  |  |  |
| 7        | MAIN_DRIVER_FAULT             | Contactor fault                                                                                                    | 1212C-2503<br>controller |  |  |  |
| 8        | MAIN_RELAY_WELDED             | Contactor adhere                                                                                                    | 1212C-2503<br>controller |  |  |  |
| 9        | MAIN_RELAY_DNC                | Contactor not-close                                                                                                    | 1212C-2503<br>controller |  |  |  |
| 10       | BRAKE_OFF_FAULT               | Electromagnetic brake open circuit / coil short-<br>circuit                                                                                                | 1212C-2503<br>controller |  |  |  |
| 11       | MOTOR_OVER_TEMPER<br>ATURE    | Motor overheat                                                                                                    | 1212C-2503<br>controller |  |  |  |
| 12       | BATTERY_DISCONNECT<br>FAULT   | Battery wiring connection problem                                                                                                    | 1212C-2503<br>controller |  |  |  |
| 13       | BRAKE_ON_FAULT                | Electromagnetic brake open circuit / coil short-<br>circuit                                                                                                | 1212C-2503<br>controller |  |  |  |
| 14       | CURRENT_SENSE_FAU<br>LT       | Controller problem                                                                                                    | 1212C-2503<br>controller |  |  |  |
| 15       | HARDWARE_FAULT                | Controller problem or incorrect motor action                                                                                                    | 1212C-2503<br>controller |  |  |  |
| 16       | SOFTWARE_FAULT                | Controller problem                                                                                                    | 1212C-2503<br>controller |  |  |  |
| 17       | PARAMETER_CHANGE_<br>FAULT    | Data changing fault                                                                                                    | 1212C-2503<br>controller |  |  |  |
| 18       | MOTOR_SHORT                   | Motor short circuit                                                                                                    | 1212C-2503<br>controller |  |  |  |
| 19       | MOTOR_OPEN                    | Motor open circuit                                                                                                    | 1212C-2503<br>controller |  |  |  |
| 20       | CONTROLLER_OVERCU             | Controller overcurrent                                                                                                    | 1212C-2503               |  |  |  |

|    | RRENT                    |                                                  | controller |
|----|--------------------------|--------------------------------------------------|------------|
| 21 | MOTOR_TEMP_HOT_CU        | Motor bot outback                                | 1212C-2503 |
| 21 | TBACK                    |                                                  | controller |
| 22 | CONTROLLER_OVERTE        | Controller overtemp. Cuthack                     | 1212C-2503 |
| 22 | MP_CUTBACK               | Controller overtemp. Cutback                     | controller |
| 22 | CONTROLLER_UNDERT        | Controller low tomp                              | 1212C-2503 |
| 23 | EMP                      |                                                  | controller |
| 24 | CONTROLLER_SEVERE        | Controller covere high temp                      | 1212C-2503 |
| 24 | _OVERTEMP                | Controller severe nightemp.                      | controller |
| 25 | OVERVOLTAGE_CUTBA        | Over veltage out off                             | 1212C-2503 |
| 25 | СК                       |                                                  | controller |
| 26 | SEVERE_OVERVOLTAG        | Overveltage                                      | 1212C-2503 |
| 20 | E                        | Over voltage                                     | controller |
| 27 | UNDERVOLTAGE_CUTB        | Low voltage out off                              | 1212C-2503 |
| 21 | ACK                      | Low-voltage cut on                               | controller |
| 28 | SEVERE_UNDERVOLTA        |                                                  | 1212C-2503 |
| 20 | GE                       |                                                  | controller |
| 20 | DARAMETER FALLET         | Controller fault or incorrect parameter setting  | 1212C-2503 |
| 23 |                          | Controller ladit of incorrect parameter setting  | controller |
| 30 | GAGE PDO TIMEOUT         | Display communication over time                  | 1212C-2503 |
| 00 |                          |                                                  | controller |
| 32 |                          | Tiller communication overtime                    | 1212C-2503 |
| 02 |                          |                                                  | controller |
| 33 | LIET DRIVER FALLET       | Drive 1 (11-3) fault                             | 1212C-2503 |
| 00 |                          |                                                  | controller |
| 34 | IOWER DRIVER FALLET      | Drive 2 (.11-11) fault                           | 1212C-2503 |
| 01 |                          |                                                  | controller |
| 36 | BMS PDO TIMEOUT          | BMS communication overtime                       | 1212C-2503 |
|    |                          |                                                  | controller |
| 37 |                          | operate before changing moving direction         | 1212C-2503 |
|    |                          | Ne environter between lineb and                  | controller |
| 38 |                          | No communication between knob and                | 12120-2503 |
|    | AILED                    | Controller                                       | controller |
|    |                          | abaad of a key switch                            | 12120 2502 |
| 39 | COAST_SRO_FAULT          | 2 interlock from on to off when the upright walk | 12120-2000 |
|    |                          | switch is closed                                 | Controller |
|    |                          |                                                  | 40400 0500 |
| 40 | PUSH_SRO_FAULT           | Action before starting                           | 12120-2503 |
|    |                          |                                                  |            |
| 80 | Mode fault               | Turtle speed button fault                        |            |
| 81 | Lift fault               | Lifting button fault                             |            |
| 82 | Lower fault              | Lowering button fault                            | liller     |
| 83 | BMS Communication        | BMS Communication overtime                       | Tiller     |
| 00 | Outage                   |                                                  | 1.1.1      |
| 90 | Over Vollage             | Dattery nign voltage                             |            |
| 91 | Over Discharge           | Dattery Over discharging                         |            |
| 92 |                          | Battery Communication overtime                   |            |
| 93 |                          | Dattery low voltage                              |            |
| 94 | Over Current             | Ballery over current                             |            |
| 95 | Over remperature Protect | Battery extra nign temperature                   |            |
| 96 | remperature Protect      | Battery high temperature                         | LI-battery |

### 15EP-XB Countermeasures of fault codes Curtis 1212e(20CE/EN1175:2020)

| N<br>o | Code | Fault name                     | Possible cause                                                                     | Source              |
|--------|------|--------------------------------|------------------------------------------------------------------------------------|---------------------|
| 1      | 11-1 | Severe Undervoltage            | Controller defective<br>Battery defective                                          | 1212E<br>Controller |
| 2      | 12-1 | Undervoltage Cutback           | Incorrect battery<br>voltage<br>Main relay defective<br>Controller AD<br>defective | 1212E<br>Controller |
| 3      | 13-1 | Severe Overvoltage             | Incorrect battery<br>voltage<br>Main relay defective                               | 1212E               |
| 4      | 13-2 |                                | Controller AD<br>defective                                                         | Controller          |
| 5      | 14-1 | Overvoltage Cutback            | Incorrect battery<br>voltage<br>Main relay defective<br>Controller AD<br>defective | 1212E<br>Controller |
| 6      | 15-1 | Controller Severe<br>Undertemp | Temperature sensor<br>defective<br>Low ambient<br>temperature                      | 1212E<br>Controller |
| 7      | 16-1 | Controller Overtemp<br>Cutback | Temperature sensor<br>defective<br>High current for a long<br>time                 | 1212E<br>Controller |
| 8      | 17-1 | Controller Severe Overtemp     | Temperature sensor<br>defective                                                    | 1212E<br>Controller |
| 9      | 21-1 |                                | Throttle wiring fault                                                              |                     |
| 10     | 21-2 | Throttle Fault                 | setting Incorrect                                                                  | 1212E               |
| 11     | 21-3 |                                | throttle operation<br>Steering Angle Pot                                           | Controller          |
| 12     | 21-4 |                                | wiring fault                                                                       |                     |
| 13     | 22-1 | HPD Sequencing                 | Incorrect throttle<br>operation Throttle<br>defective                              | 1212E<br>Controller |
| 14     | 23-1 | Main Relay Welded              | Main relay defective                                                               | 1212E<br>Controller |
| 15     | 24-1 | Main Balay Did Not Class       | Main relay defective<br>Incorrect relay pull in                                    | 1212E               |
| 16     | 24-2 |                                | voltage setting                                                                    | Controller          |

| -        |              |                                        |                                                         |                     |
|----------|--------------|----------------------------------------|---------------------------------------------------------|---------------------|
| 17<br>18 | 25-1<br>25-2 | Main Driver Fault                      | Main driver defective                                   | 1212E<br>Controller |
| 19       | 26-1         |                                        | Precharge PTC                                           | 40405               |
| 20       | 26-2         | Precharge Failed                       | defective                                               | 1212E<br>Controller |
| 21       | 31-1         | Stall Detected                         | Precharge PTC defective                                 | 1212E<br>Controller |
| 22       | 32-1         | Motor Short                            | Motor Short                                             | 1212E               |
| 23       | 32-2         |                                        |                                                         | Controller          |
| 24       | 33-1         | Motor Open                             | Motor Open                                              | 1212E               |
| 25       | 33-2         | ······································ |                                                         | Controller          |
| 26       | 34-1         | EM brake failed To Set                 | EM brake defective                                      | 1212E<br>Controller |
| 27       | 41-1         | Push SRO                               | Incorrect operation<br>sequence<br>Controller defective | 1212E<br>Controller |
| 28       | 42-1         | Interlock SRO Fault                    | Incorrect operation<br>sequence<br>Controller defective | 1212E<br>Controller |
| 29       | 43-1         | Low BDI                                | Battery over discharged                                 | 1212E<br>Controller |
| 30       | 44-1         |                                        | ¥                                                       |                     |
| 31       | 44-2         |                                        |                                                         | 40405               |
| 32       | 44-3         | Speed Supervision                      | Speed is out of                                         | 1212E               |
| 33       | 44-4         |                                        | allowed range                                           | Controller          |
| 34       | 44-5         |                                        |                                                         |                     |
| 35       | 51-1         | Over Current Fault                     | Controller defective<br>Current sensor<br>defective     | 1212E<br>Controller |
| 36       | 52-1         | Current Sense Fault                    | Current sampling                                        | 1212E               |
| 37       | 52-2         |                                        | circuit defective                                       | Controller          |
| 38       | 53-1         |                                        | <b>_</b>                                                |                     |
| 39       | 53-2         | Driver Fault                           | Driver open or short                                    | 1212E               |
| 40       | 53-3         | 1                                      | incorrect parameter                                     | Controller          |
| 41       | 53-4         | 1                                      | seuings                                                 |                     |
| 42       | 54-1         |                                        | Incorrect operation                                     |                     |
| 43       | 54-2         |                                        | sequence                                                |                     |
| 44       | 54-3         |                                        | Switch defective                                        | 1212E               |
| 45       | 54-4         |                                        | Incorrect parameter                                     | Controller          |
| 46       | 54-5         |                                        | settings                                                |                     |
| 47       | 55-1         |                                        | EMR switch defective                                    |                     |
| 48       | 55-2         | EMR SRO Fault                          | Incorrect operation<br>sequence<br>Incorrect parameter  | 1212E<br>Controller |
| 49       | 55-3         |                                        | settings                                                |                     |
| 50       | 56-1         | Creep SRO Fault                        | Incorrect operation                                     | 1212E               |
|          |              |                                        |                                                         |                     |

| 51 | 56-2                  |                        | sequence Cost                                                                                                | Controller          |
|----|-----------------------|------------------------|----------------------------------------------------------------------------------------------------|---------------------|
| 52 | 56-3                  | ]                      |                                                                                                    |                     |
| 53 | 56-4                  |                        |                                                                                                    |                     |
| 54 | 61-1                  | PDO Timeout PDO        | CAN bus too heavy                                                                                            | 1212E               |
| 55 | 61-2                  |                        | Incorrect parameter                                                                                          | Controller          |
| 56 | 61-5                  |                        | setting                                                                                                    |                     |
| 57 | 62-SDO Abort ID       | PDO Mapping Error      | Incorrect variable data<br>length<br>Incorrect access mode<br>Incorrect CAN index                            | 1212E<br>Controller |
| 58 | 71-1                  | _                      |                                                                                                    |                     |
| 59 | 71-2                  | Hardware Fault         | MOSFET defective                                                                                             | 1212F               |
| 60 | 71-3                  |                        | Micro defective                                                                                              | Controller          |
| 61 | 71-4                  | -                      |                                                                                                    |                     |
| 62 | /1-5                  |                        |                                                                                                    | 40405               |
| 63 | 81-Parameter<br>index | Parameter Out Of Range | Incorrect variable data                                                                                      | 1212E<br>Controller |
| 64 | 82-1                  |                        | Incorrect noremotor                                                                                          |                     |
| 65 | 82-2                  | Parameter Fault        | settings                                                                                                    | 1212                |
| 66 | 82-3                  |                        | FRAM defective                                                                                               | Controller          |
| 67 | 82-4                  | _                      |                                                                                                    | Controllor          |
| 68 | 82-6                  |                        |                                                                                                    |                     |
| 69 | 83-Block num          | -                      |                                                                                                    |                     |
| 70 | 83-2                  | NV/ Eailure            | ERAM operation failed                                                                                        | 1212                |
| 71 | 83-3                  |                        |                                                                                                    | Controller          |
| 72 | 83-4                  | -                      |                                                                                                    |                     |
| 73 | 83-5                  |                        |                                                                                                    |                     |
| 74 | 84-code               | Supervision            | Cross check failed                                                                                           | 1212E<br>Controller |
| 75 | 80                    | Mode fault             | Tiller Turtle speed<br>button failure, Turtle<br>speed button detected<br>closed before power<br>on.         | Tiller              |
| 76 | 81                    | Lift fault             | Rise button failure, the<br>rise button is detected<br>as being pressed<br>before the power is<br>turned on. | Tiller              |
| 77 | 82                    | Lower fault            | Faulty drop button, the<br>drop button is detected<br>as being pressed<br>before the power is<br>turned on.  | Tiller              |

| 78 | 83 | BMS Communication<br>Outage        | Lithium battery<br>communication<br>timeout, 1. Lithium<br>battery BMS<br>damaged. 2. Lithium<br>battery to Tiller<br>communication line<br>broken. 2. Tiller<br>communication<br>module damaged. | Tiller          |
|----|----|------------------------------------|----------------------------------------------------------------------------------------------------|-----------------|
| 79 | 84 | Throttle_FAULT                     | The gas pedal is not in<br>the neutral position<br>before the code is<br>entered, and the gas<br>pedal needs to be<br>reset to clear the fault.                                                   | Tiller          |
| 80 | 85 | Controller Communication<br>Outage | Controller communication lost                                                                                                    | Tiller          |
| 82 | 86 | Lift system failure                | Pump station output<br>continuous operation,<br>lifting system failure,<br>possibly rising micro<br>switch failure                                                                                | Tiller          |
| 83 | 90 | Over Voltage                       | Battery voltage is too<br>high. 1, may be the<br>charger overcharge. 2,<br>battery BMS problems.<br>3, the vehicle for a long<br>time downhill, caused<br>by the feedback<br>current charging.    | Lithium Battery |
| 84 | 91 | Over Discharge                     | Battery over-<br>discharge. 1, lithium<br>batteries are not used<br>for a long time,<br>resulting in low battery<br>power. 2, overuse.                                                            | Lithium Battery |
| 85 | 92 | Communication Outage               | Battery<br>communication<br>timeout,<br>communication<br>timeout with controller                                                                                                    | Lithium Battery |
| 86 | 93 | Under Voltage                      | Battery voltage is too<br>low, 1, long-term<br>storage, not in time to<br>charge. 2, the battery<br>internal cell damage,<br>resulting in the inability<br>to charge into the<br>power.           | Lithium Battery |
| 87 | 94 | Over Current                       | Battery overcurrent, 1,<br>the use of equipment                                                                                                    | Lithium Battery |

|    |    |                          | is not in accordance<br>with the original<br>program set by the<br>controller to run. 2,<br>after the replacement<br>of the controller, the<br>parameters do not<br>match. 3, the lithium<br>battery current<br>Inspection problems. |                 |
|----|----|--------------------------|----------------------------------------------------------------------------------------------------|-----------------|
| 88 | 95 | Over Temperature Protect | Severely high battery<br>temperature, use or<br>transport environment,<br>causing severe<br>internal high<br>temperature of the<br>battery.                                                                                          | Lithium Battery |
| 89 | 96 | Temperature Protect      | High battery<br>temperature, use or<br>transport environment,<br>causing high<br>temperature inside the<br>battery.                                                                                                    | Lithium Battery |

# b.20EP-XB Fault Code List (Curtis 1226BL)

| N20 | 0(26C-1 | 1) & N200(26C-1)Tiller F          | ault Code Lookup Table                                                                                                    |                           |                                     |
|-----|---------|-----------------------------------|----------------------------------------------------------------------------------------------------|---------------------------|-------------------------------------|
| No. | Code    | Display                           | Description                                                                                                    | Source                    | Electric<br>control<br>fault<br>LED |
| 1   | 0       | Mode fault                        | Tiller tortoise speed button fault.<br>The tortoise speed button is<br>detected closed before starting.                                                                                                    | Tiller                    |                                     |
| 2   | 1       | Lift fault                        | Lifting button fault. The lifting button is detected closed before it is switched on.                                                                                                    | Tiller                    |                                     |
| 3   | 2       | Lower fault                       | Lowering button fault. The lowering button is detected closed before it is switched on.                                                                                                    | Tiller                    |                                     |
| 4   | 3       | BMS<br>Communication<br>Outage    | Lithium battery communication<br>timed out,<br>1. Lithium battery BMS<br>damaged.<br>2. The communication line from<br>the lithium battery to the tiller<br>damaged.<br>2. The tiller communication<br>module damaged. | Tiller                    |                                     |
| 5   | 4       | Throttle_FAULT                    | The Accelerator is not in the<br>middle before entering the<br>password.<br>A reset of the Accelerator is<br>required to remove the fault.<br>Improper sequence of throttle<br>input.                                  | Tiller                    |                                     |
| 6   | 12      | SEVERE<br>UNDERVOLTAGE            | Capacitor bank voltage dropped<br>below the Severe Undervoltage<br>limit                                                                                                    | 1226BL-4153<br>controller | 1,2                                 |
| 7   | 12      | UNDERVOLTAGE<br>CUTBACK           | Capacitor bank voltage dropped<br>below the<br>Undervoltage limit with the FET<br>bridge enabled                                                                                                    | 1226BL-4153<br>controller | 1,2                                 |
| 8   | 13      | SEVERE<br>OVERVOLTAGE             | Capacitor bank voltage<br>exceeded the Severe<br>Overvoltage limit                                                                                                    | 1226BL-4153<br>controller | 1,3                                 |
| 9   | 13      | OVERVOLTAGE<br>CUTBACK            | Capacitor bank voltage<br>exceeded the Overvoltage limit<br>with the FET bridge enabled.                                                                                                    | 1226BL-4153<br>controller | 1,3                                 |
| 10  | 14      | CONTROLLER<br>OVERTEMP<br>CUTBACK | Heatsink temperature over<br>+75C                                                                                                    | 1226BL-4153<br>controller | 1,4                                 |

| 11 | 14 | CONTROLLER<br>SEVERE<br>UNDERTEMP | Heatsink temperature below -<br>40C                                                                                                    | 1226BL-4153<br>controller | 1,4 |
|----|----|-----------------------------------|----------------------------------------------------------------------------------------------------|---------------------------|-----|
| 12 | 14 | CONTROLLER<br>SEVERE<br>OVERTEMP  | Heatsink temperature over<br>+85C                                                                                                    | 1226BL-4153<br>controller | 1,4 |
| 13 | 15 | MOTOR TEMP<br>SENSOR              | Motor thermistor input is at the voltage rail(0 or 10V)                                                                                                    | 1226BL-4153<br>controller | 1,5 |
| 14 | 15 | MOTOR TEMP HOT<br>CUTBACK         | Motor temperature is at or<br>above the Temperature Hot<br>parameter setting                                                                                                    | 1226BL-4153<br>controller | 1,5 |
| 15 | 21 | THROTTLE                          | Throttle input is out of range                                                                                                    | 1226BL-4153<br>controller | 2,1 |
| 16 | 21 | HPD SEQUENCING                    | HPD(High Pedal Disable) or<br>sequencing fault caused by<br>incorrect sequence of KSI,<br>interlock, direction and throttle<br>inputs                                            | 1226BL-4153<br>controller | 2,1 |
| 17 | 22 | MAIN CONTACTOR<br>WELDED          | Just prior to the main contactor<br>closing, the capacitor bank<br>voltage (B+<br>connection terminal) was<br>loaded for a<br>short time and the voltage did<br>not<br>discharge | 1226BL-4153<br>controller | 2,2 |
| 18 | 22 | MAIN CONTACTOR<br>DID NOT CLOSE   | With the main contactor<br>commanded closed, the<br>capacitor bank voltage (B+<br>connection terminal) did not<br>charge to B+                                                   | 1226BL-4153<br>controller | 2,2 |
| 19 | 22 | MAIN DRIVER FAULT                 | Main Contactor driver is either open or shorted                                                                                                    | 1226BL-4153<br>controller | 2,2 |
| 20 | 22 | PRECHARGE<br>FAILED               | Controller failed to precharge                                                                                                    | 1226BL-4153<br>controller | 2,2 |

| 21 | 23 | ENCODER                   | Motor encoder phase failure detected                                                                                                    | 1226BL-4153<br>controller | 2,3 |
|----|----|---------------------------|----------------------------------------------------------------------------------------------------|---------------------------|-----|
| 22 | 23 | STALL DETECTED            | No motor encoder movement detected                                                                                                    | 1226BL-4153<br>controller | 2,3 |
| 23 | 24 | MOTOR OPEN                | Motor phase U,V or W<br>detected open                                                                                                    | 1226BL-4153<br>controller | 2,4 |
| 24 | 25 | EMBRAKE DRIVER<br>FAULT   | Electromagnetic brake driver is either open or shorted.                                                                                           | 1226BL-4153<br>controller | 2,5 |
| 25 | 31 | EM BRAKE FAILED<br>TO SET | After the EM Brake was<br>commanded<br>to set and time has elapsed to<br>allow the brake to fully engage,<br>vehicle movement has been<br>sensed. | 1226BL-4153<br>controller | 3,1 |
| 26 | 31 | EMER REV<br>TIMEOUT       | Emergency Reverse was<br>activated and ran until the<br>EMR Timeout timer expired.                                                                | 1226BL-4153<br>controller | 3,1 |
| 27 | 32 | EMER REV HPD              | At the conclusion of<br>emergency Reverse, the fault<br>was set because various inputs<br>were not returned to nutral.                            | 1226BL-4153<br>controller | 3,2 |
| 28 | 32 | EMR SRO                   | The EMR switches are turned<br>on before KSI                                                                                                    | 1226BL-4153<br>controller | 3,2 |
| 29 | 33 | PUMP DRIVER<br>FAULT      | Pump driver is either open or shorted                                                                                                    | 1226BL-4153<br>controller | 3,3 |
| 30 | 34 | PUMP SRO                  | The lift switch is turned on before KSI                                                                                                    | 1226BL-4153<br>controller | 3,4 |
| 31 | 35 | VALVE DRIVER<br>FAULT     | Valve driver is either open or shorted                                                                                                    | 1226BL-4153<br>controller | 3,5 |
| 32 | 36 | VALVE SRO                 | The lower valve input switches are turned on before KSI                                                                                           | 1226BL-4153<br>controller | 3,6 |

| 33 | 41 | FIVE V SUPPLY<br>FAILURE        | The voltage of internal +5V<br>supply is upper or lower than<br>the threshold voltage<br>The Torrance is -/+10%                                                         | 1226BL-4153<br>controller | 4,1 |
|----|----|---------------------------------|----------------------------------------------------------------------------------------------------|---------------------------|-----|
| 34 | 41 | FIFTEEN V SUPPLY<br>FAILURE     | The voltage of internal +15V<br>supply is upper or lower than<br>the threshold voltage<br>The Torrance is -/+10%                                                        | 1226BL-4153<br>controller | 4,1 |
| 35 | 41 | EXTERNAL SUPPLY<br>OUT OF RANGE | The voltage of external +5V or<br>+14V is either greater than the<br>upper voltage threshold or<br>lower than the lower voltage<br>threshold.<br>The Torrance is -/+10% | 1226BL-4153<br>controller | 4,1 |
| 36 | 42 | CAN BUS LOADING                 | CAN overload                                                                                                    | 1226BL-4153<br>controller | 4,2 |
| 37 | 42 | PDO TIMEOUT                     | CAN communication timeout                                                                                                    | 1226BL-4153<br>controller | 4,2 |
| 38 | 42 | PDO MAPPING<br>ERROR            | PDO Mapping Error                                                                                                    | 1226BL-4153<br>controller | 4,2 |
| 39 | 43 | HW FAILSAVE                     | The hardware is defeated                                                                                                    | 1226BL-4153<br>controller | 4,3 |
| 40 | 44 | SW FAULT                        | The CRC code of the application is not right                                                                                                    | 1226BL-4153<br>controller | 4,4 |
|    | 47 | LOW_BDI                         | Low battery                                                                                                    | 1226BL-4153<br>controller | 4,7 |
|    | 49 | STEERING_SENSOR                 | Turn Sensor Fault                                                                                                    | 1226BL-4153<br>controller | 4.9 |
| 41 | 81 | PARAMETER<br>MISMATCH           | When the EMR Input Type is<br>set to type 2, the switch 2 input<br>should be set as disable.<br>Otherwise, the Parameter<br>Mismatch fault is reported                  | 1226BL-4153<br>controller | 8,1 |
| 42 | 81 | PARAMETER<br>CHANGE             | Adjustment of a parameter that requires cycling of KSI                                                                                                    | 1226BL-4153<br>controller | 8,1 |

| 43 | 83 | NV FAILURE                  | Controller operating system<br>tried to<br>write to EEPROM memory and<br>1226BL Basic Information Rev<br>1.0<br>19<br>failed.                                                                                                  | 1226BL-4153<br>controller | 8,3 |
|----|----|-----------------------------|----------------------------------------------------------------------------------------------------|---------------------------|-----|
| 44 | 84 | SUPERVISION                 | Mismatched redundant readings; damaged Supervisor                                                                                                    | 1226BL-4153<br>controller | 8,4 |
| 45 | 90 | Over Voltage                | The battery voltage is too high.<br>1. The charger may be<br>overcharged. 2. Battery BMS<br>has problems. 3. Feedback<br>current charging caused by long<br>downhill descent.                                                  | Lithium battery           |     |
| 46 | 91 | Over Discharge              | Battery overdischarge. 1.<br>Lithium batteries are not used for<br>a long time, resulting in low<br>battery power. 2. Overuse.                                                                                                 | Lithium battery           |     |
| 47 | 92 | Communication<br>Outage     | Battery communication timed out, controller communication timed out                                                                                                    | Lithium battery           |     |
| 48 | 93 | Under Voltage               | Battery under voltage ,<br>1. Long-term storage, not timely<br>charging. 2. The internal battery<br>core is damaged, causing the<br>battery to be unable to charge.                                                            | Lithium battery           |     |
| 49 | 94 | Over Current                | Battery overcurrent, 1. The device is not running according to the program originally set by the controller. 2. Parameters do not match after controller replacement. 3. Lithium batteries have problems in current detection. | Lithium battery           |     |
| 50 | 95 | Over Temperature<br>Protect | Battery servere overtemp, use<br>or transportation environment,<br>resulting in serious high<br>temperature inside the battery.                                                                                                | Lithium battery           |     |
| 51 | 96 | Temperature Protect         | Battery overtemp , use or<br>transportation environment,<br>resulting in serious high<br>temperature inside the battery.                                                                                                    | Lithium battery           |     |